## **HITACHI INVERTER**

# SJ200/L200 Series

## SERVICE MANUAL

## (ADJUSTMENT AND MAINTENANCE)

Model: European Version SJ200/L200-002NFE(F) to SJ200/L200-022NFE(F) SJ200/L200-004HFE(F) to SJ200/L200-075HFE(F)

US Version

SJ200/L200-002NFU to SJ200/L200-022NFU SJ200/L200-037LFU to SJ200/L200-075LFU SJ200/L200-004HFU to SJ200/L200-075HFU

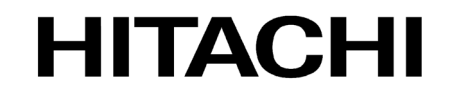

After reading this manual, keep it at hand for future reference

NBS650X

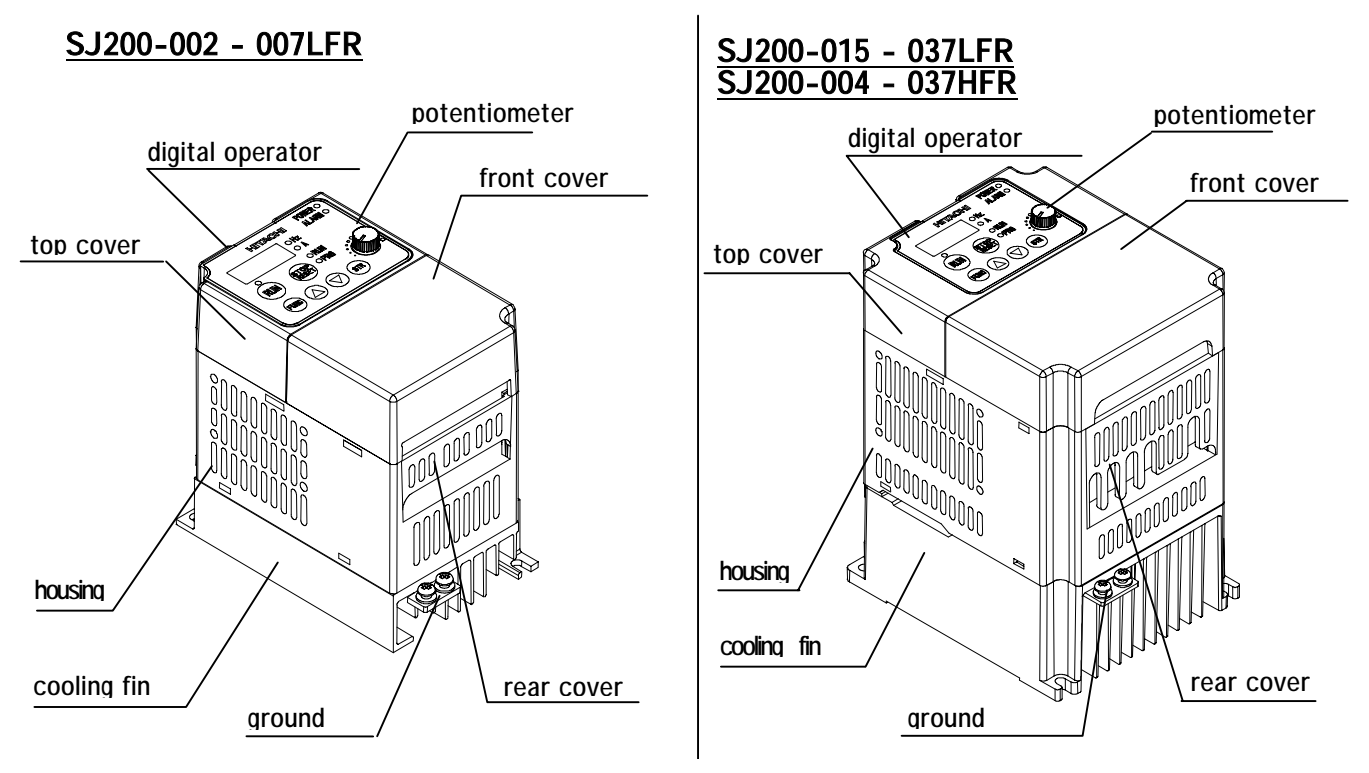

## Appearance and name of each parts

The front cover can be removed without any instruments. When you remove the front cover, you can set the mode switch and set wire at the control-terminal, the main-terminal and the intelligent relay output terminal.

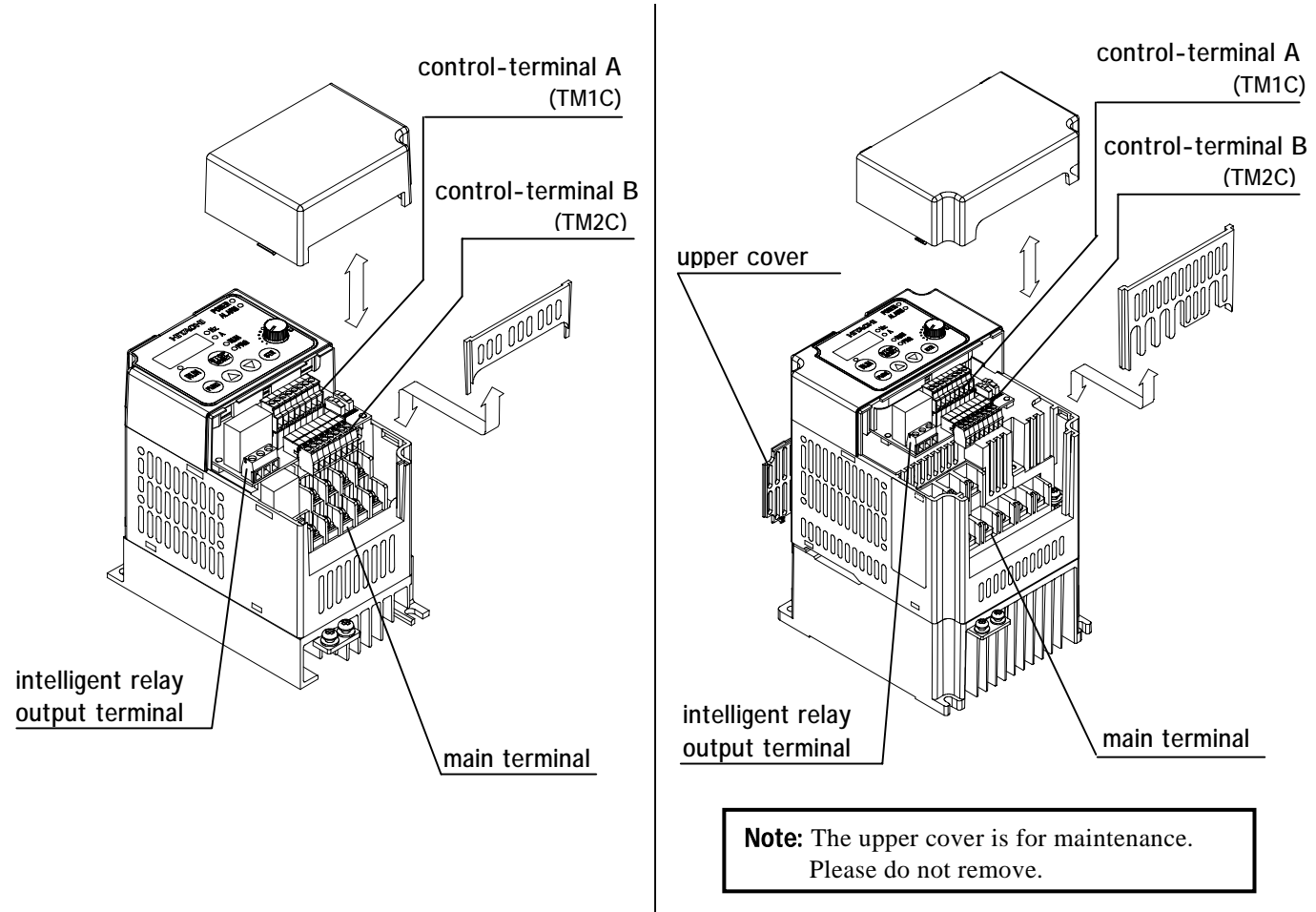

#### <u>SJ200-055~075LFR</u> SJ200-055~075HFR

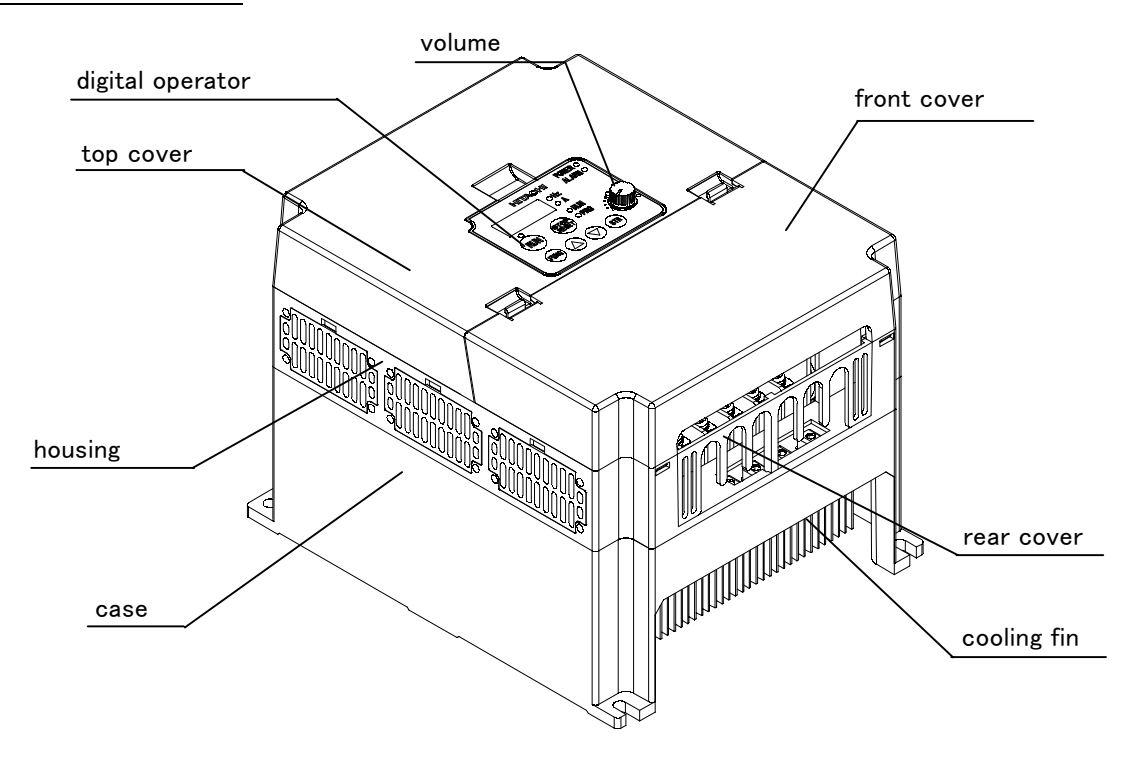

The front cover can be removed without any instruments When you remove the front cover, you can set the mode switch and set wire at the control-terminal, the main-terminal and the intelligent relay output terminal.

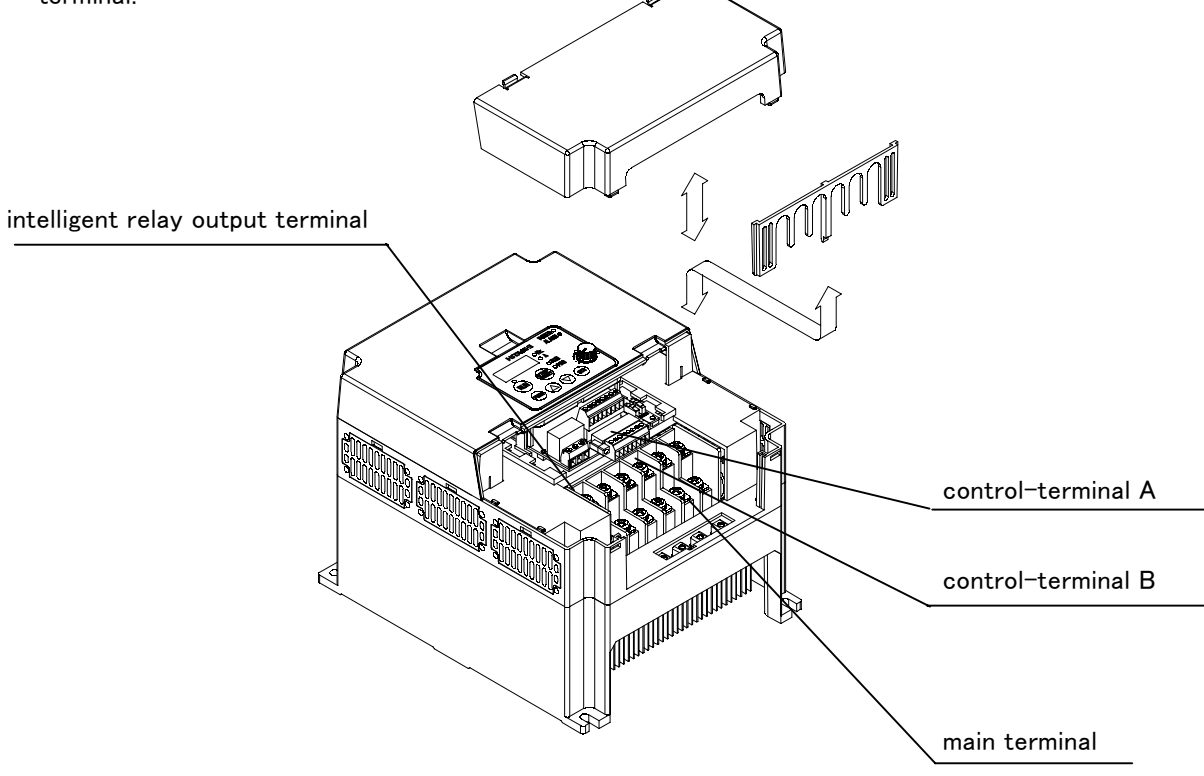

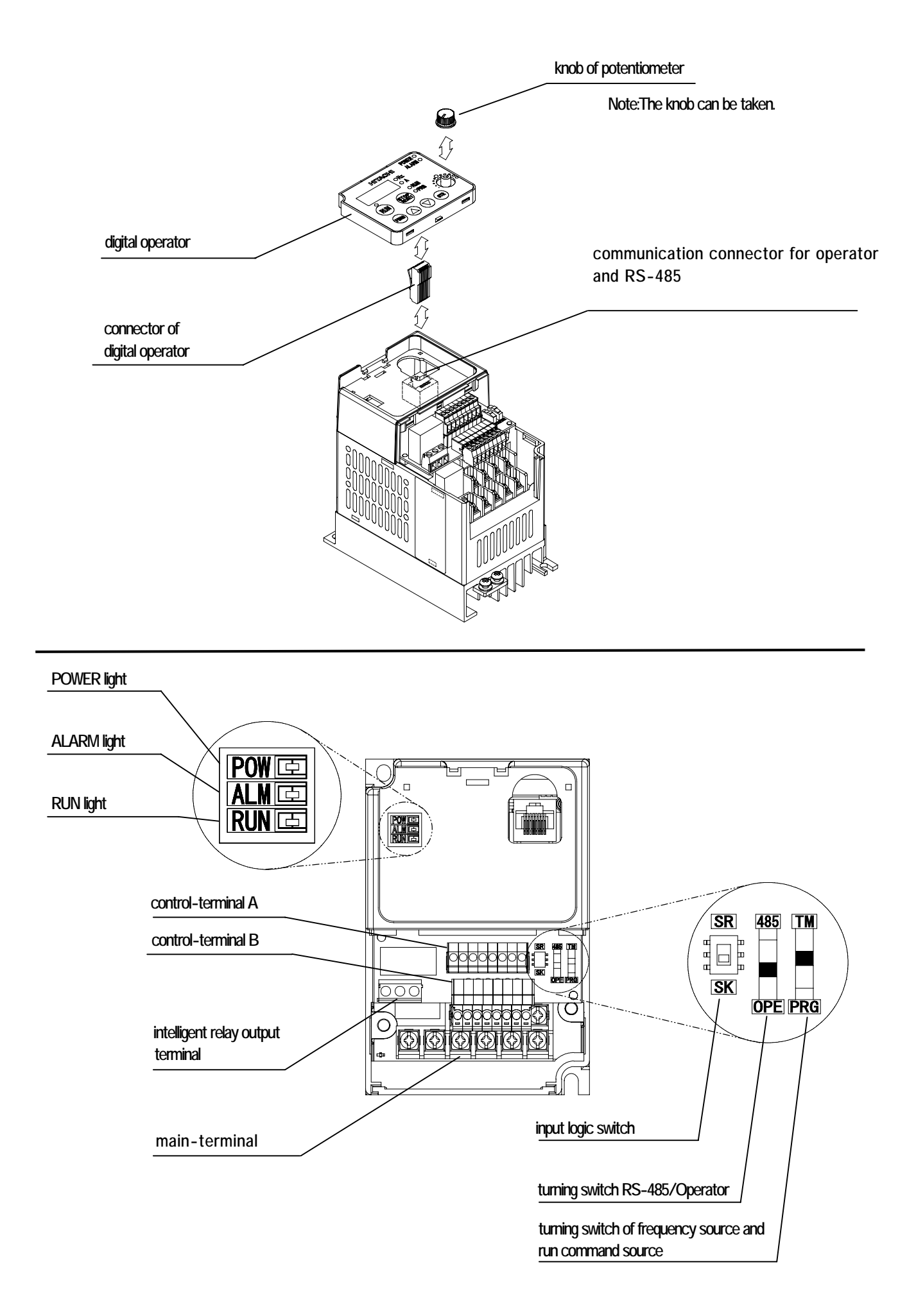

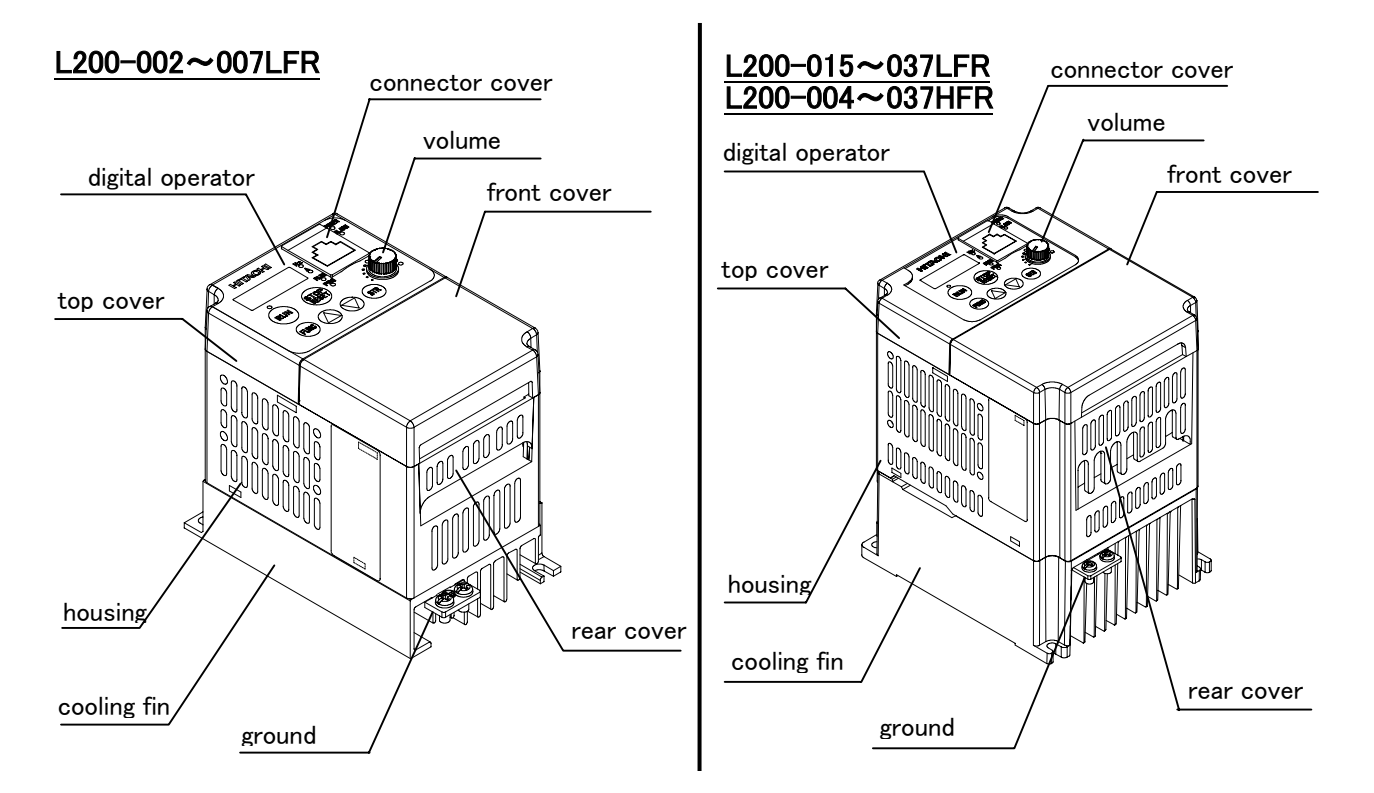

The front cover can be removed without any instruments. When you remove the front cover, you can set the mode switch and set wire at the control-terminal, the main-terminal and the intelligent relay, output terminal.

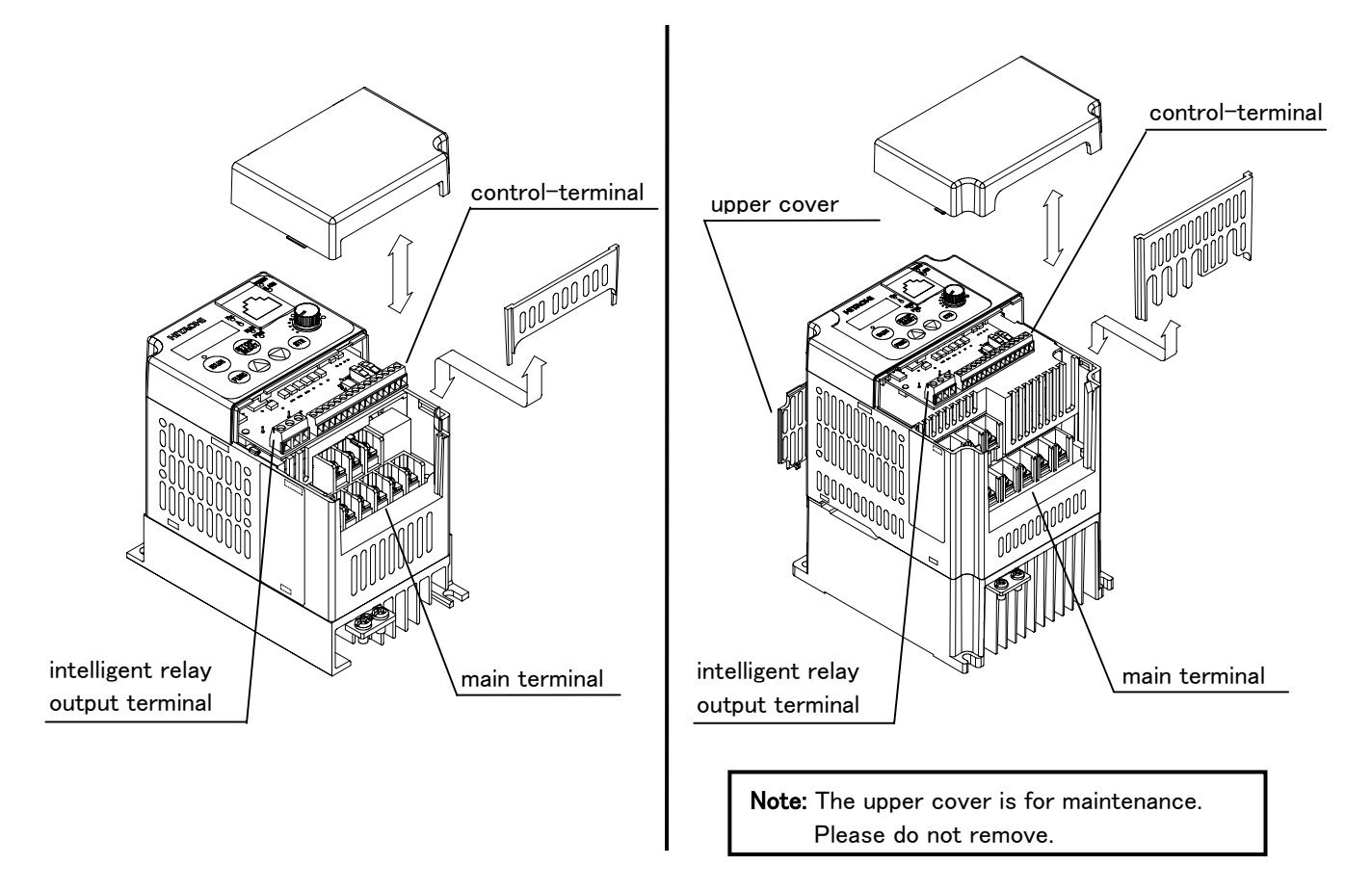

#### L200-055~075LFR L200-055~075HFR

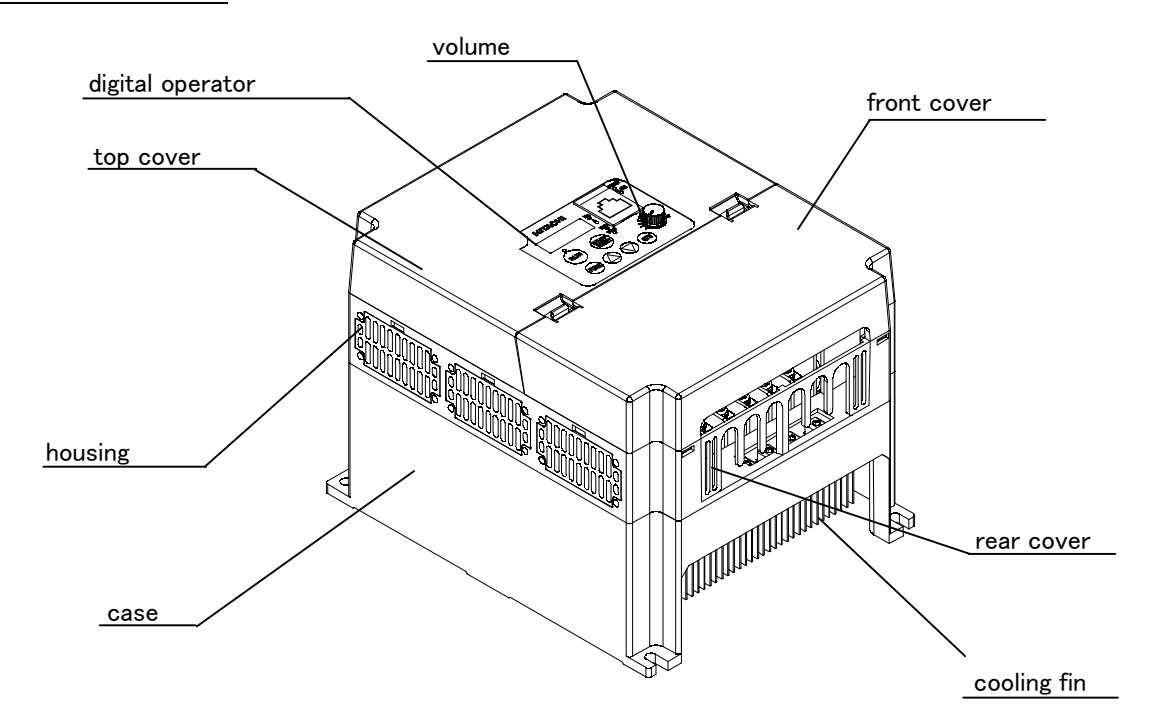

The front cover can be removed without any instruments. When you remove the front cover, you can set the mode switch and set wire at the control-terminal, the main-terminal and the intelligent relay output terminal.

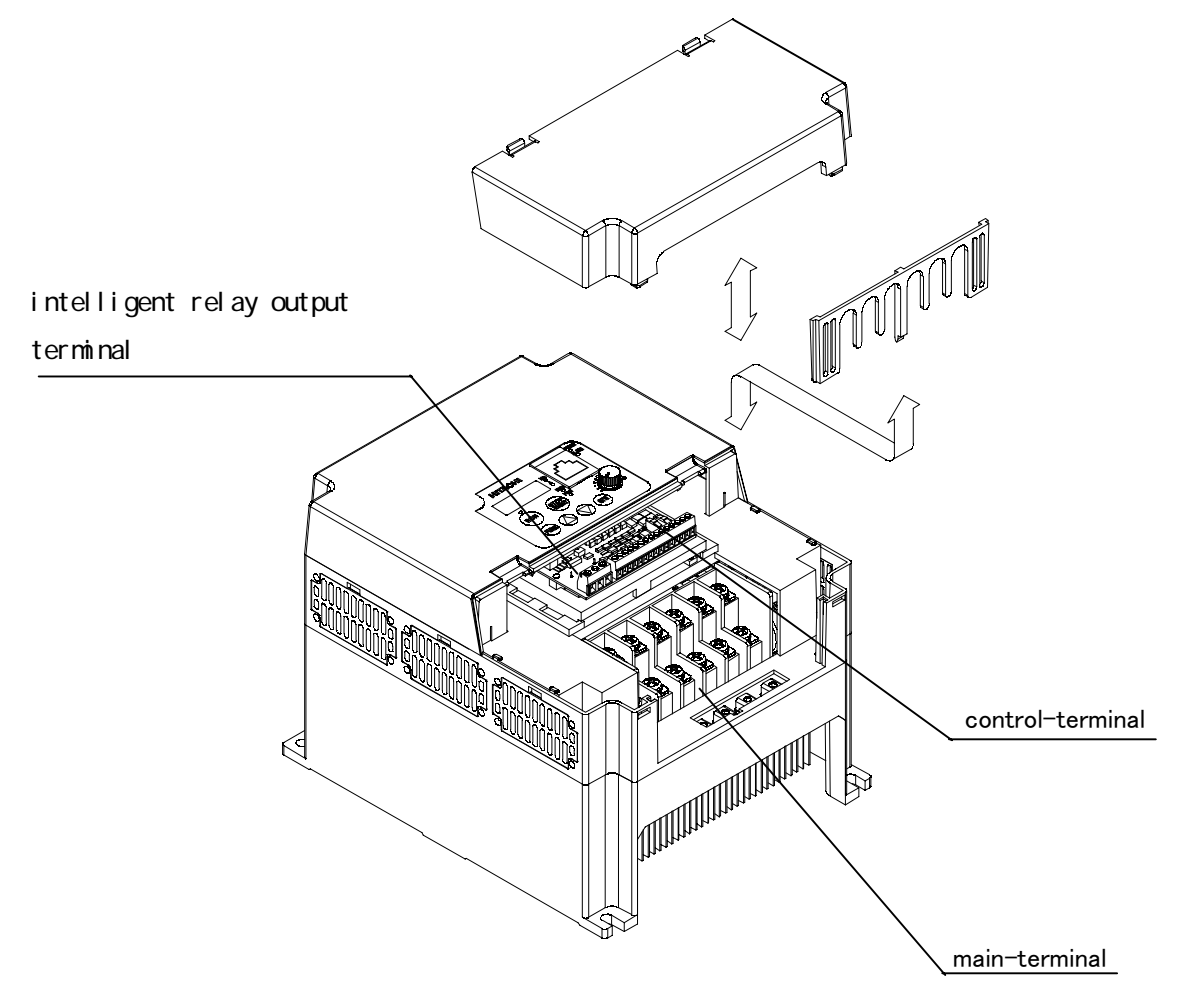

(L200)

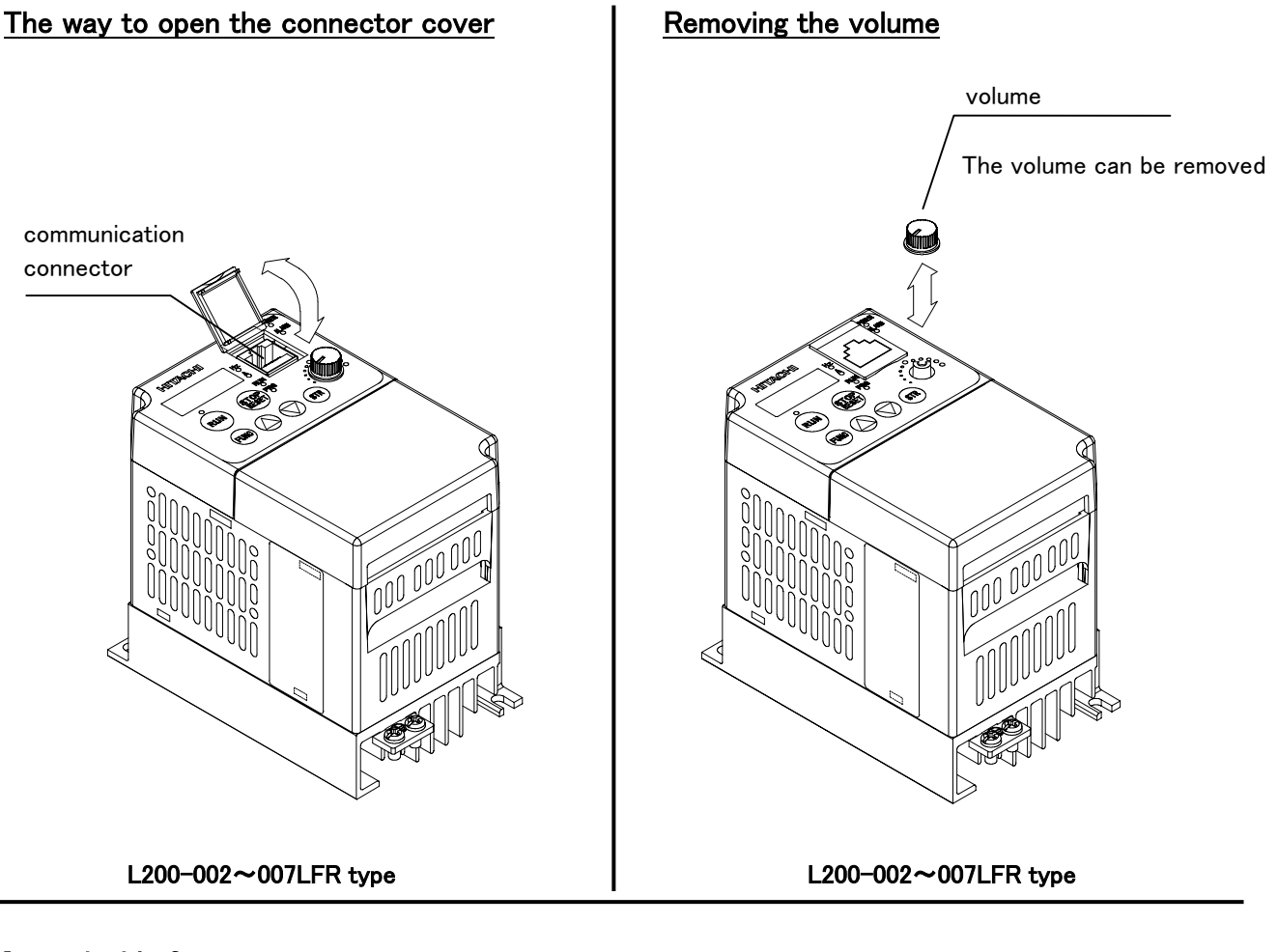

Items inside frontcover

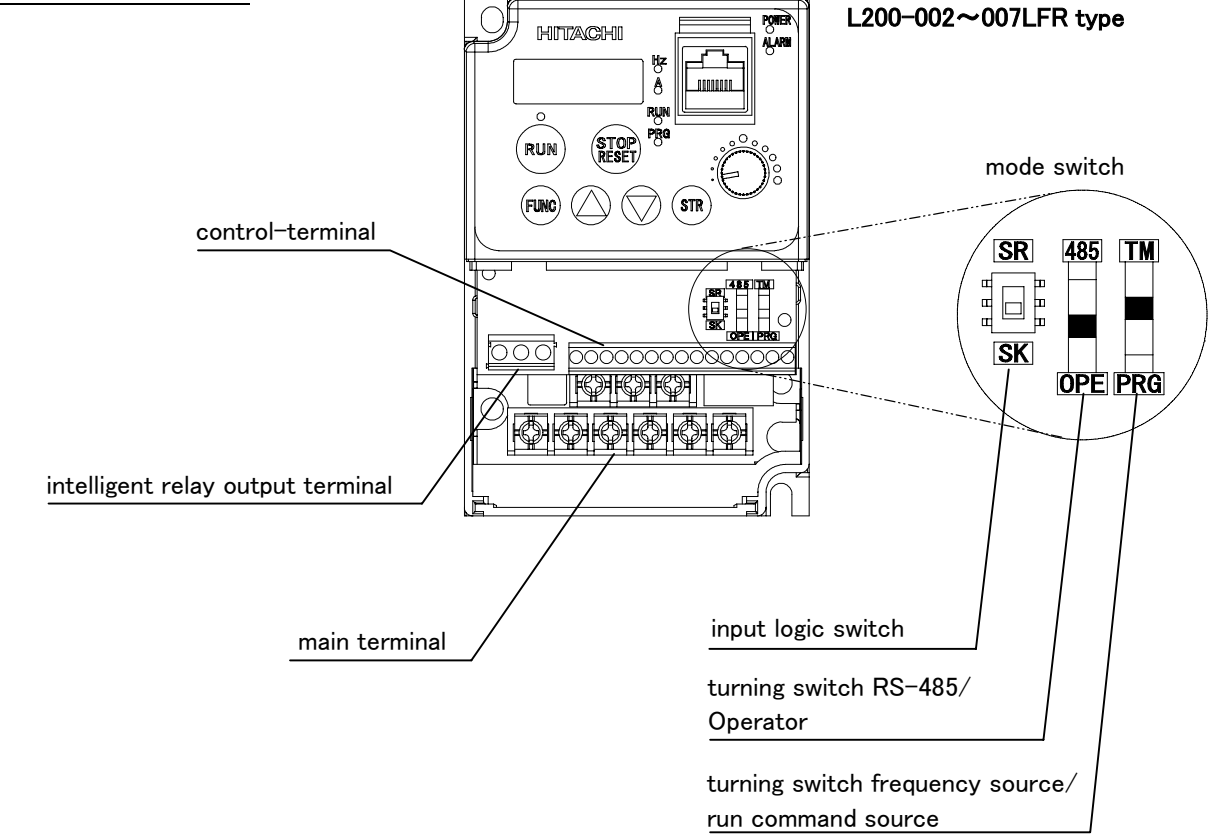

## **Appearance**

The appearance of SJ200 follows below.

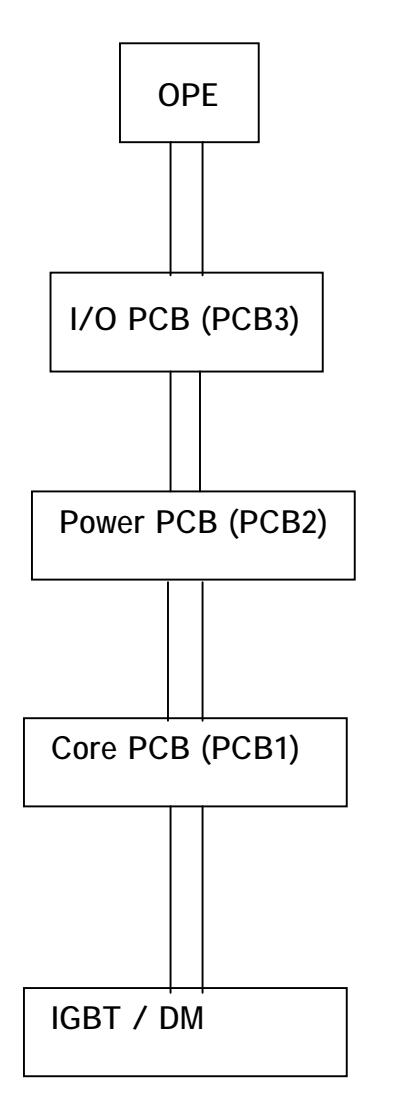

OPE is a control unit. Formally OPE is attached to SJ200. But another OPE can be used optionally.

This part is a logic circuit. It has a microcomputer, which does calculation of the intelligent input, output, communication task and so on

This part is a power circuit. It has a translator

This part is a core circuit. It has a microcomputer , which manages INV main function.

IGBT / DM. is a transistor unit for outputting to the motor. It depends on the capacity and the voltage class whether IGBT or DM is used.

### **Inverter Specifications Label**

The Hitachi SJ200 inverters have product labels located on the right side of the housing, as pictured below. Be sure to verify that the specifications on the labels match your power source, motor, and application safety requirements.

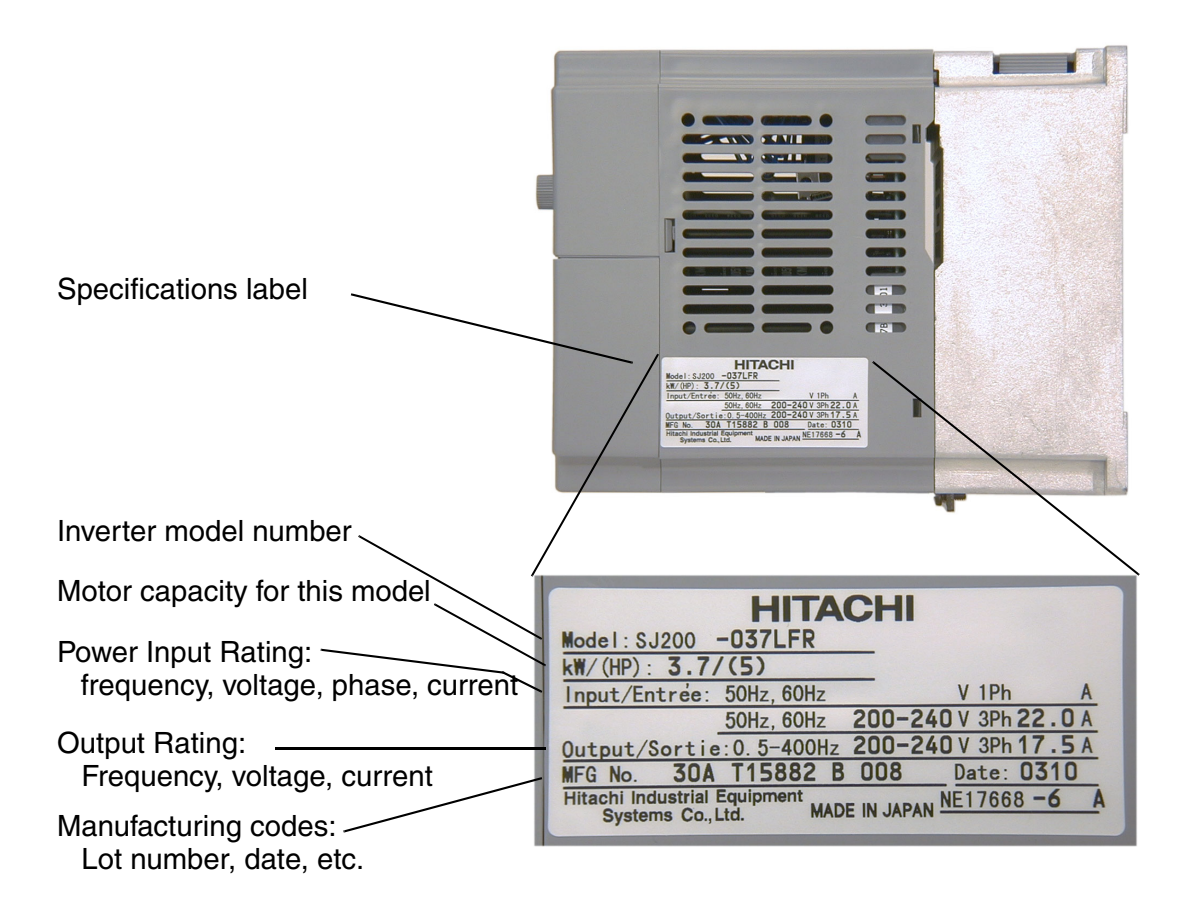

### **Model Number Convention**

The model number for a specific inverter contains useful information about its operating characteristics. Refer to the model number legend below:

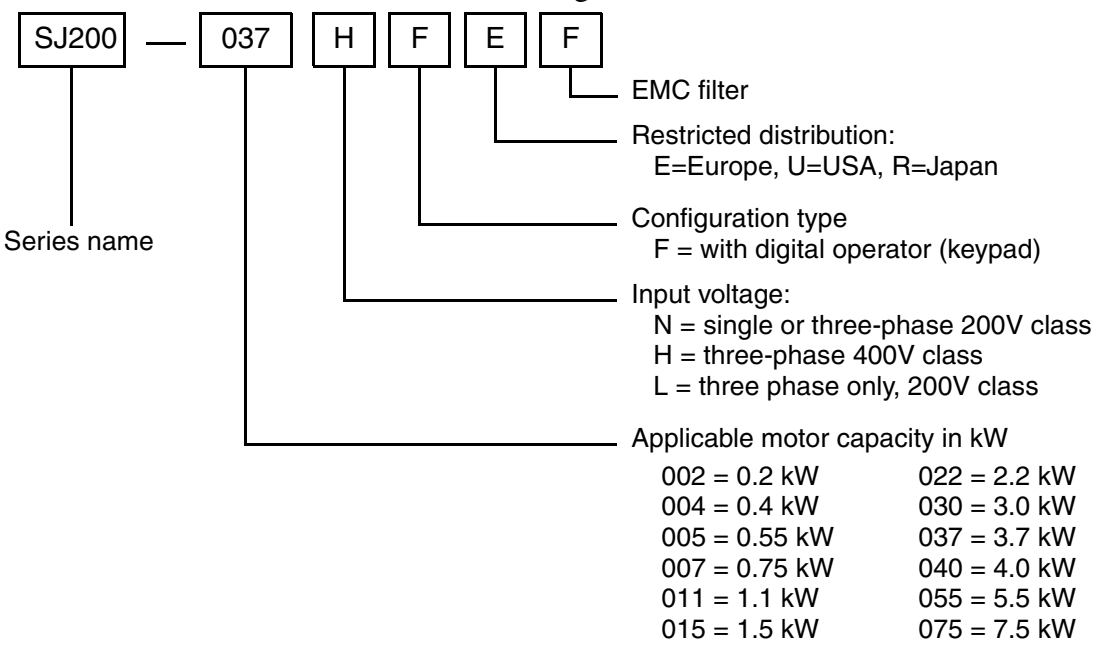

## **Orientation to Inverter Features**

## **Unpacking and Inspection**

Please take a few moments to unpack your new SJ200 inverter and perform these steps:

- 1. Look for any damage that may have occurred during shipping.
- 2. Verify the contents of the box include:
  - a. One SJ200 inverter
  - **b.** One Instruction Manual
  - c. One SJ200 Quick Reference Guide
- **3.** Inspect the specifications label on the side of the inverter. Make sure it matches the product part number you ordered.

### **Main Physical Features**

The SJ200 Series inverters vary in size according to the current output rating and motor size for each model number. All feature the same basic keypad and connector interface for consistent ease of use. The inverter construction has a heat sink at the back of the housing. The larger models include a fan(s) to enhance heat sink performance. The mounting holes are predrilled in the heat sink for your convenience. Smaller models have two mounting holes, while larger ones have four. Be sure to use all the mounting holes provided.

Two chassis GND screws are located on the metal tab on the heat sink at the bottom of the inverter. Never touch the heat sink during or just after operation; it can be very hot.

The electronics housing and front panel are built onto the front of the heat sink.

**Inverter Keypad -** The inverter uses a digital operator interface, or keypad. The four-digit display can show a variety of performance parameters. LEDs indicate whether the display units are Hertz or Amperes. Other LEDs indicate Power (external), and Run/Stop Mode and Program/Monitor Mode status. Membrane keys Run and Stop/Reset, and an output frequency potentiometer (speed setting knob) control motor operation. The FUNC.,  $\triangle$ , and  $\forall \forall$  keys allow an operator to navigate to the inverter's functions and parameter values. The Store key is used when changing a setting.

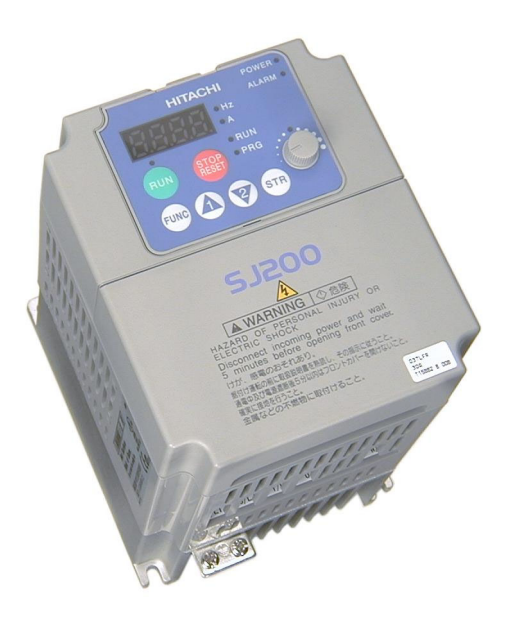

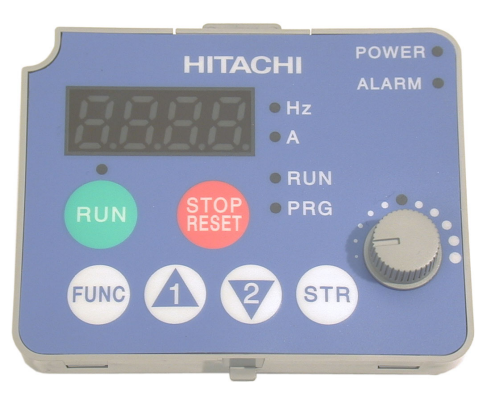

\*Keypad doesn't display when it is connected badly.

## **Inverter Keypad**

**Keypad Removal -** The SJ200 has a removable keypad. To remove the keypad, locate the retention latch as shown to the right. Press downward on the latch, while gently pulling toward you. The keypad will tilt forward, as two retaining tabs at the bottom edge of the keypad also hold it in place. Then remove the keypad from the keypad bay.

\*Caution - Do not remove keypad when the power is on.

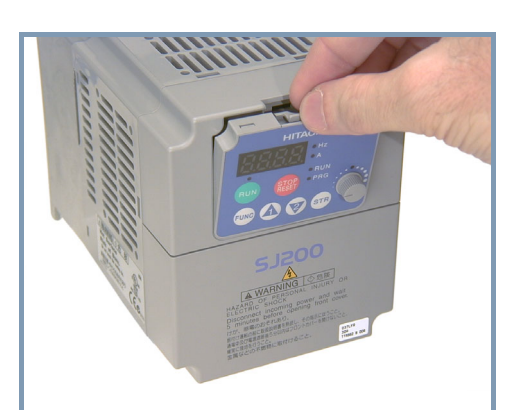

**Internal LED Indicators / Communications Connector -** Refer to the illustration below. After removing the keypad, the internal LED viewing window will be visible. These LEDs indicate status for your convenience when the keypad is remotely mounted and you are nearer to the inverter location.

The RJ45 connection consists of two parts. The clear plastic RJ45 modular interconnect makes the connection between the inverter and the keypad. It is easily removed to allow you to plug a communications cable into the modular connector.

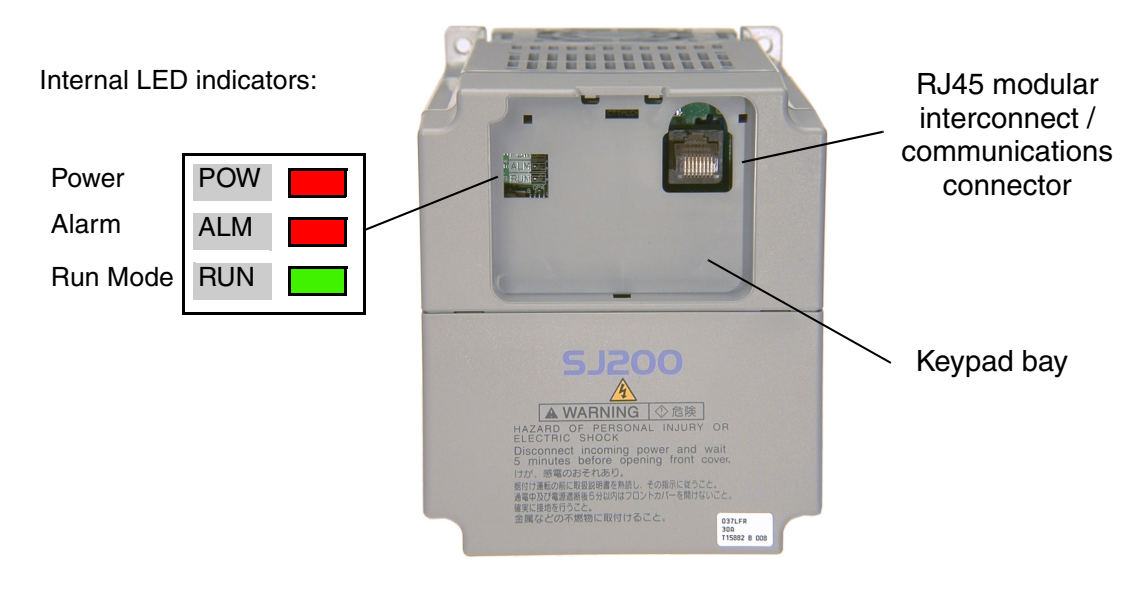

### Installing the Keypad - Follow these steps:

- **1.** Remember to install the RJ45 modular interconnect. Otherwise, there will be no connection to the keypad.
- 2. Set the bottom edge of the keypad into the inverter keypad bay.
- **3.** Tilt the top edge of the keypad forward. If it stops before seating firmly, DO NOT force the keypad. You may need to adjust the end RJ45 modular connector slightly (upward or downward). Then seat the keypad.
- **4.** Make sure the retention latch clicks into place on the inverter housing top edge. Otherwise, vibration may cause the keypad to loosen in the future.

## **Front Housing Cover**

**Housing Cover Removal -** The front housing cover is held in place by two pairs of tabs. Since these are hidden from view, it is good to become familiar with their locations *before* attempting to remove the cover. The figure below shows a typical housing cover in upside-down position to reveal the tabs. The two locking tabs are the ones which you will need to press to remove the cover. The two hinging tabs will allow the cover to tilt open once the unlocking tabs are released.

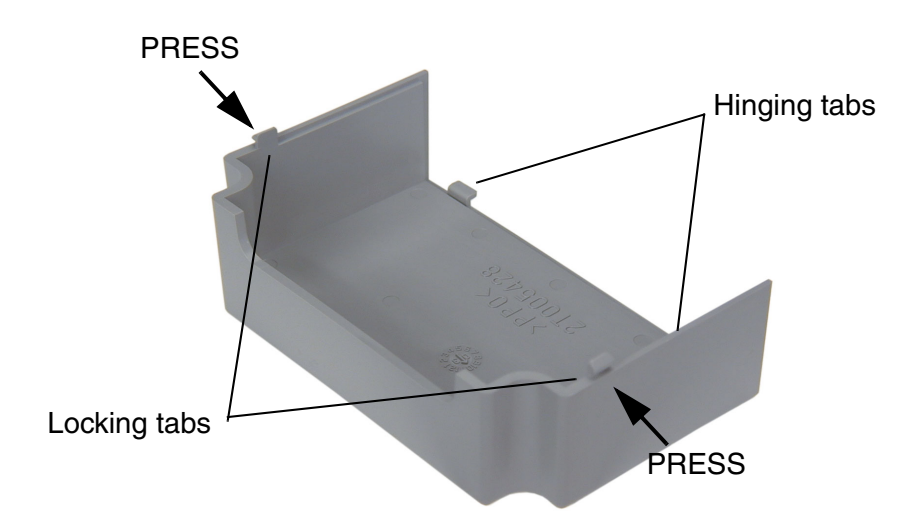

The figure below shows the procedure for removing the housing cover. While pressing inward on the housing, it is helpful to wiggle the cover side-to-side in order to release the locking tabs. DO NOT force the cover open; it is possible to break a tab in this way.

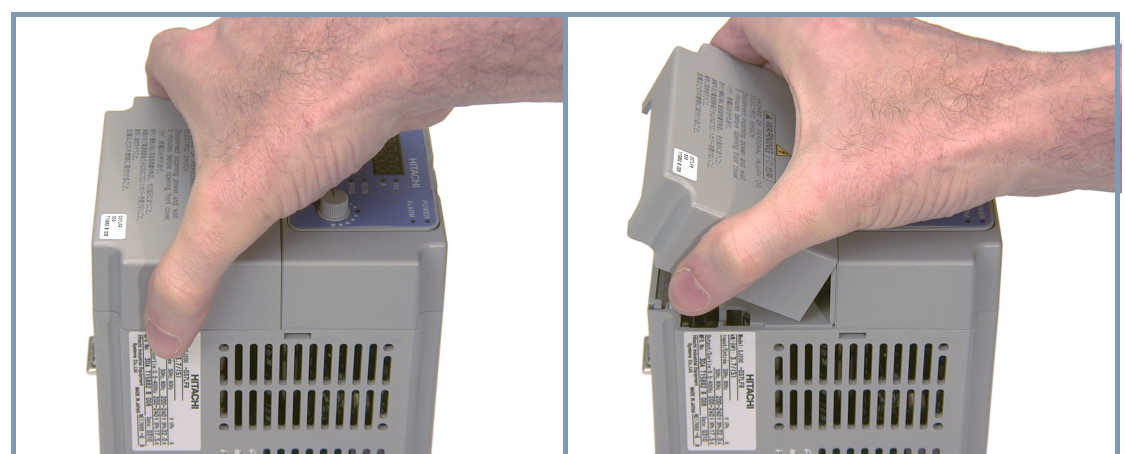

- 1. Press inward on both sides.
- 2. Tilt upward after both locking tabs are free.

## Removing the Cover (Slide type)

- 1. Press downward on the cover at the two areas indicated to release the retaining tabs.
- 2. Slide the cover forward and away from the keypad until the top edge of the cover reaches the notch in the inverter chassis.
- 3. Lift the cover upward to remove it.

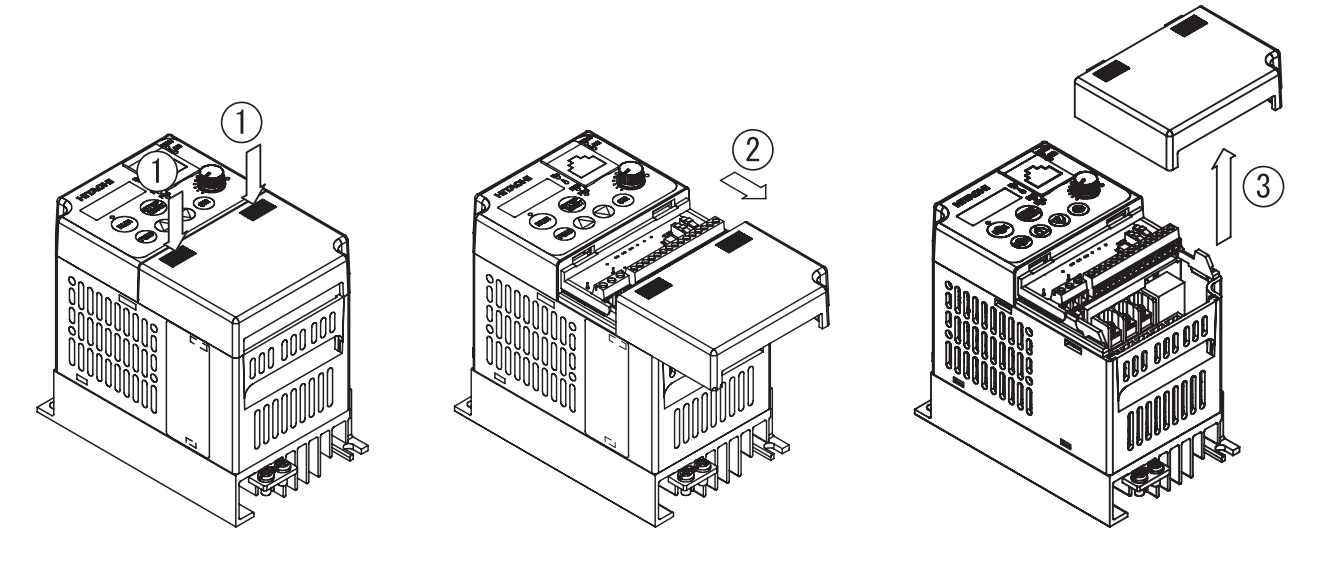

## Installing the Cover (Slide type)

- 1. Align the tabs on the front housing cover with the notch on each edge of the inverter chassis. Then lower the cover into position.
- 2. Slide the cover toward the keypad, keeping it flush against the inverter chassis. Continue until the cover latches into place.

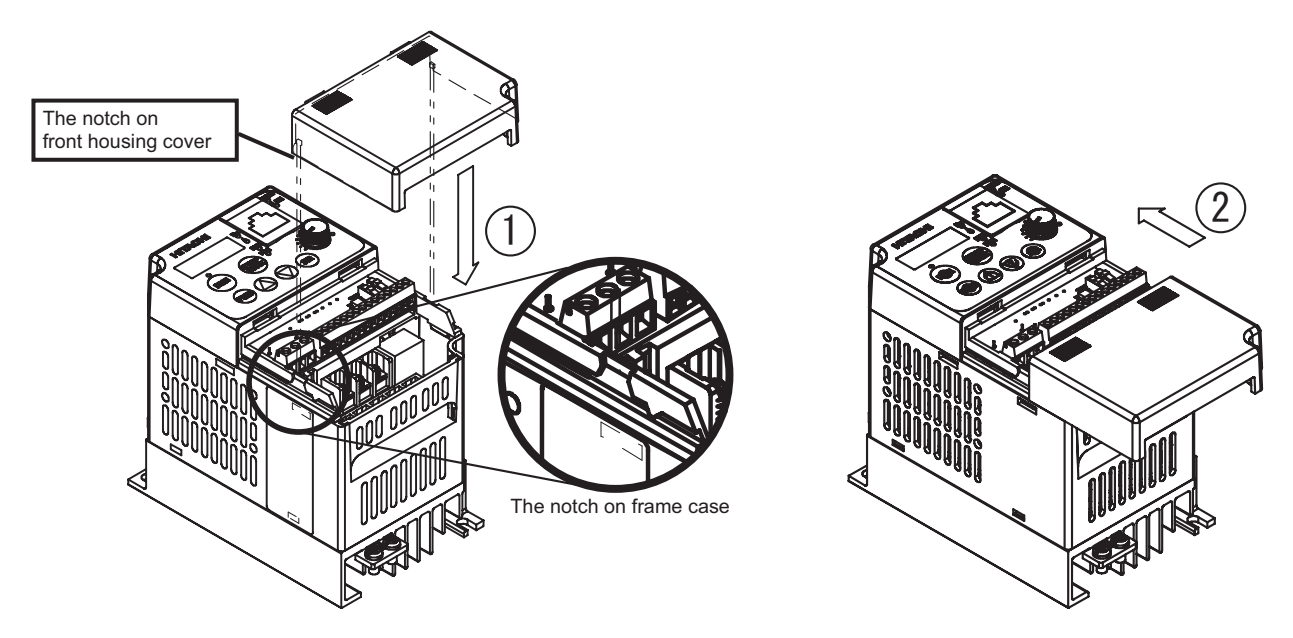

Note: The example inverter in the diagrams is model L200-004LFU. The cover removal or installation method is the same for the other models.

WARNING: Be sure to turn off the power supply and wait 10 minutes before you remove the front housing cover. Otherwise, there is a shock hazard.

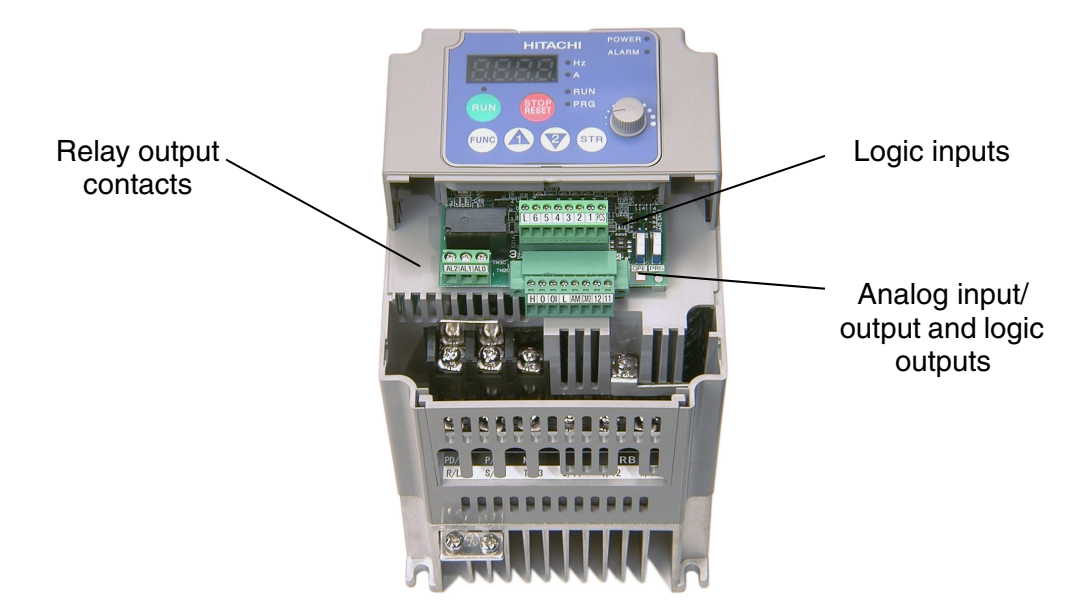

**Logic Connector Locations -** After removing the front housing cover, take a moment to become familiar with the connectors, as shown below.

**Logic Connector Removal/Replacement -** The two 8-position main logic connectors are removable from the circuit board to make testing or service more convenient. Note that the relay output connector is not removable, as it must carry higher currents and provide high integrity for alarm conditions. The alarm circuit may carry hazardous live voltages even when the main power to the inverter is OFF. So, never directly touch any terminal or circuit component.

The logic input connector (top connector) can be removed by pulling gently upward as shown (below left). DO NOT force the connector, as damage to the circuit board may occur. Try gently shifting the connector side-to-side while pulling, if having difficulty.

The analog input/output and logic output connector (bottom connector) **has retention screws**. DO NOT attempt to remove the connector before loosening the screws. As the figure shows (below right), use a small Phillips screwdriver to loosen the screw at each end. The connector can be pulled forward easily after the screws are removed.

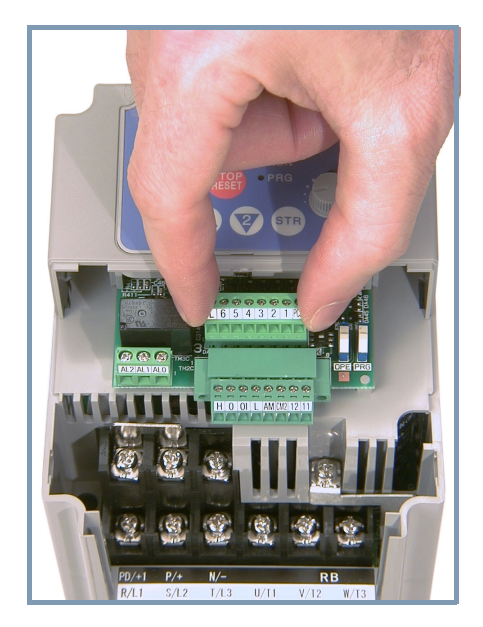

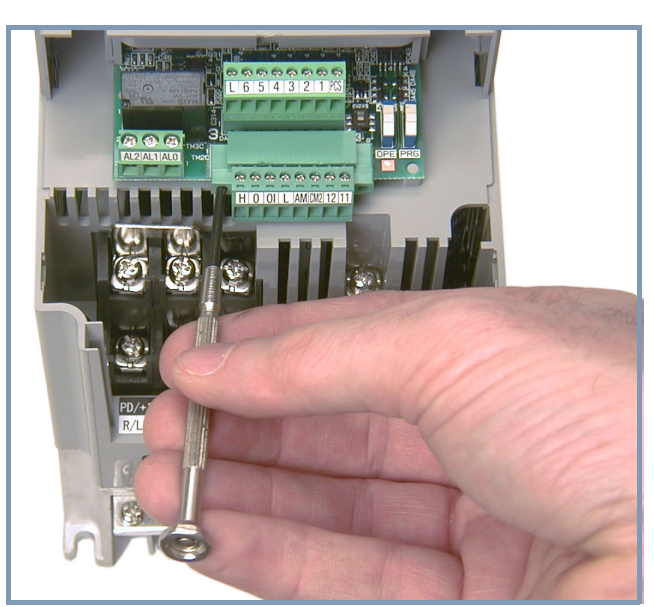

#### **Orientation to Inverter Features**

**Power Wiring Access** - First, ensure no power source of any kind is connected to the inverter. If power has been connected, wait five minutes after powerdown and verify the Power LED is OFF to proceed. After removing the front housing cover, the housing partition that covers the power wiring exit will be able to slide upward as shown to the right.

Notice the four wire exit slots (on larger model inverters) in the housing partition. This helps keep the power wiring (to the left) separate from signal-level logic or analog wiring (to the right).

Remove the housing partition and as shown as set it aside in a secure place while wiring. Never operate the inverter drive with the partition removed or the front housing cover removed.

The power input and motor 3-phase wiring connect to the lower row of terminals. The upper row of power terminals connect to optional dynamic braking components.

The following sections in this chapter will describe the system design and guide you through a step-by-step installation process. After the section on wiring, this chapter will show how to use the front panel keys to access functions and edit parameters.

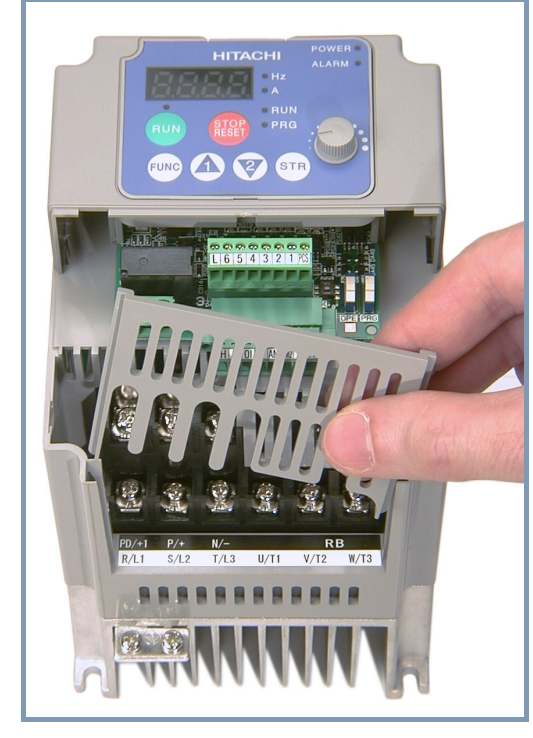

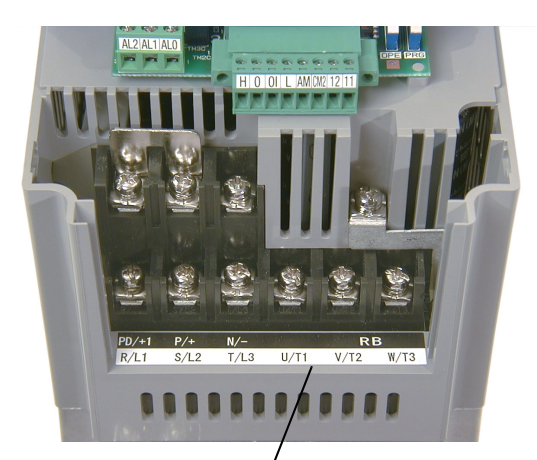

Power and motor connector terminals

#### OPE / 485 DIP Switch -

The difference between OPE-S and OPE-Smini is the short-circuit inside the connector. If you set 485-side OPE-S,SRW says "----"(communication error) But OPE-Smini works properly.

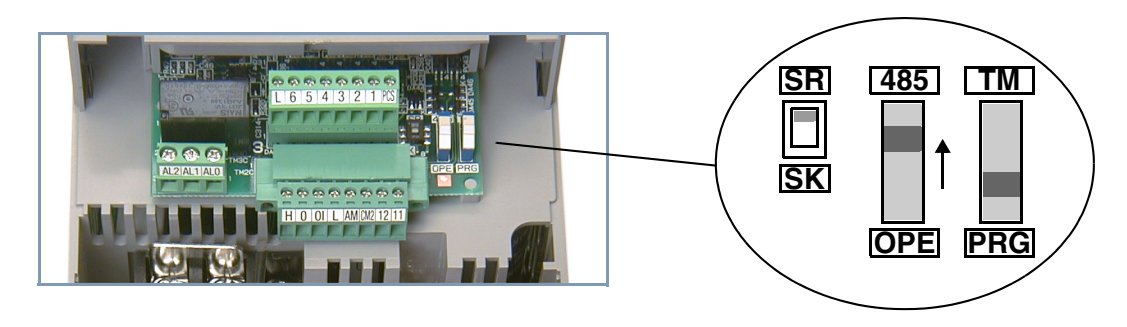

B

## Introduction

This section lists the user-programmable parameters for the SJ200 series inverters and the default values for European and U.S. product types. The right-most column of the tables is blank, so you can record values you have changed from the default. This involves just a few parameters for most applications. This section presents the parameters in a format oriented toward the keypad on the inverter.

## **Parameter Settings for Keypad Entry**

SJ200 series inverters provide many functions and parameters that can be configured by the user. We recommend that you record all parameters that have been edited, in order to help in troubleshooting or recovery from a loss of parameter data.

Inverter model SJ200

MFG. No.

\_\_\_\_\_}

This information is printed on the specification label located on the right side of the inverter.

## **Main Profile Parameters**

| "F" Group Parameters Default Set |                                          | Setting         | User         |         |
|----------------------------------|------------------------------------------|-----------------|--------------|---------|
| Func.<br>Code                    | Name                                     | –FE<br>(Europe) | –FU<br>(USA) | Setting |
| F001                             | Output frequency setting                 | 0.0             | 0.0          |         |
| F002                             | Acceleration (1) time setting            | 10.0            | 10.0         |         |
| F202                             | Acceleration (1) time setting, 2nd motor | 10.0            | 10.0         |         |
| F003                             | Deceleration (1) time setting            | 10.0            | 10.0         |         |
| F203                             | Deceleration (1) time setting, 2nd motor | 10.0            | 10.0         |         |
| F004                             | Keypad Run key routing                   | 00              | 00           |         |

## **Standard Functions**

|               | "A" Group Parameters                    |              | Setting      | Uson    |
|---------------|-----------------------------------------|--------------|--------------|---------|
| Func.<br>Code | Name                                    | -FEF<br>(EU) | -FU<br>(USA) | Setting |
| A001          | Frequency source setting                | 01           | 00           |         |
| A002          | Run command source setting              | 01           | 02           |         |
| A003          | Base frequency setting                  | 50.0         | 60.0         |         |
| A203          | Base frequency setting, 2nd motor       | 50.0         | 60.0         |         |
| A004          | Maximum frequency setting               | 50.0         | 60.0         |         |
| A204          | Maximum frequency setting, 2nd motor    | 50.0         | 60.0         |         |
| A005          | [AT] selection                          | 00           | 00           |         |
| A011          | O–L input active range start frequency  | 0.0          | 0.0          |         |
| A012          | O–L input active range end frequency    | 0.0          | 0.0          |         |
| A013          | O–L input active range start voltage    | 0.0          | 0.0          |         |
| A014          | O–L input active range end voltage      | 100.         | 100.         |         |
| A015          | O-L input start frequency enable        | 01           | 01           |         |
| A016          | External frequency filter time constant | 2.           | 8.           |         |
| A020          | Multi-speed 0 setting                   | 0.0          | 0.0          |         |
| A220          | Multi-speed 0 setting, 2nd motor        | 0.0          | 0.0          |         |
| A021          | Multi-speed 1 setting                   | 0.0          | 0.0          |         |
| A022          | Multi-speed 2 setting                   | 0.0          | 0.0          |         |
| A023          | Multi-speed 3 setting                   | 0.0          | 0.0          |         |
| A024          | Multi-speed 4 setting                   | 0.0          | 0.0          |         |
| A025          | Multi-speed 5 setting                   | 0.0          | 0.0          |         |
| A026          | Multi-speed 6 setting                   | 0.0          | 0.0          |         |
| A027          | Multi-speed 7 setting                   | 0.0          | 0.0          |         |
| A028          | Multi-speed 8 setting                   | 0.0          | 0.0          |         |
| A029          | Multi-speed 9 setting                   | 0.0          | 0.0          |         |
| A030          | Multi-speed 10 setting                  | 0.0          | 0.0          |         |
| A031          | Multi-speed 11 setting                  | 0.0          | 0.0          |         |

-3

C-

| "A" Group Parameters |                                                          | Default Setting |              | Usor    |
|----------------------|----------------------------------------------------------|-----------------|--------------|---------|
| Func.<br>Code        | Name                                                     | -FEF<br>(EU)    | -FU<br>(USA) | Setting |
| A032                 | Multi-speed 12 setting                                   | 0.0             | 0.0          |         |
| A033                 | Multi-speed 13 setting                                   | 0.0             | 0.0          |         |
| A034                 | Multi-speed 14 setting                                   | 0.0             | 0.0          |         |
| A035                 | Multi-speed 15 setting                                   | 0.0             | 0.0          |         |
| A038                 | Jog frequency setting                                    | 1.00            | 1.00         |         |
| A039                 | Jog stop mode                                            | 00              | 00           |         |
| A042                 | Manual torque boost value                                | 5.0             | 5.0          |         |
| A242                 | Manual torque boost value, 2nd motor                     | 0.0             | 0.0          |         |
| A043                 | Manual torque boost frequency adjustment                 | 3.0             | 3.0          |         |
| A243                 | Manual torque boost frequency adjustment, 2nd motor      | 0.0             | 0.0          |         |
| A044                 | V/f characteristic curve selection                       | 02              | 02           |         |
| A244                 | V/f characteristic curve selection,<br>2nd motor         | 02              | 02           |         |
| A045                 | V/f gain setting                                         | 100.            | 100.         |         |
| A046                 | iSLV voltage compensation gain                           | 100             | 100          |         |
| A246                 | iSLV voltage compensation gain, 2nd motor                | 100             | 100          |         |
| A047                 | iSLV slip compensation gain                              | 100             | 100          |         |
| A247                 | iSLV slip compensation<br>gain, 2nd motor                | 100             | 100          |         |
| A051                 | DC braking enable                                        | 00              | 00           |         |
| A052                 | DC braking frequency setting                             | 0.5             | 0.5          |         |
| A053                 | DC braking wait time                                     | 0.0             | 0.0          |         |
| A054                 | DC braking force for deceleration                        | 0               | 0            |         |
| A055                 | DC braking time for deceleration                         | 0.0             | 0.0          |         |
| A056                 | DC braking / edge or level detec-<br>tion for [DB] input | 01              | 01           |         |
| A061                 | Frequency upper limit setting                            | 0.0             | 0.0          |         |
| A261                 | Frequency upper limit setting,<br>2nd motor              | 0.0             | 0.0          |         |

|                        | "A" Group Parameters                                        | Default Setting |              | Usor    |
|------------------------|-------------------------------------------------------------|-----------------|--------------|---------|
| Func.<br>Code          | Name                                                        | -FEF<br>(EU)    | -FU<br>(USA) | Setting |
| A062                   | Frequency lower limit setting                               | 0.0             | 0.0          |         |
| A262                   | Frequency lower limit setting,<br>2nd motor                 | 0.0             | 0.0          |         |
| A063,<br>A065,<br>A067 | Jump (center) frequency setting                             | 0.0             | 0.0          |         |
| A064,<br>A066,<br>A068 | Jump (hysteresis) frequency<br>width setting                | 0.5             | 0.5          |         |
| A071                   | PID Enable                                                  | 00              | 00           |         |
| A072                   | PID proportional gain                                       | 1.0             | 1.0          |         |
| A073                   | PID integral time constant                                  | 1.0             | 1.0          |         |
| A074                   | PID derivative time constant                                | 0.0             | 0.0          |         |
| A075                   | PV scale conversion                                         | 1.00            | 1.00         |         |
| A076                   | PV source setting                                           | 00              | 00           |         |
| A077                   | Reverse PID action                                          | 00              | 00           |         |
| A078                   | PID output limit                                            | 0.0             | 0.0          |         |
| A081                   | AVR function select                                         | 00              | 00           |         |
| A082                   | AVR voltage select                                          | 230/400         | 230/460      |         |
| A092                   | Acceleration (2) time settin                                | 15.00           | 15.00        |         |
| A292                   | Acceleration (2) time setting,<br>(2nd motor)               | 15.00           | 15.00        |         |
| A093                   | Deceleration (2) time setting                               | 15.00           | 15.00        |         |
| A293                   | Deceleration (2) time setting,<br>(2nd motor)               | 15.00           | 15.00        |         |
| A094                   | Select method to switch to Acc2/<br>Dec2 profile            | 00              | 00           |         |
| A294                   | Select method to switch to Acc2/<br>Dec2 profile, 2nd motor | 00              | 00           |         |
| A095                   | Acc1 to Acc2 frequency transi-<br>tion point                | 0.0             | 0.0          |         |
| A295                   | Acc1 to Acc2 frequency transi-<br>tion point, 2nd motor     | 0.0             | 0.0          |         |
| A096                   | Dec1 to Dec2 frequency transi-<br>tion point                | 0.0             | 0.0          |         |

|               | "A" Group Parameters                                    | Default Setting |              | Usor    |
|---------------|---------------------------------------------------------|-----------------|--------------|---------|
| Func.<br>Code | Name                                                    | -FEF<br>(EU)    | -FU<br>(USA) | Setting |
| A296          | Dec1 to Dec2 frequency transi-<br>tion point, 2nd motor | 0.0             | 0.0          |         |
| A097          | Acceleration curve selection                            | 00              | 00           |         |
| A098          | Deceleration curve selection                            | 00              | 00           |         |
| A101          | [OI]–[L] input active range start frequency             | 0.0             | 0.0          |         |
| A102          | [OI]–[L] input active range end frequency               | 0.0             | 0.0          |         |
| A103          | [OI]–[L] input active range start current               | 0.0             | 0.0          |         |
| A104          | [OI]–[L] input active range end current                 | 100.            | 100.         |         |
| A105          | [OI]–[L] input start frequency<br>enable                | 01              | 01           |         |
| A141          | A input select for calculate function                   | 02              | 02           |         |
| A142          | B input select for calculate function                   | 03              | 03           |         |
| A143          | Calculation symbol                                      | 00              | 00           |         |
| A145          | ADD frequency                                           | 0.0             | 0.0          |         |
| A146          | ADD direction select                                    | 00              | 00           |         |

## **Fine Tuning Functions**

|               | "B" Group Parameters                                               | Default                                  | Setting                                  | Usor    |
|---------------|--------------------------------------------------------------------|------------------------------------------|------------------------------------------|---------|
| Func.<br>Code | Name                                                               | -FEF<br>(EU)                             | -FU<br>(USA)                             | Setting |
| B001          | Selection of automatic restart mode                                | 00                                       | 00                                       |         |
| B002          | Allowable under-voltage power failure time                         | 1.0                                      | 1.0                                      |         |
| B003          | Retry wait time before motor restart                               | 1.0                                      | 1.0                                      |         |
| B004          | Instantaneous power failure /<br>under-voltage trip alarm enable   | 00                                       | 00                                       |         |
| B005          | Number of restarts on power<br>failure / under-voltage trip events | 00                                       | 00                                       |         |
| B012          | Level of electronic thermal setting                                | Rated<br>current for<br>each<br>inverter | Rated<br>current for<br>each<br>inverter |         |
| B212          | Level of electronic thermal setting, 2nd motor                     | Rated<br>current for<br>each<br>inverter | Rated<br>current for<br>each<br>inverter |         |
| B013          | Electronic thermal characteristic                                  | 01                                       | 01                                       |         |
| B213          | Electronic thermal characteristic,<br>2nd motor                    | 01                                       | 01                                       |         |
| B021          | Overload restriction operation mode                                | 01                                       | 01                                       |         |
| B022          | Overload restriction setting                                       | Rated<br>current x<br>1.5                | Rated<br>current x<br>1.5                |         |
| B023          | Deceleration rate at overload restriction                          | 1.0                                      | 30.0                                     |         |
| B031          | Software lock mode selection                                       | 01                                       | 01                                       |         |
| B080          | [AM] analog signal gain                                            | 100.                                     | 100.                                     |         |
| B082          | Start frequency adjustment                                         | 0.5                                      | 0.5                                      |         |
| B083          | Carrier frequency setting                                          | 5.0                                      | 5.0                                      |         |
| B084          | Initialization mode (parameters<br>or trip history)                | 00                                       | 00                                       |         |
| B085          | Country code for initialization                                    | 01                                       | 02                                       |         |
| B086          | Frequency scaling conversion factor                                | 1.0                                      | 1.0                                      |         |

| <b>"B" Group Parameters Det</b> |                                  | Default      | Setting      | User    |
|---------------------------------|----------------------------------|--------------|--------------|---------|
| Func.<br>Code                   | Name                             | -FEF<br>(EU) | -FU<br>(USA) | Setting |
| B087                            | STOP key enable                  | 00           | 00           |         |
| B088                            | Restart mode after FRS           | 00           | 00           |         |
| B090                            | Dynamic braking usage ratio      | 0.0          | 0.0          |         |
| B091                            | Stop mode selection              | 00           | 00           |         |
| B092                            | Cooling fan control              | 00           | 00           |         |
| B095                            | Dynamic braking control          | 00           | 00           |         |
| B096                            | Dynamic braking activation level | 360/720      | 360/720      |         |
| B130                            | Over-voltage LADSTOP enable      | 00           | 00           |         |
| B140                            | Over-current trip suppression    | 00           | 00           |         |
| B150                            | Carrier mode                     | 00           | 00           |         |

## Intelligent Terminal Functions

|               | "C" Group Parameters                       | Default Setting              |                              | Uson    |
|---------------|--------------------------------------------|------------------------------|------------------------------|---------|
| Func.<br>Code | Name                                       | -FEF<br>(EU)                 | -FU<br>(USA)                 | Setting |
| C001          | Terminal [1] function                      | 00                           | 00                           |         |
| C002          | Terminal [2] function                      | 01                           | 01                           |         |
| C003          | Terminal [3] function                      | 02                           | 16                           |         |
| C004          | Terminal [4] function                      | 03                           | 13                           |         |
| C005          | Terminal [5] function                      | 18                           | 09                           |         |
| C006          | Terminal [6] function                      | 09                           | 18                           |         |
| C011          | Terminal [1] active state                  | 00                           | 00                           |         |
| C012          | Terminal [2] active state                  | 00                           | 00                           |         |
| C013          | Terminal [3] active state                  | 00                           | 00                           |         |
| C014          | Terminal [4] active state                  | 00                           | 01                           |         |
| C015          | Terminal [5] active state                  | 00                           | 00                           |         |
| C016          | Terminal [6] active state                  | 00                           | 00                           |         |
| C021          | Terminal [11] function                     | 01                           | 01                           |         |
| C022          | Terminal [12] function                     | 00                           | 00                           |         |
| C026          | Alarm relay terminal function              | 05                           | 05                           |         |
| C028          | [AM] signal selection                      | 00                           | 00                           |         |
| C031          | Terminal [11] active state                 | 00                           | 00                           |         |
| C032          | Terminal [12] active state                 | 00                           | 00                           |         |
| C036          | Alarm relay active state                   | 01                           | 01                           |         |
| C041          | Overload level setting                     | Inverter<br>rated<br>current | Inverter<br>rated<br>current |         |
| C042          | Frequency arrival setting for acceleration | 0.0                          | 0.0                          |         |
| C043          | Arrival frequency setting for deceleration | 0.0                          | 0.0                          |         |
| C044          | PID deviation level setting                | 3.0                          | 3.0                          |         |
| C052          | PID FBV function high limit                | 100.0                        | 100.0                        |         |
| C053          | PID FBV function low limit                 | 0.0                          | 0.0                          |         |
| C071          | Communication speed selection              | 06                           | 04                           |         |
| C072          | Node allocation                            | 1.                           | 1.                           |         |
| C074          | Communication parity selection             | 00                           | 00                           |         |

|               | <b>"C"</b> Group Parameters      |              | Default Setting |         |
|---------------|----------------------------------|--------------|-----------------|---------|
| Func.<br>Code | Name                             | -FEF<br>(EU) | -FU<br>(USA)    | Setting |
| C075          | Communication stop bit selection | 1            | 1               |         |
| C076          | Communication error select       | 02           | 02              |         |
| C077          | Communication erorr time-out     | 0.00         | 0.00            |         |
| C078          | Communication wait time          | 0.           | 0.              |         |
| C081          | O input span calibration         | 100.0        | 100.0           |         |
| C082          | OI input span calibration        | 100.0        | 100.0           |         |
| C085          | Thermistor input tuning          | 100.0        | 100.0           |         |
| C086          | [AM] terminal offset tuning      | 0.0          | 0.0             |         |
| C091          | Debug mode enable                | 00           | 00              |         |
| C101          | Up/Down memory mode selection    | 00           | 00              |         |
| C102          | Reset selection                  | 00           | 00              |         |
| C141          | Input A select for logic output  | 00           | 00              |         |
| C142          | Input B select for logic output  | 01           | 01              |         |
| C143          | Logic function select            | 00           | 00              |         |
| C144          | Terminal [11] ON delay           | 0.0          | 0.0             |         |
| C145          | Terminal [11] OFF delay          | 0.0          | 0.0             |         |
| C146          | Terminal [12] ON delay           | 0.0          | 0.0             |         |
| C147          | Terminal [12] OFF delay          | 0.0          | 0.0             |         |
| C148          | Output relay ON delay            | 0.0          | 0.0             |         |
| C149          | Output relay OFF delay           | 0.0          | 0.0             |         |

## **Motor Constants Functions**

|               | "H" Group Parameters Default Setting    |                                             | Setting                                     | Usor    |
|---------------|-----------------------------------------|---------------------------------------------|---------------------------------------------|---------|
| Func.<br>Code | Name                                    | -FEF<br>(EU)                                | -FU<br>(USA)                                | Setting |
| H003          | Motor capacity                          | Specified<br>by the<br>inverter<br>capacity | Specified<br>by the<br>inverter<br>capacity |         |
| H203          | Motor capacity, 2nd setting             | Specified<br>by the<br>inverter<br>capacity | Specified<br>by the<br>inverter<br>capacity |         |
| H004          | Motor poles setting                     | 4                                           | 4                                           |         |
| H204          | Motor poles setting, 2nd motor          | 4                                           | 4                                           |         |
| H006          | Motor stabilization constant            | 100                                         | 100                                         |         |
| H206          | Motor stabilization constant, 2nd motor | 100                                         | 100                                         |         |
| H007          | Motor voltage select                    | Specified<br>by the<br>inverter<br>voltage  | Specified<br>by the<br>inverter<br>voltage  |         |
| H207          | Motor voltage select, 2nd motor         | Specified<br>by the<br>inverter<br>voltage  | Specified<br>by the<br>inverter<br>voltage  |         |

## Troubleshooting

## Safety Messages

Please read the following safety messages before troubleshooting or performing maintenance on the inverter and motor system.

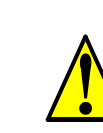

**WARNING:** Wait at least five (5) minutes after turning OFF the input power supply before performing maintenance or an inspection. Otherwise, there is the danger of electric shock.

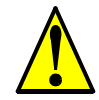

**WARNING:** Make sure that only qualified personnel will perform maintenance, inspection, and part replacement. Before starting to work, remove any metallic objects from your person (wristwatch, bracelet, etc.). Be sure to use tools with insulated handles. Otherwise, there is a danger of electric shock and/or injury to personnel.

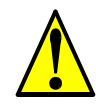

**WARNING:** Never remove connectors by pulling on its wire leads (wires for cooling fan and logic P.C.board). Otherwise, there is a danger of fire due to wire breakage and/or injury to personnel.

## **General Precautions and Notes**

- Always keep the unit clean so that dust or other foreign matter does not enter the inverter.
- Take special care in regard to breaking wires or making connection mistakes.
- Firmly connect terminals and connectors.
- Keep electronic equipment away from moisture and oil. Dust, steel filings and other foreign matter can damage insulation, causing unexpected accidents, so take special care.

## **Inspection Items**

This chapter provides instructions or checklists for these inspection items:

- Daily inspection
- Periodic inspection (approximately once a year)
- Insulation resistance test

## **Troubleshooting Tips**

The table below lists typical symptoms and the corresponding solution(s).

| Sympto                     | m/condition                                                    | Probable Cause                                                                                                    | Solution                                                                                                    |
|----------------------------|----------------------------------------------------------------|----------------------------------------------------------------------------------------------------|----------------------------------------------------------------------------------------------------|
|                            |                                                                | <ul> <li>Is the frequency command source<br/>A001 parameter setting correct?</li> <li>Is the Run command source A002<br/>parameter setting correct?</li> </ul> | <ul> <li>Make sure the parameter<br/>setting A001 is correct.</li> <li>Make sure the parameter<br/>setting A002 is correct.</li> </ul> |
|                            |                                                                | • Is power being supplied to termi-<br>nals [L1], [L2], and [L3/N]? If so,<br>the POWER lamp should be ON.                                                     | <ul> <li>Check terminals [L1], [L2], and [L3/N], then [U/T1], [V/T2], and [W/T3].</li> <li>Turn ON the power supply</li> </ul>         |
|                            |                                                                |                                                                                                    | or check fuses.                                                                                                    |
|                            | The inverter outputs [U], [V],                                 | • Is there an error code <i>E X X</i> displayed?                                                                                                    | • Press the Func. key and<br>determine the error type.<br>Eliminate the error cause,<br>then clear the error (Reset).                  |
|                            | supplying<br>voltage.                                          | • Are the signals to the intelligent input terminals correct?                                                                                                  | • Verify the terminal functions for C001 – C006 are correct.                                                                           |
| The motor<br>will not run. |                                                                | • Is the Run Command active?                                                                                                    | Turn ON Run Command     enable                                                                                                    |
|                            |                                                                | • Is the [FW] terminal (or [RV])<br>connected to [P24] (via switch,<br>etc.)                                                                                   | <ul> <li>Supply 24V to {FW] or<br/>[RV] terminal, if configured.</li> </ul>                                                            |
|                            |                                                                | • Has the frequency setting for F001 been set greater than zero?                                                                                               | • Set the parameter for F001 to a safe, non-zero value.                                                                                |
|                            |                                                                | • Are the control circuit terminals [H], [O], and [L] connected to the potentiometer?                                                                          | • If the potentiometer is the frequency setting source, verify voltage at [O] > 0V.                                                    |
|                            |                                                                | • Is the RS (reset) function or FRS (free-run stop) function ON?                                                                                               | • Turn OFF the command(s).                                                                                                    |
|                            | Inverter outputs<br>[U], [V], [W]<br>are supplying<br>voltage. | • Is the motor load too heavy?                                                                                                    | • Reduce load, and test the motor independently.                                                                                       |
|                            | The optional<br>remote operator<br>is used (SRW).              | • Are the operational settings<br>between the remote operator and<br>the inverter unit correct?                                                                | • Check the operator type setting.                                                                                                    |
|                            | <u>.</u>                                                       | • Are the connections of output terminals [U/T1], [V/T2], and [W/T3] correct?                                                                                  | • Make connections according to the phase sequence of the motor. In general:                                                           |
| The directio               | n of the motor is versed.                                      | • Is the phase sequence of the motor forward or reverse with respect to [U/T1], [V/T2], and [W/T3]?                                                            | FWD = U-V-W, and<br>REV=U-W-V.                                                                                                    |
|                            |                                                                | <ul> <li>Are the control terminals [FW] and<br/>[RV] wired correctly?</li> <li>Is parameter F004 properly set?</li> </ul>                                      | • Use terminal [FW] for forward, and [RV] for reverse.                                                                                 |
|                            |                                                                | 25 parameter 1 00 i property set.                                                                                                    | • Set motor direction in F004.                                                                                                    |

3

6

Troubleshooting

| Sympto                                                                     | m/condition                                     | Probable Cause                                                                                                    | Solution                                                                                                    |
|----------------------------------------------------------------------------|-------------------------------------------------|----------------------------------------------------------------------------------------------------|----------------------------------------------------------------------------------------------------|
|                                                                            |                                                 | • If using the analog input, is the current or voltage at [O] or [OI]?                                                                                       | <ul><li>Check the wiring.</li><li>Check the potentiometer or signal generating device.</li></ul>                                                                               |
| The motor speed will not reach<br>the target frequency (desired<br>speed). |                                                 | • Is the load too heavy?                                                                                                    | <ul> <li>Reduce the load.</li> <li>Heavy loads activate the overload restriction feature (reduces output as needed).</li> </ul>                                                |
|                                                                            |                                                 | • Is the inverter internally limiting the output frequency?                                                                                                  | <ul> <li>Check max frequency<br/>setting (A004)</li> <li>Check frequency upper limit<br/>setting (A061)</li> </ul>                                                             |
| The rotati                                                                 | on is unstable.                                 | <ul> <li>Is the load fluctuation too great?</li> <li>Is the supply voltage unstable?</li> <li>Is the problem occurring at a particular frequency?</li> </ul> | <ul> <li>Increase the motor capacity<br/>(both inverter and motor).</li> <li>Fix power supply problem.</li> <li>Change the output<br/>fraguency slightly or use the</li> </ul> |
| The RPM of the motor does not                                              |                                                 | <ul> <li>Is the maximum frequency setting</li> </ul>                                                                                                    | <ul> <li>Verify the V/f settings match</li> </ul>                                                                                                    |
| match the inverter output frequency setting.                               |                                                 | <ul><li>A004 correct?</li><li>Does the monitor function D001 display the expected output frequency?</li></ul>                                                | <ul> <li>motor specifications.</li> <li>Make sure all scaling (such as A011 to A014) is properly set.</li> </ul>                                                               |
|                                                                            | No downloads                                    | • Was power turned OFF after a parameter edit but before pressing the Store key?                                                                             | • Edit the data and press the Store key once.                                                                                                    |
| Inverter data<br>is not<br>correct.                                        | have occurred.                                  | • Edits to data are permanently stored at power down. Was the time from power OFF to power ON less than six seconds?                                         | • Wait six seconds or more before turning power OFF after editing data.                                                                                                    |
|                                                                            | A download to<br>the inverter was<br>attempted. | • Was the power turned OFF within six seconds after the display changed from REMT to INV?                                                                    | • Copy the data to the inverter again, and keep power ON for six seconds or more after copying.                                                                                |
| A parameter<br>will not<br>change after                                    | True for certain parameters                     | • Is the inverter in Run Mode? Some parameters cannot be edited during Run Mode.                                                                             | • Put inverter in Stop Mode<br>(press the Stop/reset key).<br>Then edit the parameter.                                                                                         |
| an edit<br>(reverts to<br>old setting).                                    | True for all parameters                         | • If you're using the [SFT] intelligent<br>input (software lock function)—is<br>the [SFT] input ON?                                                          | • Change the state of the SFT<br>input, and check the B031<br>parameter (SFT mode).                                                                                            |

6-

Δ

## Monitoring Trip Events, History, & Conditions

## **Fault Detection and Clearing**

The microprocessor in the inverter detects a variety of fault conditions and captures the event, recording it in a history table. The inverter output turns OFF, or "trips" similar to the way a circuit breaker trips due to an over-current condition. Most faults occur when the motor is running (refer to the diagram to the right). However, the inverter could have an internal fault and trip in Stop Mode. In

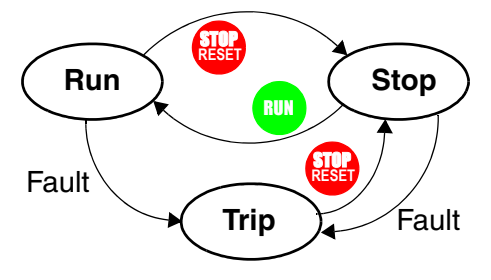

either case, you can clear the fault by pressing the Stop/Reset key. Additionally, you can clear the inverter's cumulative trip history by performing the procedure "Restoring Factory Default Settings" on page 6–8 (setting B084=00 will clear the trip history but leave inverter settings intact).

### **Error Codes**

An error code will appear on the display automatically when a fault causes the inverter to trip. The following table lists the cause associated with the error.

| Error<br>Code | Name                                       | Cause(s)                                                                                                    |  |  |  |  |
|---------------|--------------------------------------------|----------------------------------------------------------------------------------------------------|--|--|--|--|
| E 0 1         | Over current event while at constant speed | The inverter output was short-circuited, or the motor<br>shaft is locked or has a heavy load. These conditions                                                                                                    |  |  |  |  |
| E02           | Over current event during deceleration     | cause excessive current for the inverter, so the inverter output is turned OFF.                                                                                                    |  |  |  |  |
| E03           | Over current event during acceleration     | The dual-voltage motor is wired incorrectly.<br>If b083 is too high, please reduce the value.                                                                                                    |  |  |  |  |
| E 0 4         | Over current event during other conditions |                                                                                                    |  |  |  |  |
| E O 5         | Overload protection                        | When a motor overload is detected by the electronic thermal function, the inverter trips and turns OFF its output.                                                                                                    |  |  |  |  |
| E05           | Braking resistor overload                  | When the regenerative braking resistor exceeds the usage time allowance or usage ratio, the inverter trips and turns OFF its output to the motor.                                                                              |  |  |  |  |
| E07           | Over voltage protection                    | When the DC bus voltage exceeds a threshold, due to regenerative energy from the motor.                                                                                                    |  |  |  |  |
| E08           | EEPROM error                               | When the built-in EEPROM memory has problems<br>due to noise or excessive temperature, the inverter<br>trips and turns OFF its output to the motor.                                                                            |  |  |  |  |
| E09           | Under-voltage error                        | A decrease of internal DC bus voltage below a thresh-<br>old results in a control circuit fault. This condition can<br>also generate excessive motor heat or cause low<br>torque. The inverter trips and turns OFF its output. |  |  |  |  |

## Monitoring Trip Events, History, & Conditions

| Error<br>Code | Name                                              | Cause(s)                                                                                                    |
|---------------|---------------------------------------------------|----------------------------------------------------------------------------------------------------|
| E11<br>E22    | CPU error                                         | A malfunction in the built-in CPU has occurred, so<br>the inverter trips and turns OFF its output to the<br>motor.                                                                                                  |
| E12           | External trip                                     | A signal on an intelligent input terminal configured as EXT has occurred. The inverter trips and turns OFF the output to the motor.                                                                                 |
| E13           | USP                                               | When the Unattended Start Protection (USP) is<br>enabled, an error occurred when power is applied<br>while a Run signal is present. The inverter trips and<br>does not go into Run Mode until the error is cleared. |
| E14           | Ground fault                                      | The inverter is protected by the detection of ground<br>faults between the inverter output and the motor upon<br>during powerup tests. This feature protects the<br>inverter, and does not protect humans.          |
| E15           | Input over-voltage (*)                            | When the input voltage is higher than the specified value, it is detected 100 seconds after powerup and the inverter trips and turns OFF its output.                                                                |
| E 2 1         | Inverter thermal trip                             | When the inverter internal temperature is above the threshold, the thermal sensor in the inverter module detects the excessive temperature of the power devices and trips, turning the inverter output OFF.         |
| E23           | Gate array error                                  | An internal inverter error has occurred in communica-<br>tions between the CPU and gate array IC.                                                                                                    |
| E35           | Thermistor                                        | When a thermistor is connected to terminals [6] and [L] and the inverter has sensed the temperature is too high, the inverter trips and turns OFF the output.                                                       |
| E 6 0         | Communications error                              | The inverter's watchdog timer for the communica-<br>tions network has timed out.                                                                                                    |
|               | Under-voltage (brown-<br>out) with output shutoff | Due to low input voltage, the inverter turns its output<br>OFF and tries to restart. If it fails to restart, then the<br>alarm trips to record the under-voltage error event.                                       |

**NOTE:** If an EEPROM error (E08) occurs, be sure to confirm the parameter data values are still correct. If the power is turned OFF while the [RS] (Reset) intelligent input terminal is ON, an EEPROM error will occur when power is restored.

Caution: EXT,PTC trip has a possibility of breaking I/O circuit and breaking EEPROM data \*:OVSRC(E15) trip level is relatively changed for 200/400V class in 3440(Core) and 3524(I/O) software.

6

## **Trip History and Inverter Status**

We recommend that you first find the cause of the fault before clearing it. When a fault occurs, the inverter stores important performance data at the moment of the fault. To access the data, use the monitor functions (Dxxx) and select D081 for details about the present fault ( $E_n$ ). The previous two faults are stored in D082 and D083, with D( $E_{n-1}$  and  $E_{n-2}$ ). Each error shifts D081–D082 to D082–D083, and writes the new error to D081.

The following Monitor Menu map shows how to access the error codes. When fault(s) exist, you can review their details by first selecting the proper function: D081 is the most recent, and D083 is the oldest.

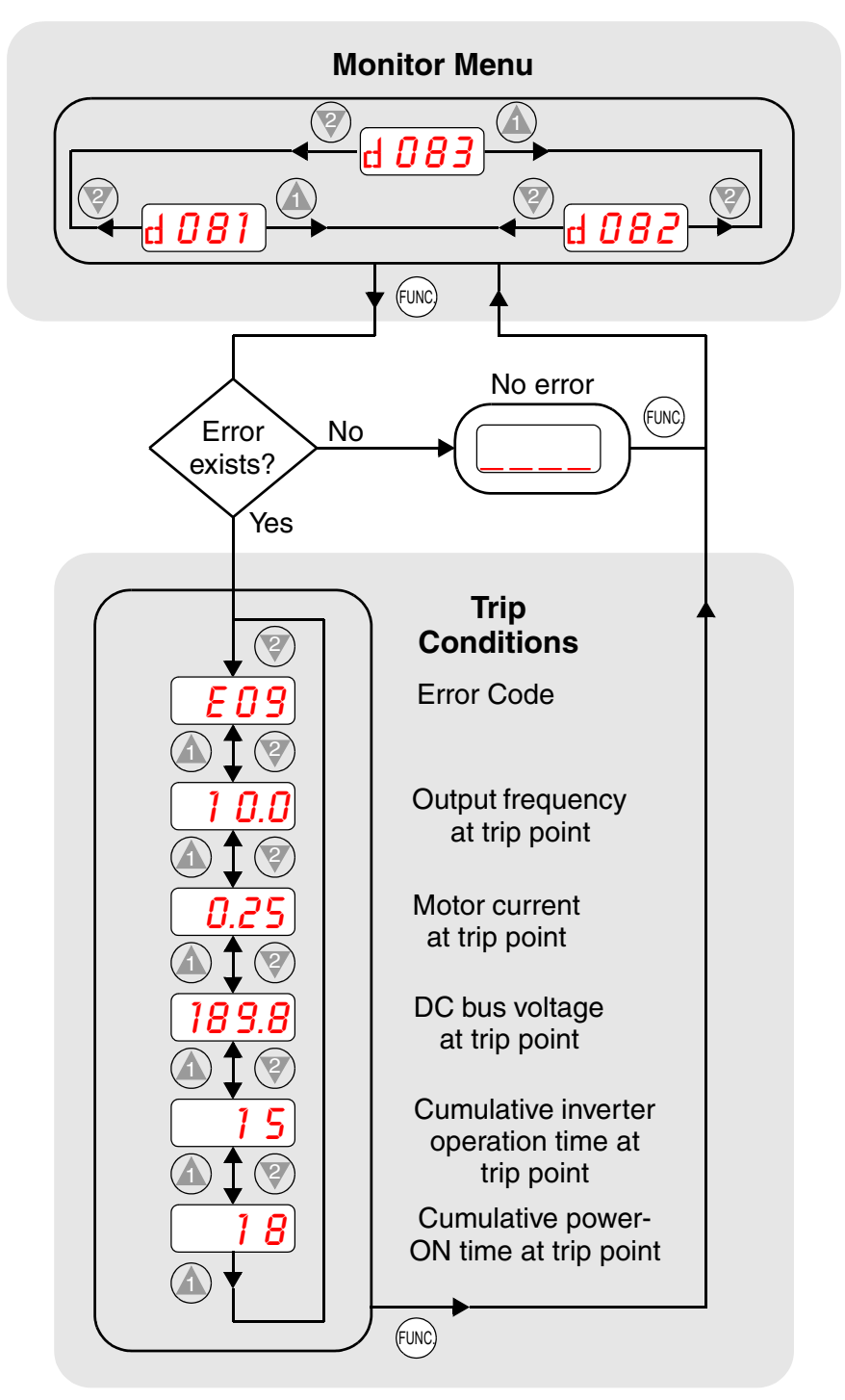

## **Restoring Factory Default Settings**

You can restore all inverter parameters to the original factory (default) settings for the intended country of use. After initializing the inverter, use the powerup test in Chapter 2 to get the motor running again. To initialize the inverter, follow the steps below.

| No. | Action                                                                                                    | Display                                                                  | Func./Parameter                                                                                                    |
|-----|----------------------------------------------------------------------------------------------------|--------------------------------------------------------------------------|----------------------------------------------------------------------------------------------------|
| 1   | Use the $FUNC$ , $(M)$ , and $(Q)$ keys to navigate to the "B" Group.                                            | <b>b</b>                                                                 | "B" Group selected                                                                                                    |
| 2   | Press the FUNC key.                                                                                              | b <i>001</i>                                                             | First "B" parameter selected                                                                                              |
| 3   | Press and hold the 🕼 key until ->                                                                                | b <i>085</i>                                                             | Country code for initialization selected                                                                                  |
| 4   | Press the FUNC key.                                                                                              | <b>60</b>                                                                | 00 = Japan, 01 = Europe,<br>02 = U.S.                                                                                     |
| 5   | Confirm the country code is correct. I<br>power input voltage range and frequen                                  | Do not change it under the country match the country of $(x)$ to set (5) | inless you are absolutely sure the<br>intry code setting.                                                                 |
|     | To change the country code, press                                                                                | ) 01 🌍 10 set, e                                                         |                                                                                                    |
| 6   | Press the FUNC key.                                                                                              | b <i>085</i>                                                             | Country code for initialization selected                                                                                  |
| 7   | Press the 🕐 key.                                                                                                 | b <i>084</i>                                                             | Initialization function selected                                                                                          |
| 8   | Press the FUNC key.                                                                                              |                                                                          | 00 = initialization disabled,<br>clear trip history only                                                                  |
| 9   | Press the 🕼 key.                                                                                                 | 01                                                                       | 01 = initialization enabled                                                                                               |
| 10  | Press the STR key.                                                                                               | ь <i>084</i> )                                                           | Initialization now enabled to restore all defaults                                                                        |
| 11  | Press and hold the (UNC), (A), and (V) keys. Do not release yet.                                                 | ь <i>084</i> )                                                           | First part of special key sequence                                                                                        |
| 12  | Holding the keys above, press and hold the (STOP) key for 3 sec.                                                 | b <i>084</i> )                                                           | Final part of special key sequence                                                                                        |
| 13  | Release only the (STOP) key,<br>and wait for the display d001 to<br>appear and begin blinking.                   | d 001                                                                    | Initialization begins when<br>display starts blinking                                                                     |
| 14  | Now release the FUNC, $(\Delta)$ , and $(\mathbb{Y})$ keys only after the d001 display function begins blinking. | EU<br>USR                                                                | Default parameter country code<br>shown during initialization<br>process (left-most char displays<br>alternating pattern) |
| 15  | Initialization is complete.                                                                                      | d 001                                                                    | Function code for output frequency monitor shown                                                                          |

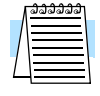

**NOTE:** Initialization cannot be performed with a remote operator panel. Disconnect the device and use the inverter's front panel keypad.

### **EEPROM** Compulsory Initialization

All of EEPROM data are stored default setting

### -method-

- 1. After setting C091=01, store '\*\*FF' at EEPROM address 11d4(C092 setting).
- 2. Then press and hold the FUNC, UP, and DOWN key.

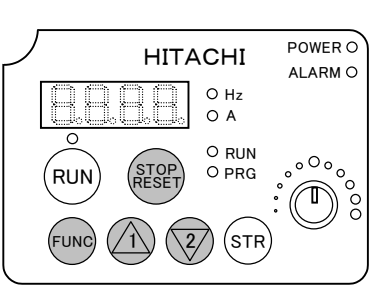

- 3. After that press RESET key and release.
- 4. Then INV starts compulsory initialization as it displays like below.

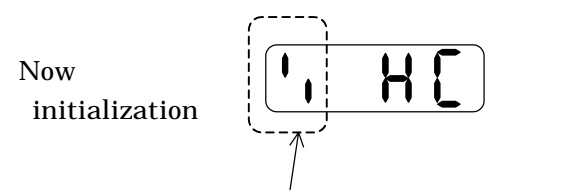

At the left side the bars blink and roll

- 5. EEPROM compulsory initialization completes.
- 6. Set Voltage-class (C197), and set C195, b085(both must be the same.)
- 7. Set INV kW Code (C196) the wrong value once intentionally and store, then set the right value. After that start initialization with b084

### -C081,C082-

O-L adjustment at factory(not C81, not C82) JPN version is 1 byte definition Core:up to 3388(or before) IO:up to 3433(or before)

EU/USA version is 2 byte definition from the beginning. Core: 3440 or after IO: 3441 or after

When initialization of b084 or copying C081 and C082 are set different value, so need to set again.

#### ERROR Check

| error                   | description                                                   |
|-------------------------|---------------------------------------------------------------|
| No display              | DC bus charged                                                |
|                         | IO board connection & cable connection                        |
|                         | OPE connection                                                |
|                         | short bar P1- PD                                              |
|                         | Cooling FAN failure                                           |
|                         | Connection between IO board & OPE(L200)                       |
| E08/E11                 | EEPROM recovery(initialization C92 display 11d4=ff)           |
| E22                     | IO board connection & cable connection(communication error    |
|                         | between ISPM & IO board)                                      |
|                         | INV type code is wrong SJ200 & L200                           |
|                         |                                                               |
|                         | EEPROM recovery(initialization C92 display                    |
|                         | 11d4=ff)(because MCU can't read EEPROM)                       |
| 8888 display            | EEPROM data changed. check C194                               |
| OC trip/E23/            | Disconnect motor wire and check output voltage                |
| E30/E14                 | I I I I I I I I I I I I I I I I I I I                         |
|                         | Core(ISPM) failure(not repairable)                            |
| (Power Off              |                                                               |
| display)                |                                                               |
| E09 with                | maybe thyristor off, please check waveform of DC bus voltage. |
| motor                   | i ji i ji i i ji i i i i i i i i i i i                        |
| E12(EXT)                | check C01-C06 (EXT=12)                                        |
| E35(PTC)                | check C06(SI200)-C05(L200)(PTC=19) .check C85 value           |
| E05(Over Load).OC       | check b32 value                                               |
| trip(L200)is prematured |                                                               |
| Cooling FAN doesn't     | check b92                                                     |
| work                    |                                                               |
| INV doesn't work        | check DIP switch on ISPM(Power Module pcb)                    |
| MOV failure, or you got | check d109 display after C91 set 01                           |
| returned INV            |                                                               |
| bar-bar-bar             | Set din Switch from 485 to PRG                                |
| display(OPE-S.OPE-SRE.  |                                                               |
| not OPE-Smini)          |                                                               |
| or                      |                                                               |
| R-ERROR                 |                                                               |
| COMM.<1>(SRW)           |                                                               |
| No display              | check the bar of P-line.                                      |

## Debug Mode

If you set debug mode enable (C091 =01), the function below will be available. When debugging, you can use only standard OPE (cannot use SRW) Make sure of returning C091=00 after debugging.

There are some monitor or function-code for testing and maintenance which is not released for users.

The content of each function follows below.

### Monitor mode

| No | Function name                 | Code | Run<br>Mode<br>Edit | Range                | Description                                                           | Res.      | defa<br>ult | unit |
|----|-------------------------------|------|---------------------|----------------------|-----------------------------------------------------------------------|-----------|-------------|------|
| 1  | Control-frequenc<br>y monitor | d101 | -                   | 0. 0~400. 0          | 0. 0~400. 0 Monitors control frequency                                |           | -           | Hz   |
| 2  | DC voltage<br>monitor         | d102 | -                   | 0. 0 <b>~</b> 999. 9 | Monitors the P-N voltage                                              | 0. 1[V]   | -           | V    |
| 3  | BRD ON time<br>monitor        | d103 | -                   | 0. 0~100. 0          | Monitors the time during BRD ON                                       | 0. 1[sec] | -           | %    |
| 4  | Electric thermal monitor      | d104 | -                   | 0. 0~100. 0          | Monitors integration of the current when exceeding the thermal level. | 0.1%      | -           | -    |
| 5  | Core MCU NO.                  | d106 | -                   | 0000~99999           | Monitors the version of the core program                              | 1         | -           | -    |
| 6  | IO MCU NO.                    | d107 | -                   | 0000~99999           | Monitors the version of the IO program                                | 1         | -           | -    |
| 7  | Peak voltage<br>monitor       | d109 | -                   | 0. 0 <b>~</b> 999. 9 | Monitors the peak P-N voltage                                         | 0. 1[V]   | -           | v    |

### Function mode

| No | Function name                                     | Code | Run<br>Mode<br>Edit | Range                                                | Description                         | Res. | defa<br>ult | unit |
|----|---------------------------------------------------|------|---------------------|------------------------------------------------------|-------------------------------------|------|-------------|------|
| 8  | Debug mode<br>enable                              | C091 | ОК                  | 00(disable)/<br>01(enable)                           | Debug mode select                   | -    | 00          | -    |
| 9  | Debug mode<br>data set                            | C092 | ОК                  | 0000~FFFF                                            | Hexadecimal display<br>(Do not set) | -    | 1200        | -    |
| 10 | Debug mode<br>data monitor                        | C093 | ОК                  | 0000~FFFF                                            | Hexadecimal display<br>(Do not set) | -    | 1200        | -    |
| 11 | Debug mode<br>bit control                         | C094 | OK                  | Address set range<br>0000 - FFFF-><br>0-7 bit select | Hexadecimal display<br>(Do not set) | -    | 1200        | -    |
| 12 | Debug mode select                                 | C095 | OK                  | 00(Core)/01(IO)                                      | Doesn't store to<br>EEPROM          | -    | 00          | -    |
| 13 | O input span<br>calibration<br>for function test  | C121 | -                   | 0000~FFFF                                            | Hexadecimal display<br>(Do not set) | -    | 3E8         | -    |
| 14 | OI input span<br>calibration<br>for function test | C122 | -                   | 0000~FFFF                                            | Hexadecimal display<br>(Do not set) | -    | 3E8         | -    |
| 15 | OI Zero<br>calibration<br>for function test       | C123 | -                   | 0~65535                                              | (Do not set)                        | -    | 200         | -    |
| 16 | Area code select                                  | C195 | -                   | 00(JPN)/01(EU)<br>/02(USA)                           | Area code select                    | -    | -           | -    |
| 17 | kW code                                           | C196 | -                   | 0.2~7.5                                              | Capacity select                     | -    | -           | -    |
| 18 | Voltage-class<br>select                           | C197 | -                   | 00(200V)/01(400V)                                    | Voltage-class<br>select             | -    | -           | -    |

## **Maintenance and Inspection**

## Monthly and Yearly Inspection Chart

| Item Inspected  |                         | Check for                             | Inspection Cycle |      | Inspection                                                                       | Critoria                                                                   |  |
|-----------------|-------------------------|---------------------------------------|------------------|------|----------------------------------------------------------------------------------|----------------------------------------------------------------------------|--|
| Iten            | n mspecteu              | Спеск юг                              | Month            | Year | Method                                                                           | Criteria                                                                   |  |
|                 | Ambient<br>environment  | Extreme<br>temperatures<br>& humidity | ~                |      | Thermometer,<br>hygrometer                                                       | Ambient temperature<br>between -10 to 40°C,<br>non-condensing              |  |
| Overall         | Major devices           | Abnormal<br>noise & vib.              | <                |      | Visual and aural                                                                 | Stable environment for electronic controls                                 |  |
|                 | Power supply<br>voltage | Voltage<br>tolerance                  | ~                |      | Digital volt meter,<br>measure between<br>inverter terminals<br>[L1], [L2], [L3] | 200V class:<br>200 to 240V 50/60 Hz<br>400V class:<br>380 to 460V 50/60 Hz |  |
|                 | Ground<br>Insulation    | Adequate resistance                   |                  | ~    | Digital volt meter,<br>GND to terminals                                          | 5 Meg. Ohms or greater                                                     |  |
|                 | Mounting                | No loose<br>screws                    |                  | ~    | Torque wrench                                                                    | M3: 0.5 – 0.6 Nm<br>M4: 0.98 – 1.3 Nm<br>M5: 1.5 – 2.0 Nm                  |  |
|                 | Components              | Overheating                           |                  | ~    | Thermal trip<br>events                                                           | No trip events                                                             |  |
|                 | Housing                 | Dirt, dust                            |                  | ~    | Visual                                                                           | Vacuum dust and dirt                                                       |  |
| Main            | Terminal block          | Secure connections                    |                  | ~    | Visual                                                                           | No abnormalities                                                           |  |
| circuit         | Smoothing capacitor     | Leaking,<br>swelling                  | ~                |      | Visual                                                                           | No abnormalities                                                           |  |
|                 | Relay(s)                | Chattering                            |                  | ~    | Aural                                                                            | Single click when<br>switching ON or OFF                                   |  |
|                 | Resistors               | Cracks or discoloring                 |                  | ~    | Visual                                                                           | Use Ohm meter to check braking resistors                                   |  |
|                 | Cooling fan             | Noise                                 | ~                |      | Power down,<br>manually rotate                                                   | Rotation must be smooth                                                    |  |
|                 |                         | Dust                                  | ~                |      | Visual                                                                           | Vacuum to clean                                                            |  |
| Control circuit | Overall                 | No odor,<br>discoloring,<br>corrosion |                  | ~    | Visual                                                                           | No abnormalities                                                           |  |
|                 | Capacitor               | No leaks or deformation               | ~                |      | Visual                                                                           | Undistorted appearance                                                     |  |
| Display         | LEDs                    | Legibility                            | ~                |      | Visual                                                                           | All LED segments work                                                      |  |

**Note 1:** The life of a capacitor is affected by the ambient temperature. See "Capacitor Life Curve" on page 6–11.

**Note 2:** The inverter must be cleaned periodically. If dust accumulates on the fan and heat sink, it can cause overheating of the inverter.

### Megger Test

The *megger* is a piece of test equipment that uses a high voltage to determine if an insulation degradation has occurred. For inverters, it is important that the power terminals be isolated from the Earth GND terminal via the proper amount of insulation.

The circuit diagram below shows the inverter wiring for performing the megger test. Just follow the steps to perform the test:

- 1. Remove power from the inverter and wait at least 5 minutes before proceeding.
- 2. Open the front housing panel to access the power wiring.
- **3.** Remove all wires to terminals [R, S, T, RB, PD/+1, PD/+, N/–, U, V, and W]. Most importantly, the input power and motor wires will be disconnected from the inverter.
- **4.** Use a bare wire and short terminals [R, S, T, RB, PD/+1, PD/+, N/–, U, V, and W] together as shown in the diagram.
- 5. Connect the megger to the inverter Earth GND and to the shorted power terminals as shown. Then perform the megger test at 500 VDC and verify  $5M\Omega$  or greater resistance.

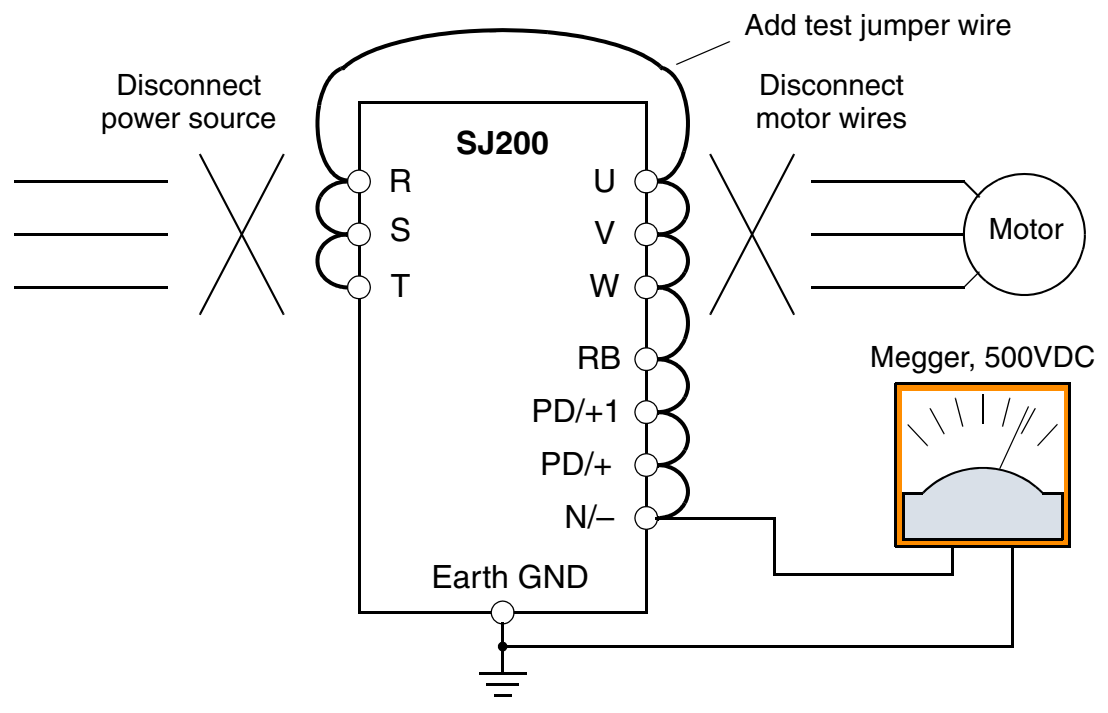

- 6. After completing the test, disconnect the megger from the inverter.
- 7. Reconnect the original wires to terminals [R, S, T, RB, PD/+1, PD/+, N/–, U, V, and W].

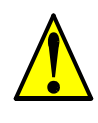

**CAUTION:** Do not connect the megger to any control circuit terminals such as intelligent I/O, analog terminals, etc. Doing so could cause damage to the inverter.

**CAUTION:** Never test the withstand voltage (HIPOT) on the inverter. The inverter has a surge protector between the main circuit terminals above and the chassis ground.

6

## Spare parts

We recommend that you stock spare parts to reduce down time, including these parts:

| Part description | Symbol | Quar | ntity | Notos                                                                                 |  |
|------------------|--------|------|-------|---------------------------------------------------------------------------------------|--|
| Fart description | Symbol | Used | Spare | notes                                                                                 |  |
| Cooling fan      | FAN    | 1    | 1     | 015NF, 022NF, 030LF,<br>015HF to 075HF                                                |  |
| Case             | CV     | 1    | 1     | <ul> <li>Front case</li> <li>Key cover</li> <li>Case</li> <li>Bottom cover</li> </ul> |  |

## Capacitor Life Curve

The DC bus inside the inverter uses a large capacitor as shown in the diagram below. The capacitor handles high voltage and current as it smooths the power for use by the inverter. So, any degradation of the capacitor will affect the performance of the inverter.

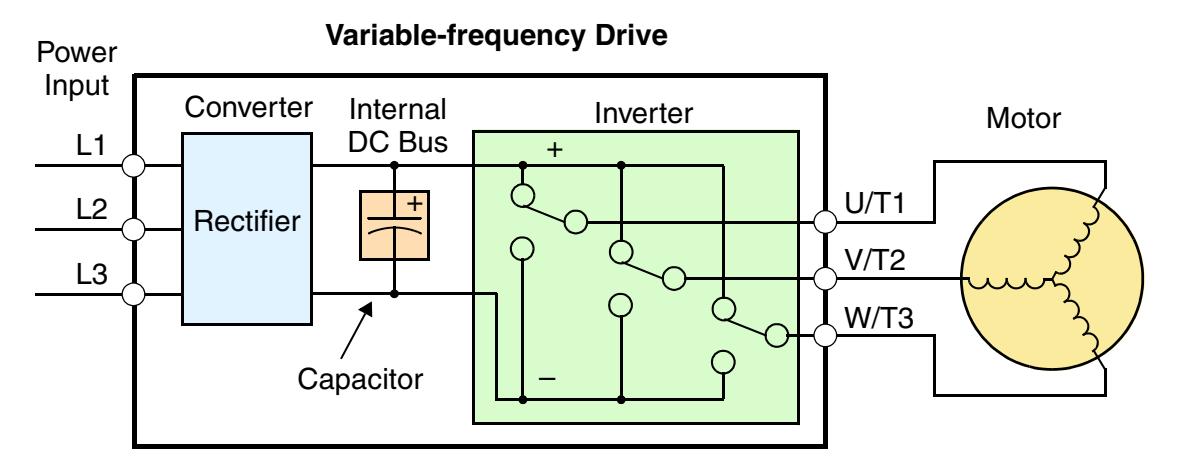

Capacitor life is reduced in higher ambient temperatures, as the graph below demonstrates. Be sure to keep the ambient temperature at acceptable levels, and perform maintenance inspections on the fan, heat sink, and other components. If the inverter is installed on a cabinet, the ambient temperature is the temperature inside the cabinet.

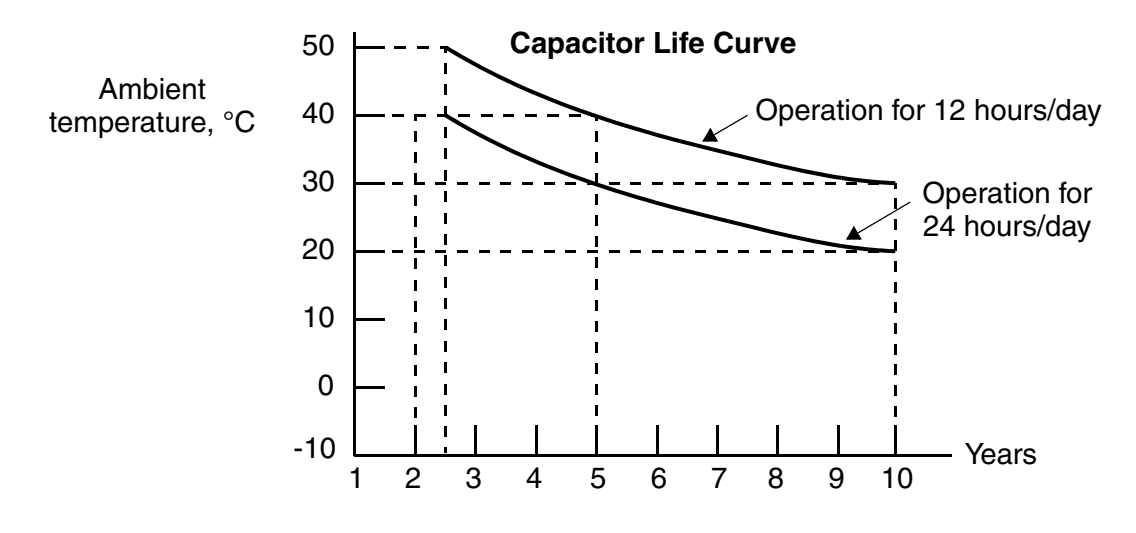

### **General Inverter Electrical Measurements**

The following table specifies how to measure key system electrical parameters. The diagrams on the next page show inverter-motor systems and the location of measurement points for these parameters.

| Parameter                              | Circuit location<br>of measurement                                                        | Measuring<br>instrument                                         | Notes                                  | Reference Value                                                                                          |
|----------------------------------------|-------------------------------------------------------------------------------------------|-----------------------------------------------------------------|----------------------------------------|----------------------------------------------------------------------------------------------------|
| Supply voltage<br>E <sub>1</sub>       | $E_R$ – across L1 and L2<br>$E_S$ – across L2 and L3<br>$E_T$ – across L3 and L1          | Moving-coil<br>type voltmeter or<br>rectifier type<br>voltmeter | Fundamental<br>wave effective<br>value | Commercial<br>supply voltage<br>(200V class) 200–<br>240V, 50/60 Hz<br>400V class 380–<br>460V, 50/60 Hz |
| Supply current I <sub>1</sub>          | $I_r - L1, I_s - L2, I_t - L3$                                                            |                                                                 | Total effective value                  |                                                                                                    |
| Supply power W <sub>1</sub>            | $W_{11}$ – across L1 and L2<br>$W_{12}$ – across L2 and L3                                |                                                                 | Total effective value                  | —                                                                                                    |
| Supply power factor Pf <sub>1</sub>    | $Pf_1 = \frac{1}{\sqrt{3}}$                                                               | $\frac{W_1}{\times E_1 \times I_1} \times 100\%$                | )                                      |                                                                                                    |
| Output voltage<br>E <sub>0</sub>       | $E_U$ – across U and V<br>$E_V$ – across V and W<br>$E_W$ – across W and U                | Rectifier type<br>voltmeter                                     | Total effective value                  |                                                                                                    |
| Output current<br>I <sub>o</sub>       | $I_U - U$<br>$I_V - V$<br>$I_W - W$                                                       | Moving-coil<br>ammeter                                          | Total effective value                  |                                                                                                    |
| Output power<br>W <sub>o</sub>         | $W_{01}$ – across U and V<br>$W_{02}$ – across V and W                                    | Electronic type<br>wattmeter                                    | Total effective value                  | _                                                                                                    |
| Output power<br>factor Pf <sub>o</sub> | Calculate the output power<br>output current I, and output<br>$Pf_0 = \frac{1}{\sqrt{3}}$ |                                                                 |                                        |                                                                                                    |

- **Note 1:** Use a meter indicating a fundamental wave effective value for voltage, and meters indicating total effective values for current and power.
- **Note 2:** The inverter output has a distorted waveform, and low frequencies may cause erroneous readings. However, the measuring instruments and methods listed above provide comparably accurate results.
- **Note 3:** A general-purpose digital volt meter (DVM) is not usually suitable to measure a distorted waveform (not pure sinusoid).

6-

The figures below show measurement locations for voltage, current, and power measurements listed in the table on the previous page. The voltage to be measured is the fundamental wave effective voltage. The power to be measured is the total effective power.

### Single-phase Measurement Diagram

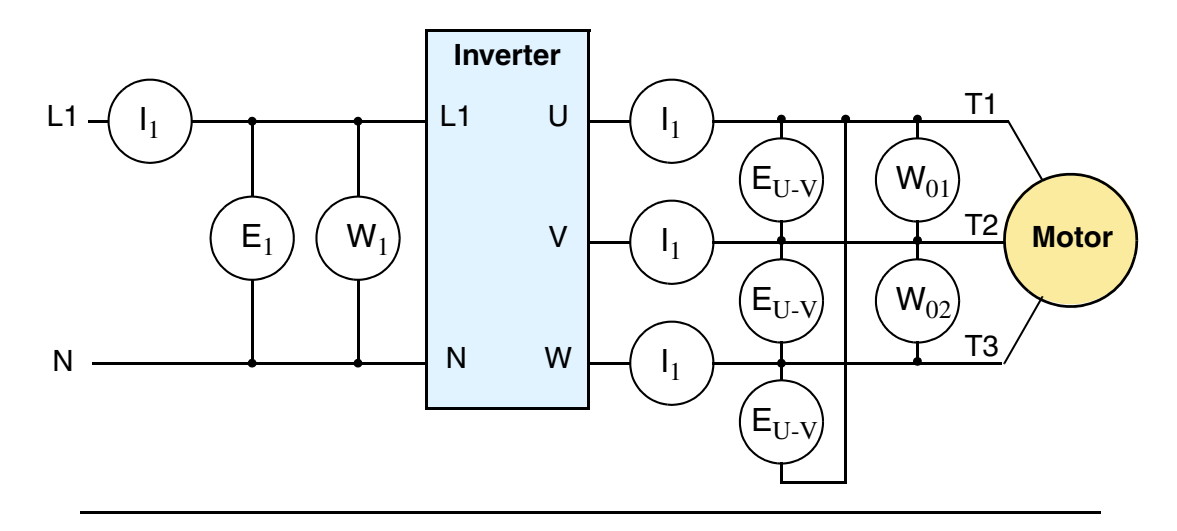

#### **Three-phase Measurement Diagram**

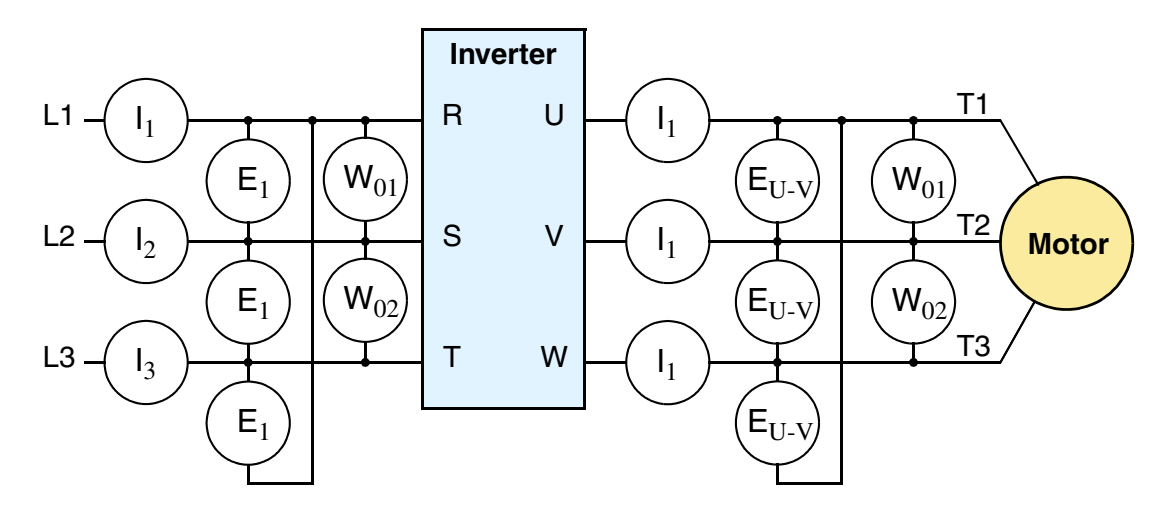

R

## **Inverter Output Voltage Measurement Techniques**

Taking voltage measurements around drives equipment requires the right equipment and a safe approach. You are working with high voltages and high-frequency switching waveforms that are not pure sinusoids. Digital voltmeters will not usually produce reliable readings for these waveforms. And, it is usually risky to connect high voltage signals to oscilloscopes. The inverter output semiconductors have some leakage, and no-load measurements produce misleading results. So, we highly recommend using the following circuits to measure voltage for performing the equipment inspections.

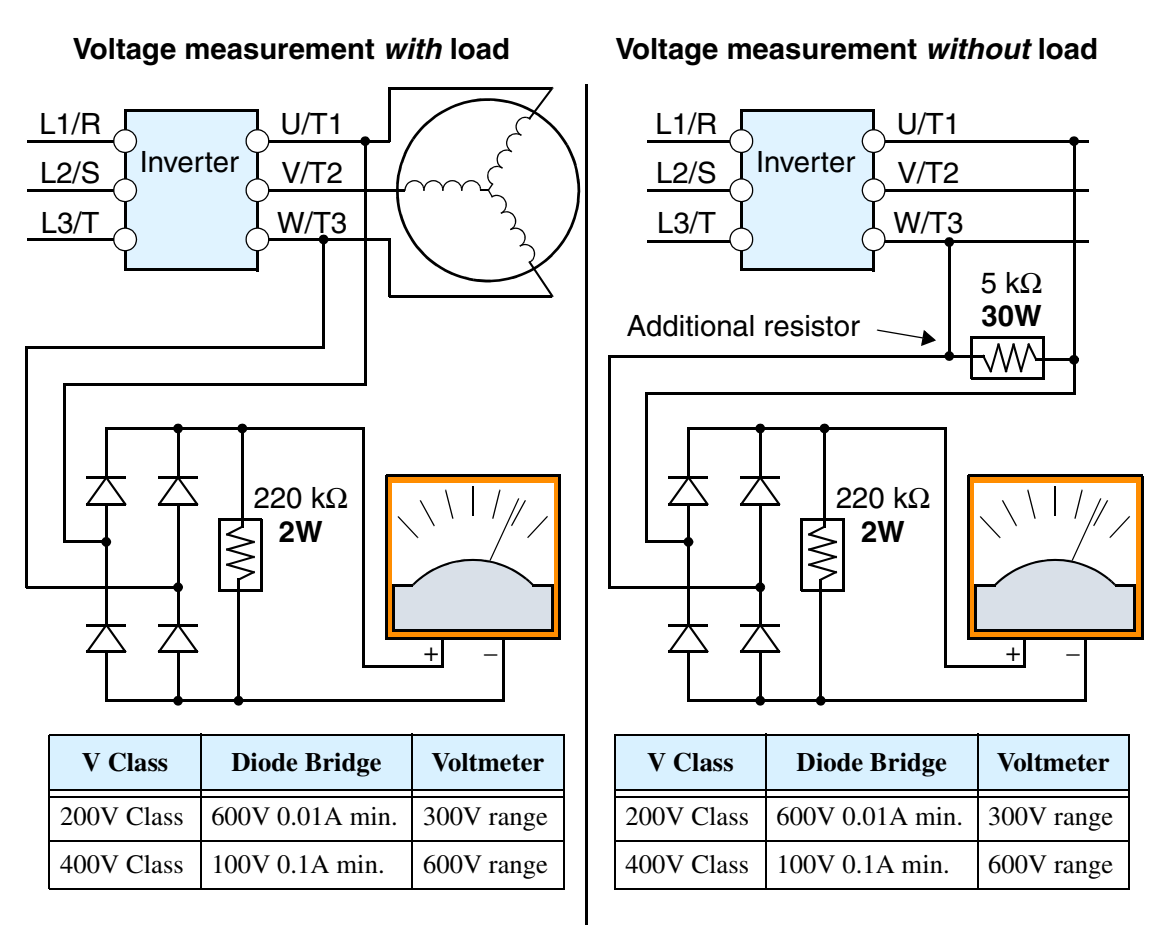

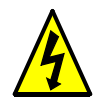

**HIGH VOLTAGE:** Be careful not to touch wiring or connector terminals when working with the inverters and taking measurements. Be sure to place the measurement circuitry components above in an insulated housing before using them.

6

## **IGBT Test Method**

The following procedure will check the inverter transistors (IGBTs) and diodes:

- 1. Disconnect input power to terminals [R, S, and T] and motor terminals [U, V, and W].
- 2. Disconnect any wires from terminals [+] and [RB] for regenerative braking.
- **3.** Use a Digital Volt Meter (DVM) and set it for  $1\Omega$  resistance range. You can check the status of the charging state of terminals [R, S, T, U, V, W, RB, +, and –] of the inverter and the probe of the DVM by measuring the charging state.

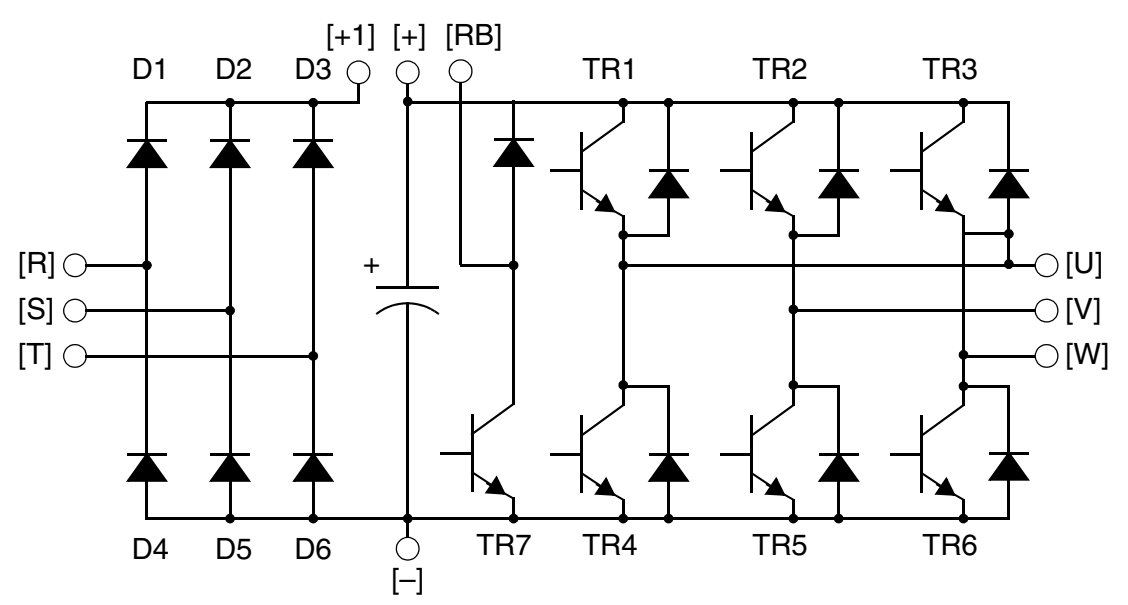

**Table Legend –** Almost infinite resistance:  $\cong \infty \Omega$  Almost zero resistance:  $\cong 0 \Omega$ 

| Dort | DV  | /M  | Measured                | Dort  | DVM |     | Measured                | Dort   | DVM  |      | Measured                |  |
|------|-----|-----|-------------------------|-------|-----|-----|-------------------------|--------|------|------|-------------------------|--|
| Tart | +   | -   | Value                   | 1 411 | +   | I   | Value                   | 1 41 1 | +    | -    | Value                   |  |
| D1   | [R] | +1  | $\cong  \infty  \Omega$ | D5    | [S] | [N] | $\cong 0 \ \Omega$      | TR4    | [U]  | [–]  | $\cong 0 \ \Omega$      |  |
|      | +1  | [R] | $\cong 0 \ \Omega$      |       | [N] | [S] | $\cong  \infty  \Omega$ |        | [-]  | [U]  | $\cong  \infty  \Omega$ |  |
| D2   | [S] | +1  | $\cong\infty\Omega$     | D6    | [T] | [N] | $\cong 0 \ \Omega$      | TR5    | [V]  | [-]  | $\cong 0 \ \Omega$      |  |
|      | +1  | [S] | $\cong 0 \ \Omega$      |       | [N] | [T] | $\cong  \infty  \Omega$ |        | [-]  | [V]  | $\cong  \infty  \Omega$ |  |
| D3   | [T] | +1  | $\cong\infty\Omega$     | TR1   | [U] | [+] | $\cong  \infty  \Omega$ | TR6    | [W]  | [-]  | $\cong 0 \ \Omega$      |  |
|      | +1  | [T] | $\cong 0 \ \Omega$      |       | [+] | [U] | $\cong 0 \ \Omega$      |        | [-]  | [W]  | $\cong  \infty  \Omega$ |  |
| D4   | [R] | [N] | $\cong 0 \ \Omega$      | TR2   | [V] | [+] | $\cong  \infty  \Omega$ | TR7    | [RB] | [+]  | $\cong 0 \ \Omega$      |  |
|      | [N] | [R] | $\cong\infty\Omega$     |       | [+] | [V] | $\cong 0 \ \Omega$      |        | [+]  | [RB] | $\cong  \infty  \Omega$ |  |
|      |     |     |                         | TR3   | [W] | [+] | $\cong  \infty  \Omega$ |        | [RB] | [-]  | $\cong 0 \ \Omega$      |  |
|      |     |     |                         |       | [+] | [W] | $\cong 0 \ \Omega$      |        | [-]  | [RB] | $\cong 0 \ \Omega$      |  |

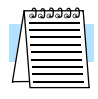

**NOTE:** The resistance values for the diodes or the transistors will not be exactly the same, but they will be close. If you find a significance difference, a problem may exist.

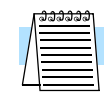

**NOTE:** Before measuring the voltage between [+] and [–] with the DC current range, confirm that the smoothing capacitor is discharged fully, then execute the tests.

## Replacing the fan

The following series inverter is equipped a cooling fan.

(200V class): 1,5kW, 2.2kW, 3.7kW

(400V class): 1,5kW, 2.2kW, 3.7kW

A way to replace the fan follows below.

By the way, primary released product is different from not primary (secondly -) one about the way to remove the fan. In the case of replacing the fan, please remove the housing cover first, and then replace the new fan. Please refer to section 4.6 about the way to remove the housing cover.

Please make sure of the specification label to discriminate whether it's primary released product or not.

| REV.NO.: A     | - primary released products                  |
|----------------|----------------------------------------------|
| REV.NO.: not A | - not primary (secondly -) released products |

1.Insert the minus screw driver etc to the insert point, and remove the upper cover.

2.Remove the connector (CN4) of the fan.

3.Remove the fan cover and replace new one.

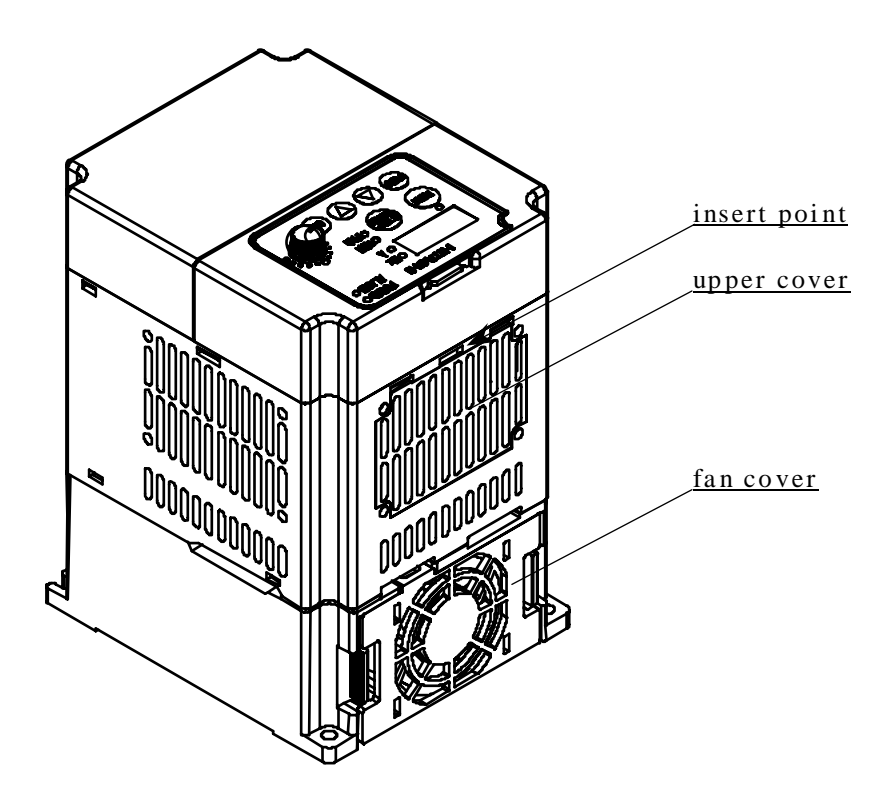

## Removing the housing cover

There are several ways which depend on the scale of the housing cover. scale (small):  $(200V \text{ class}) \quad 0.2kW, 0.4kW, 0.75kW$  scale (middle):  $(200V \text{ class}) \quad 1.5kW, 2.2kW, 3.7kW$  $(400V \text{ class}) \quad 0.4kW - 3.7kW$ 

### Scale (small)

1.Remove the monitor cover, front cover and rear cover.

When removing the monitor cover, please remove the communication cable from the front cover side.

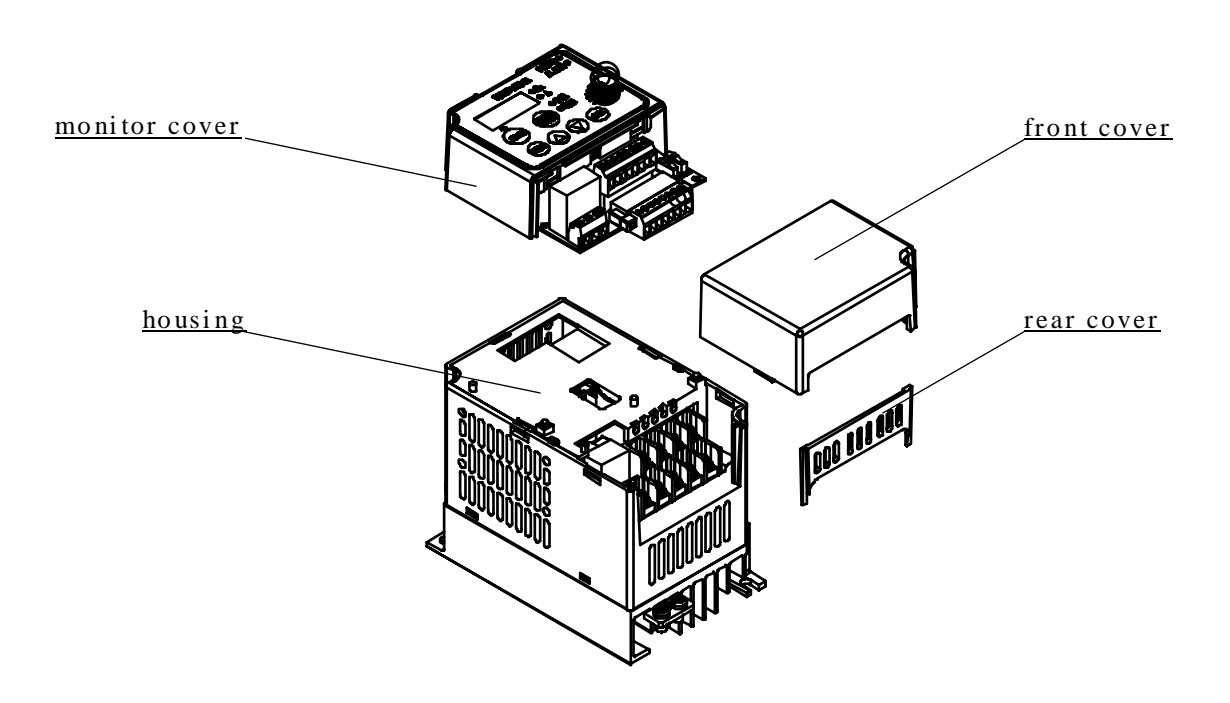

2.Insert the minus screw driver between the cooling fin and the housing, and unlock the tabs (4 points at the left and right side).

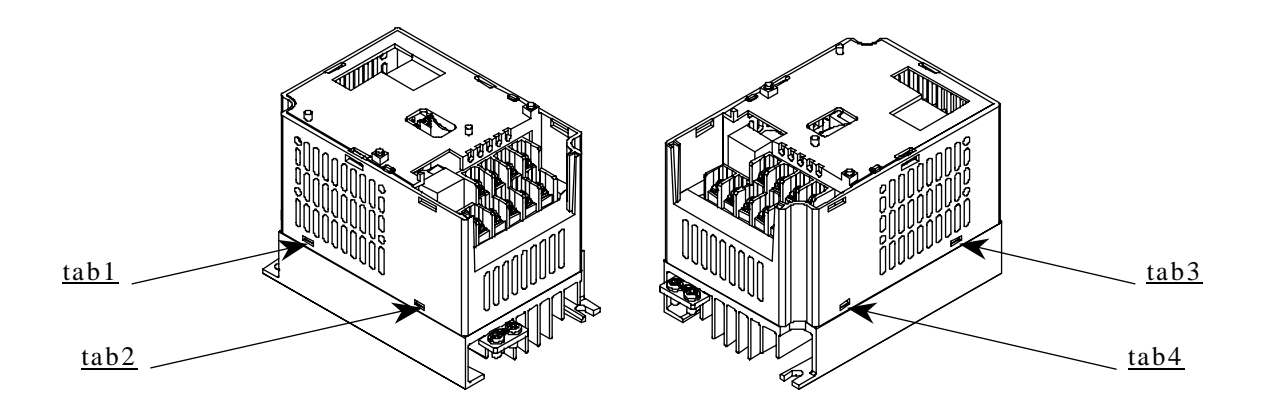

3. Remove the housing.

### Scale (middle)

1.Remove the monitor cover, front cover and rear cover.

When removing the monitor cover, please remove the communication cable from the front cover side.

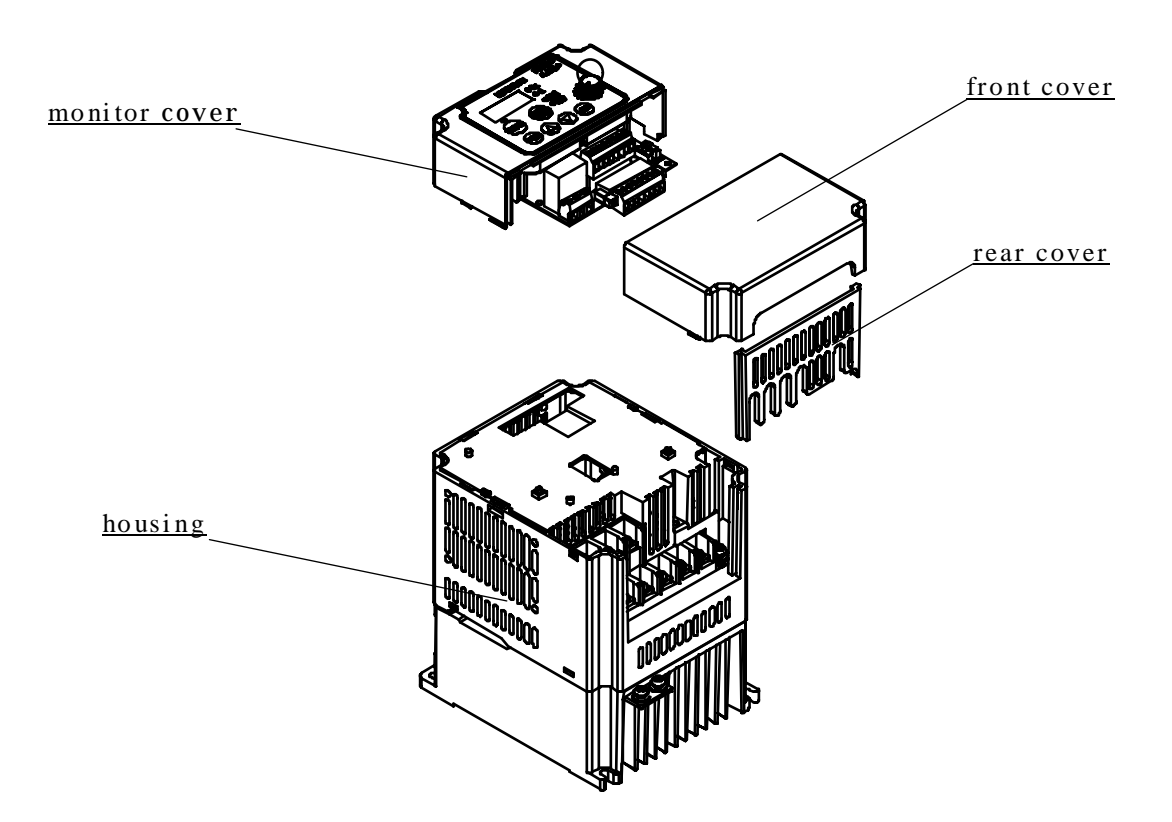

2.Remove the RB-bar.

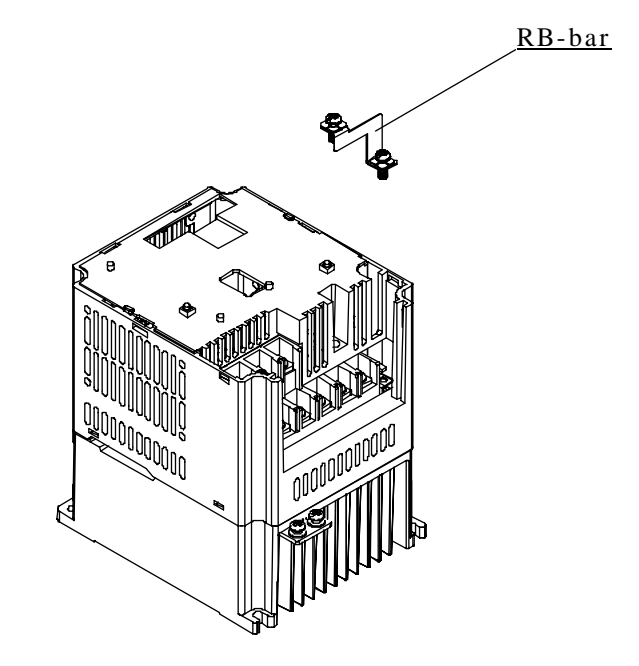

3.Insert the minus screw driver between the cooling fin and the housing, and unlock the tabs (4 points at the left and right side.

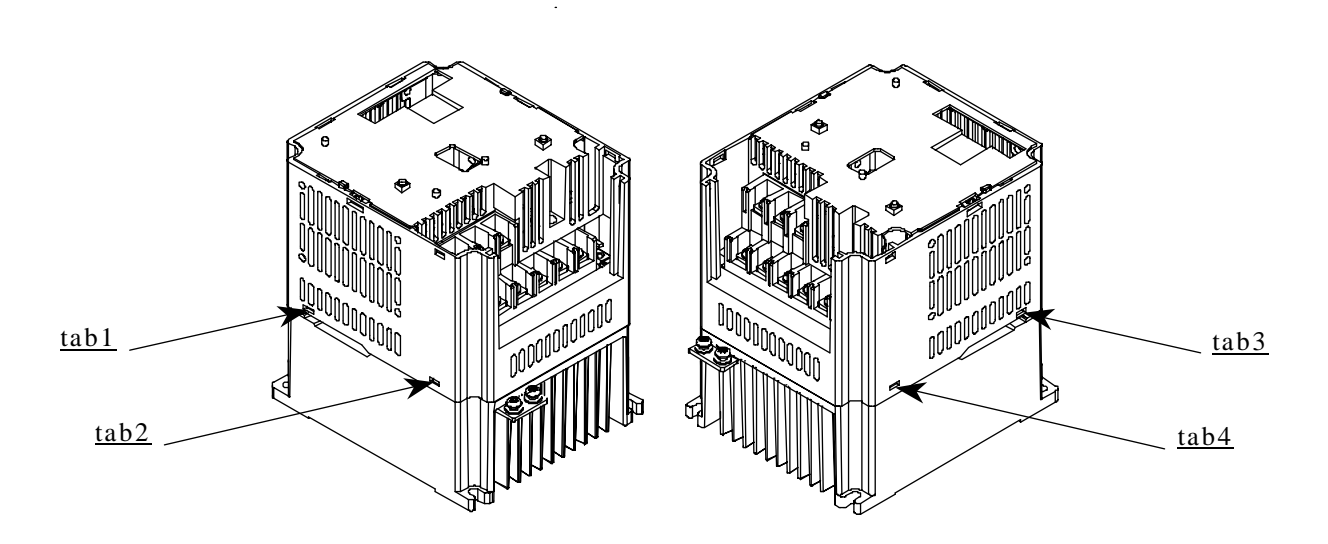

4. Remove the housing.

#### Scale (large)

① Remove the monitor cover, front cover and rear cover.

When removing the monitor cover, please remove the communication cable from the front cover side.

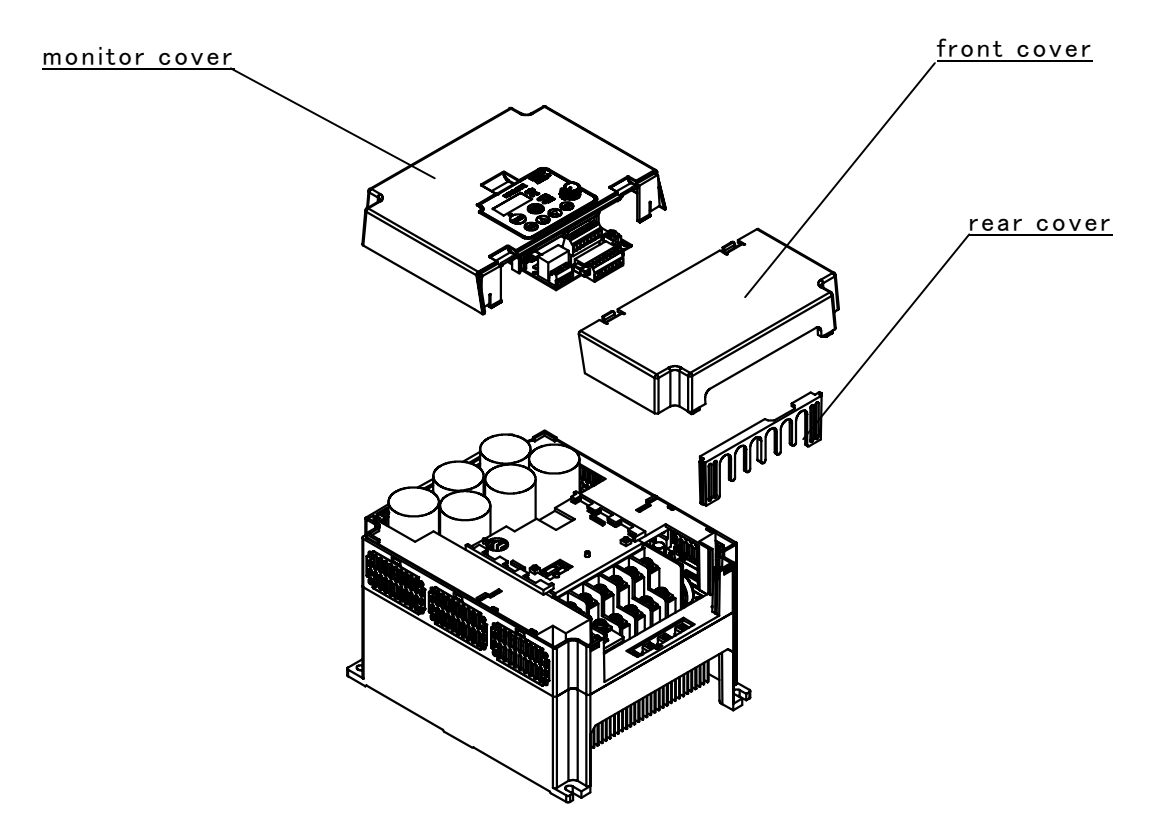

2 Remove the two bolts and P-PD short bar.

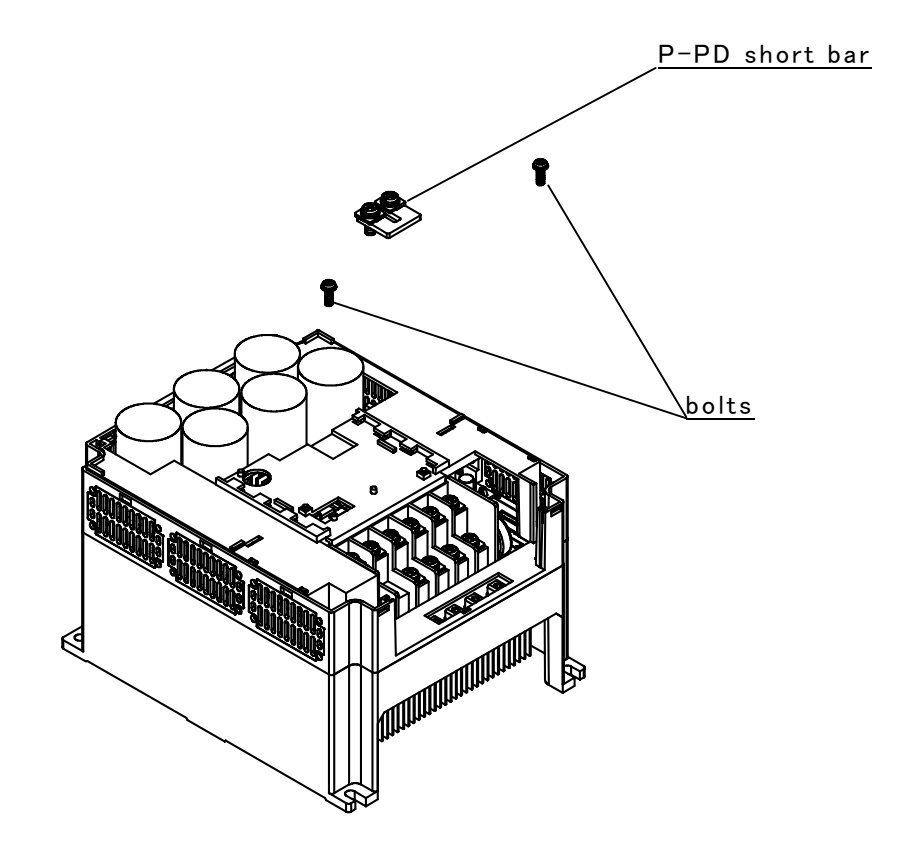

#### 3 Remove the housing

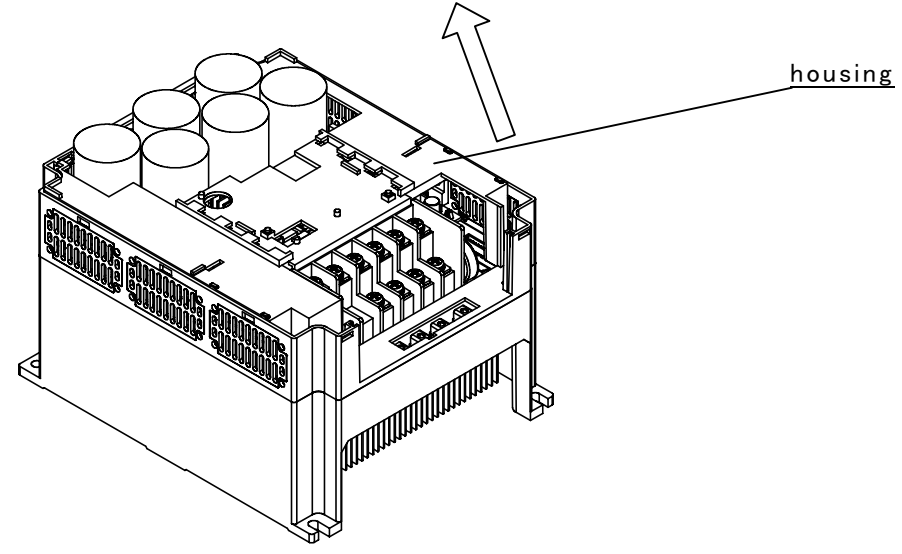

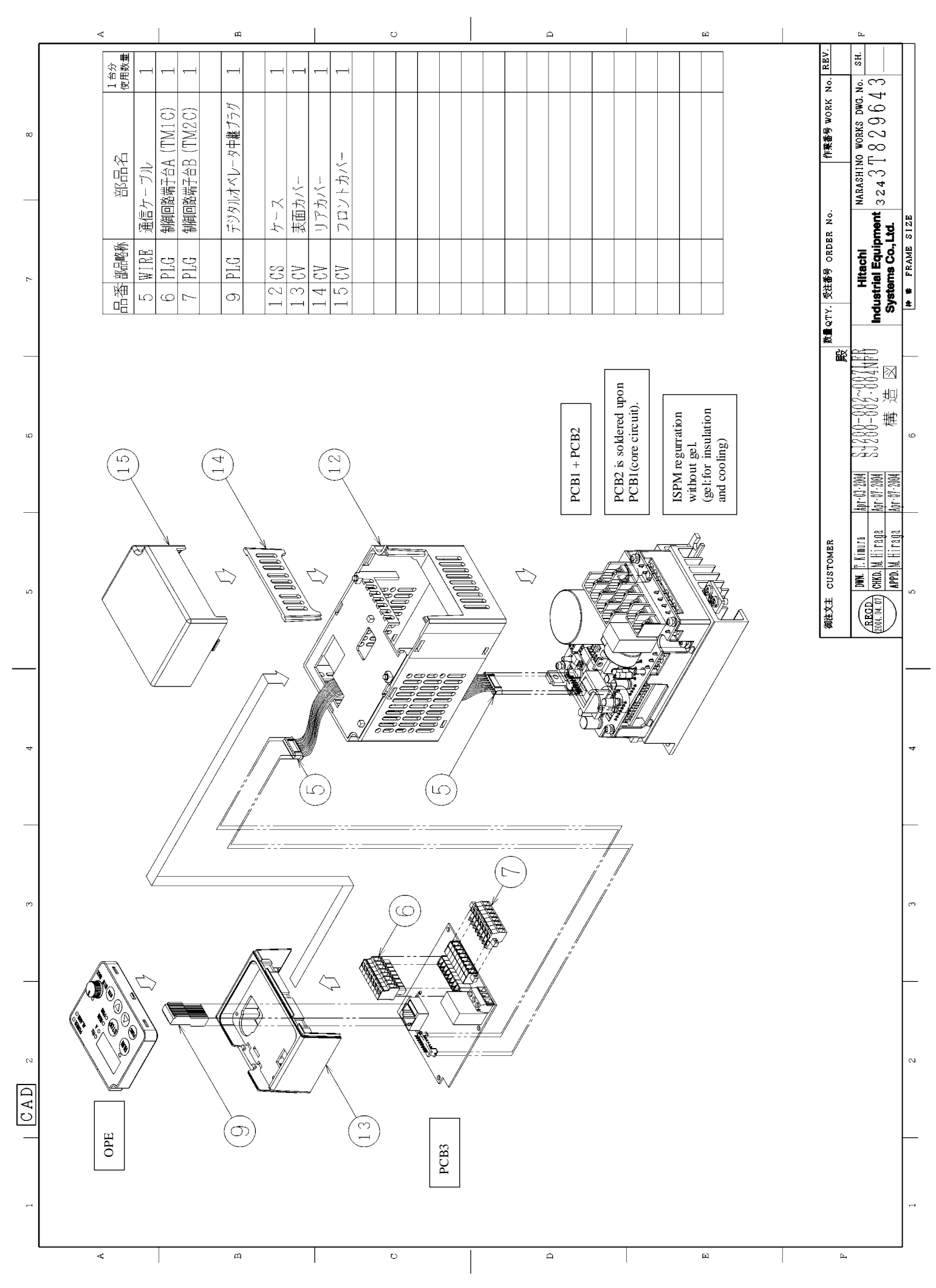

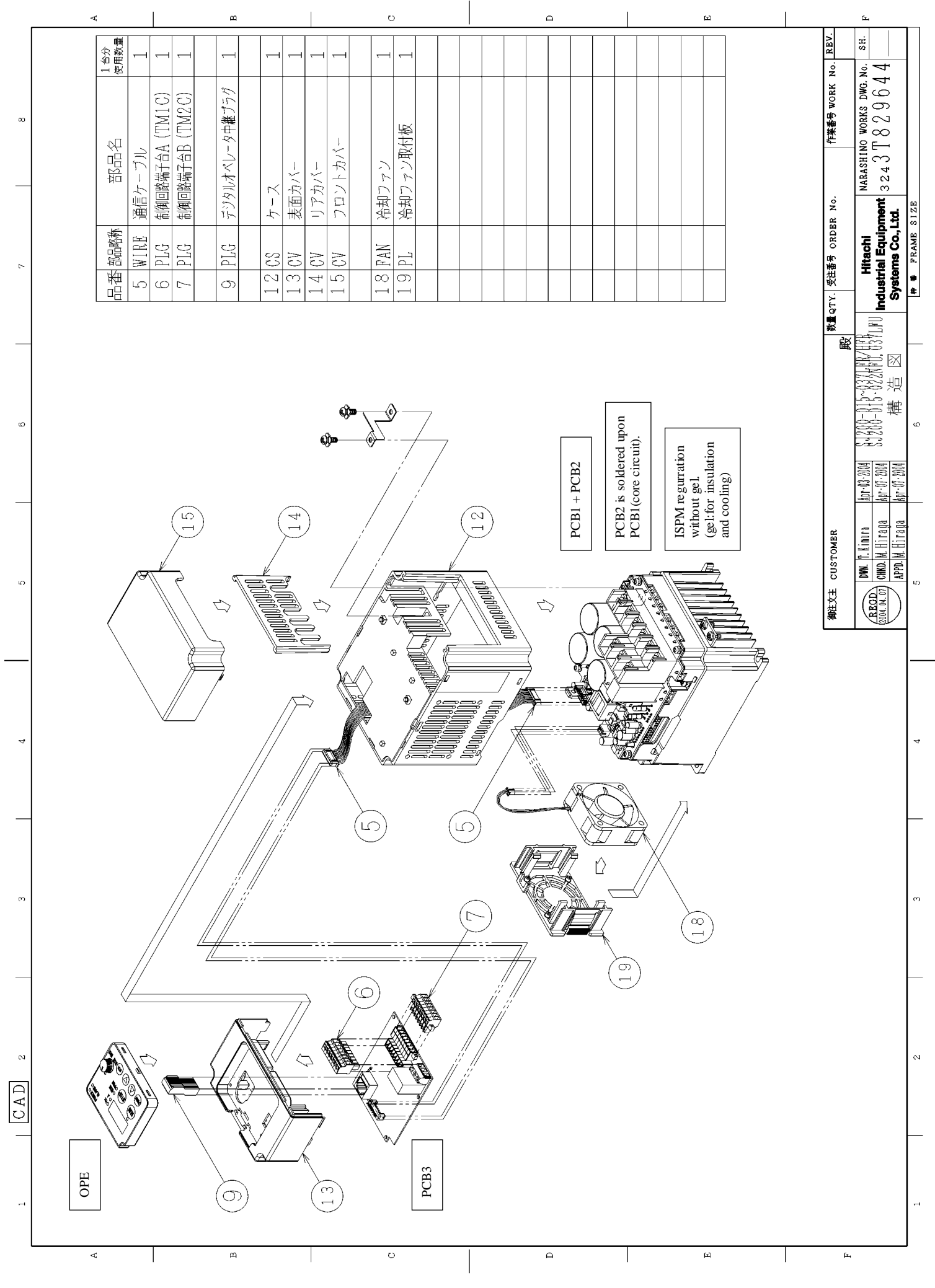

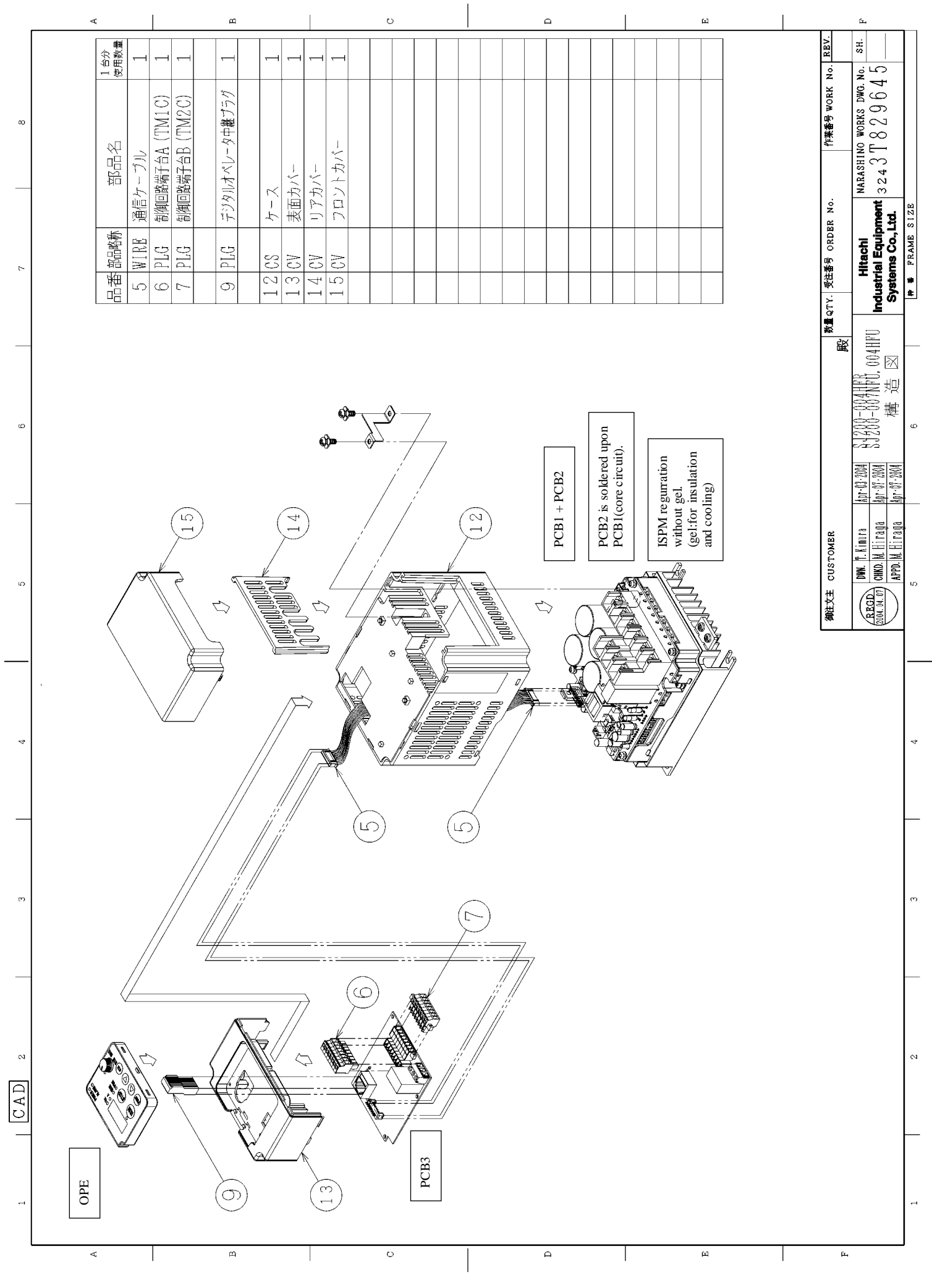

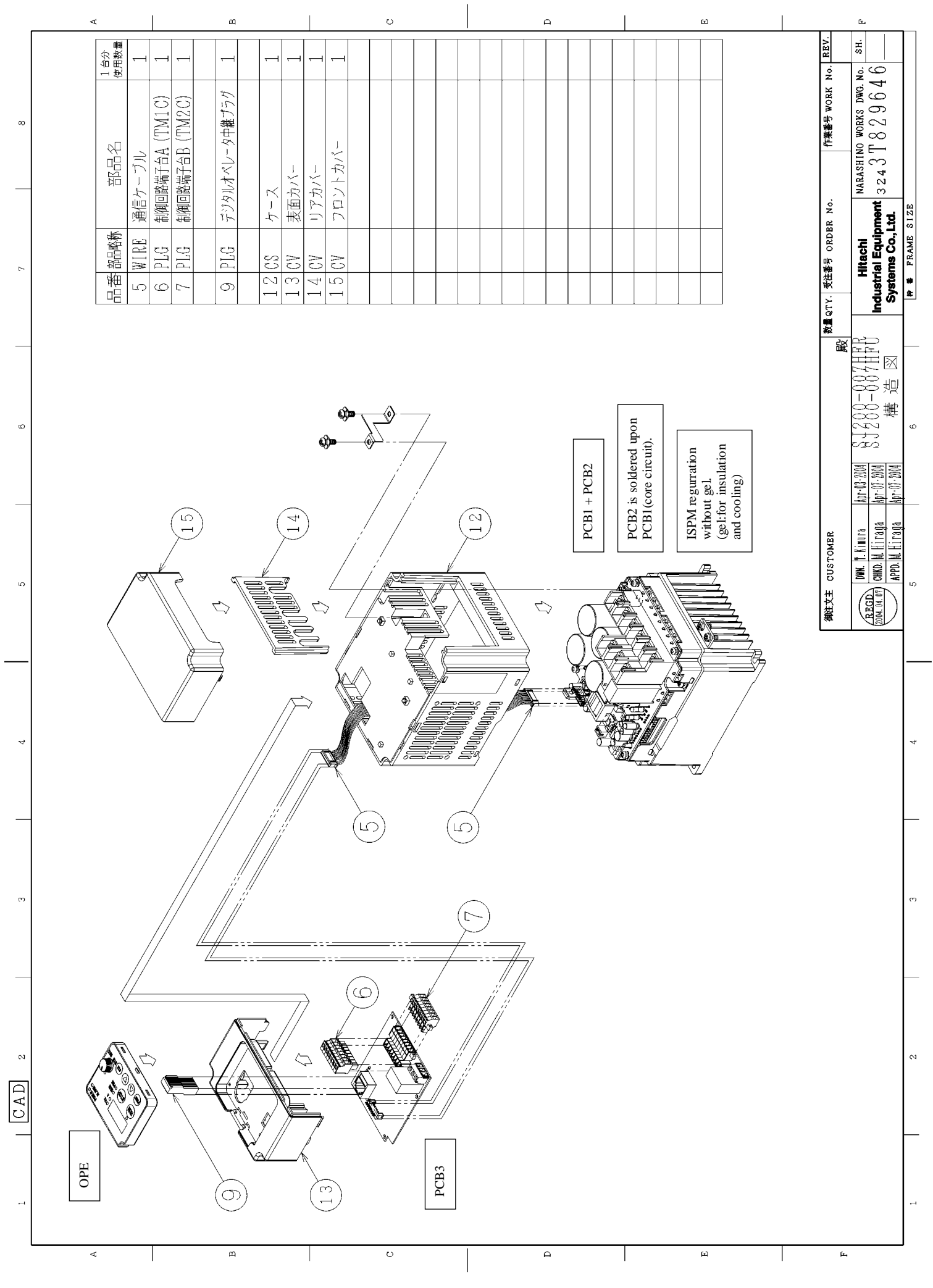

### 5.1.構造図(5/11)

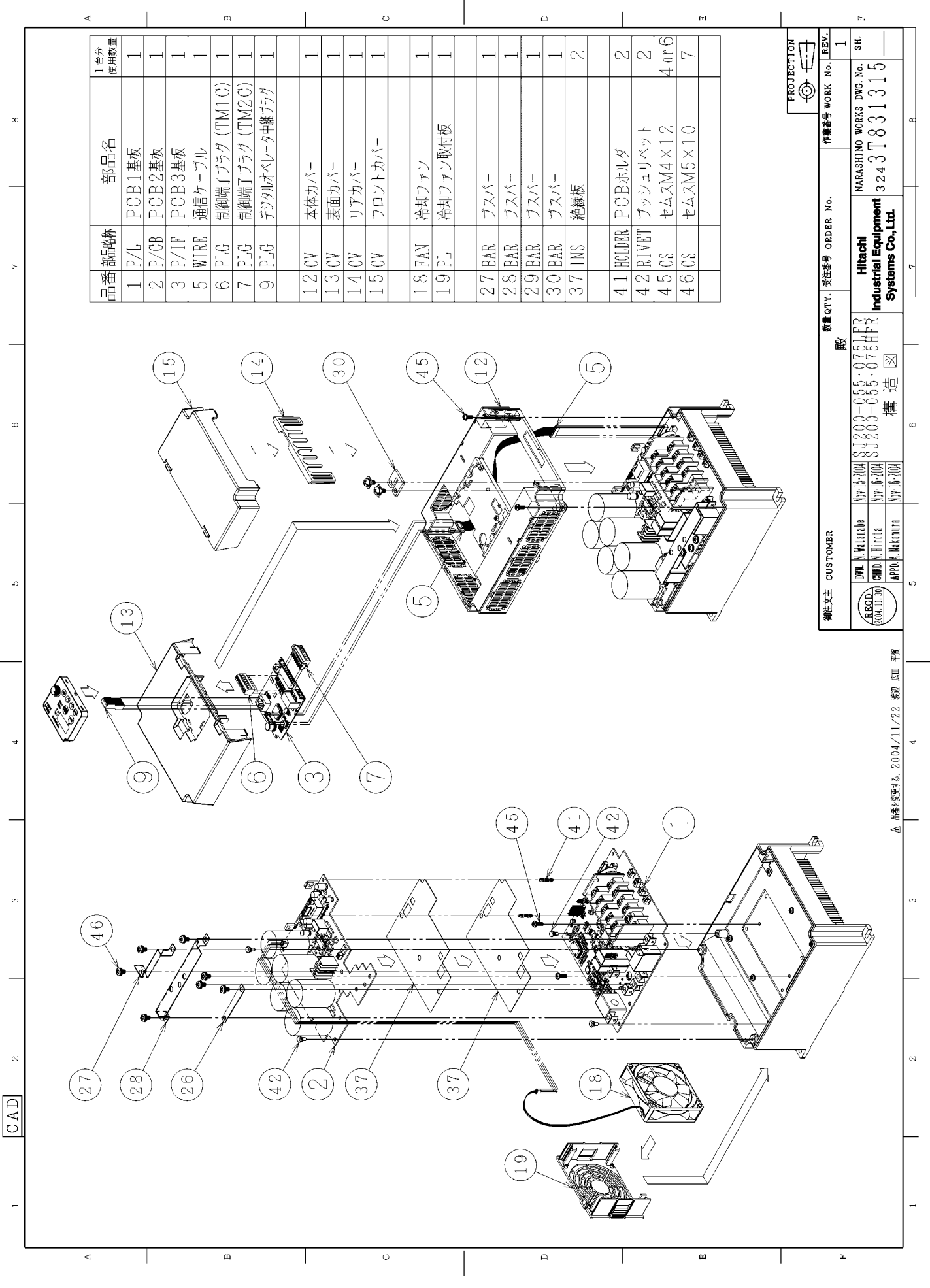

### 5.1.構造図(6/11)

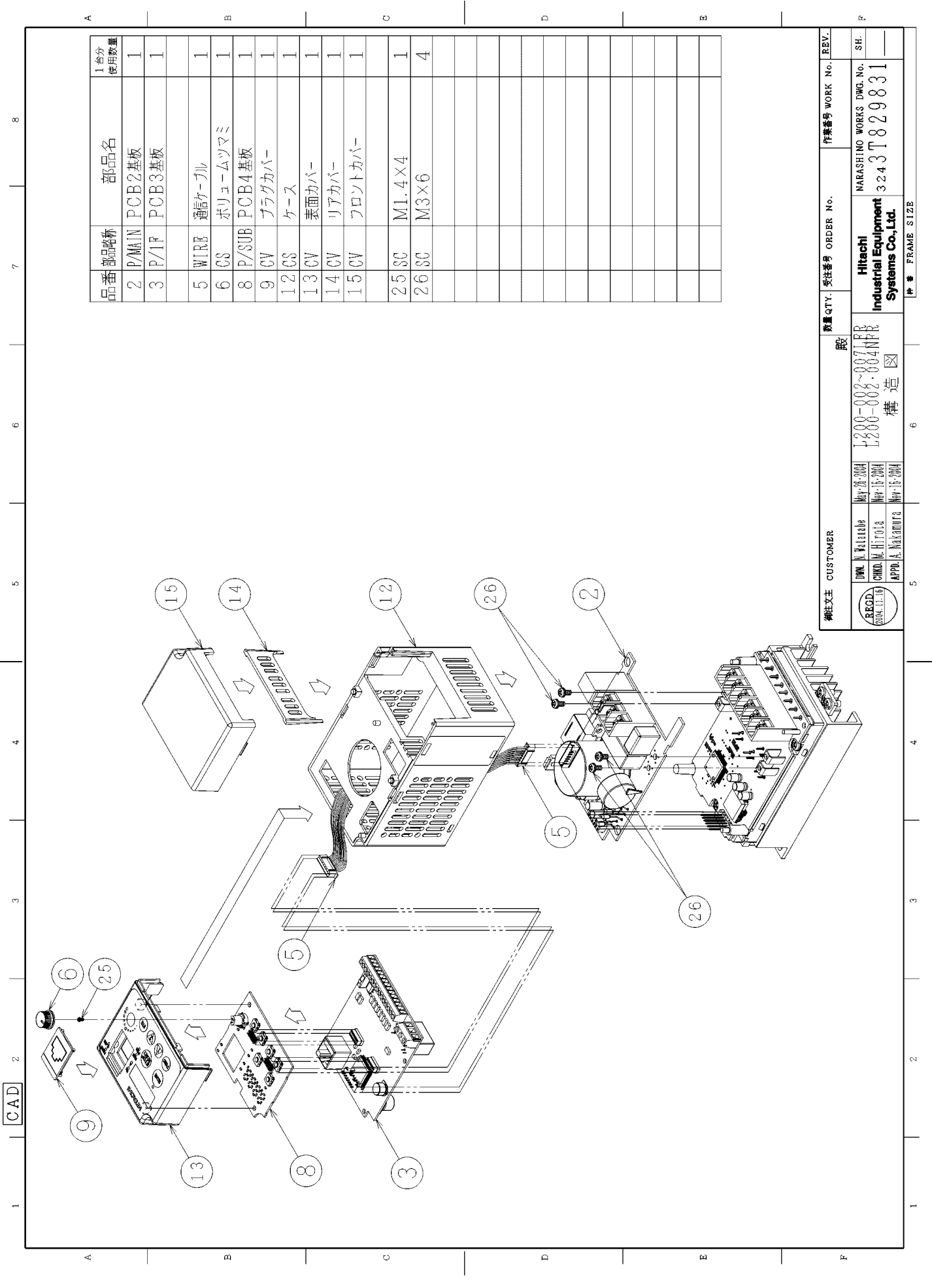

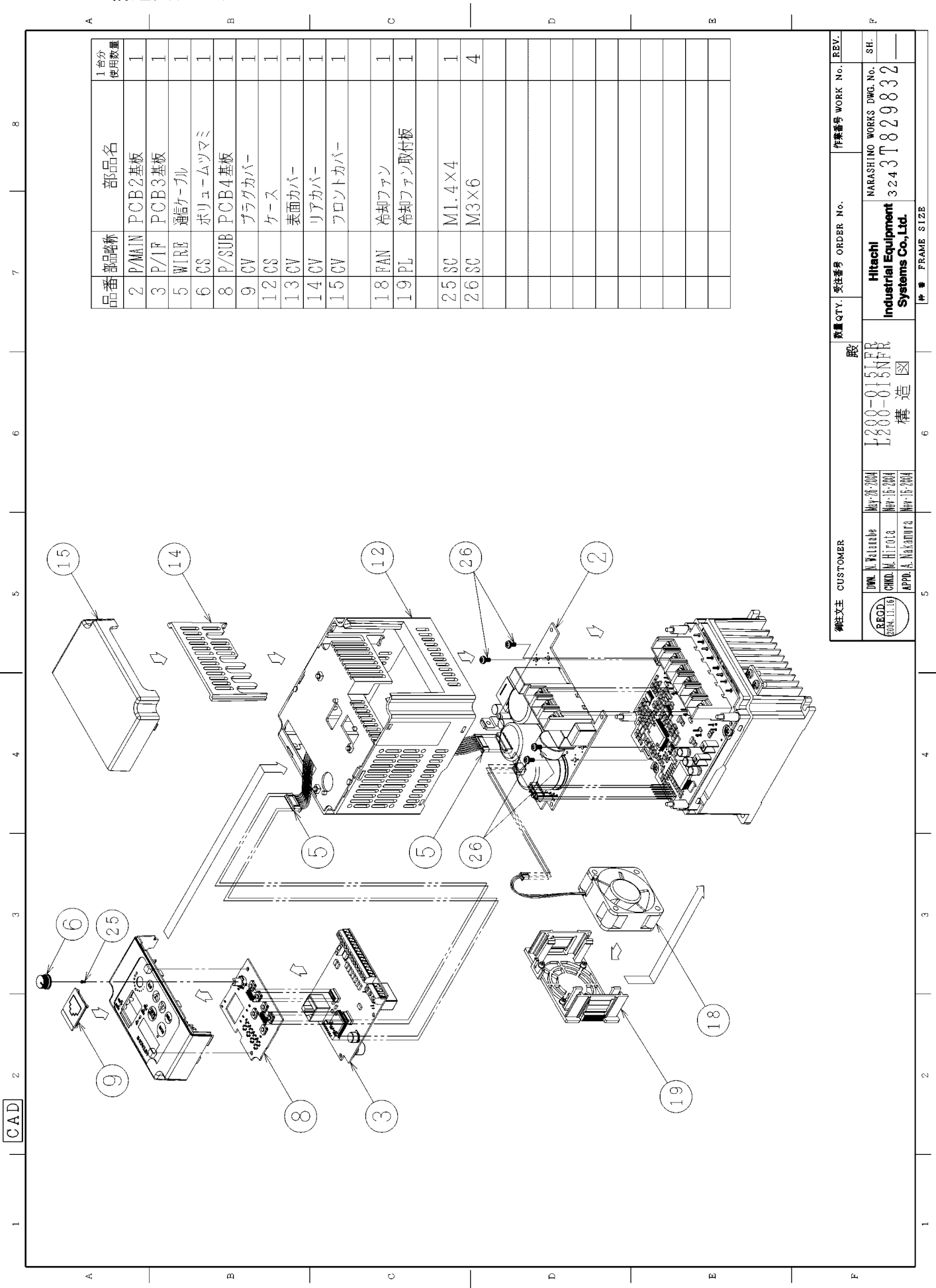

## 5-7

## 5.1.構造図(7/11)

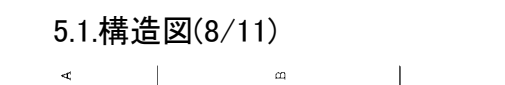

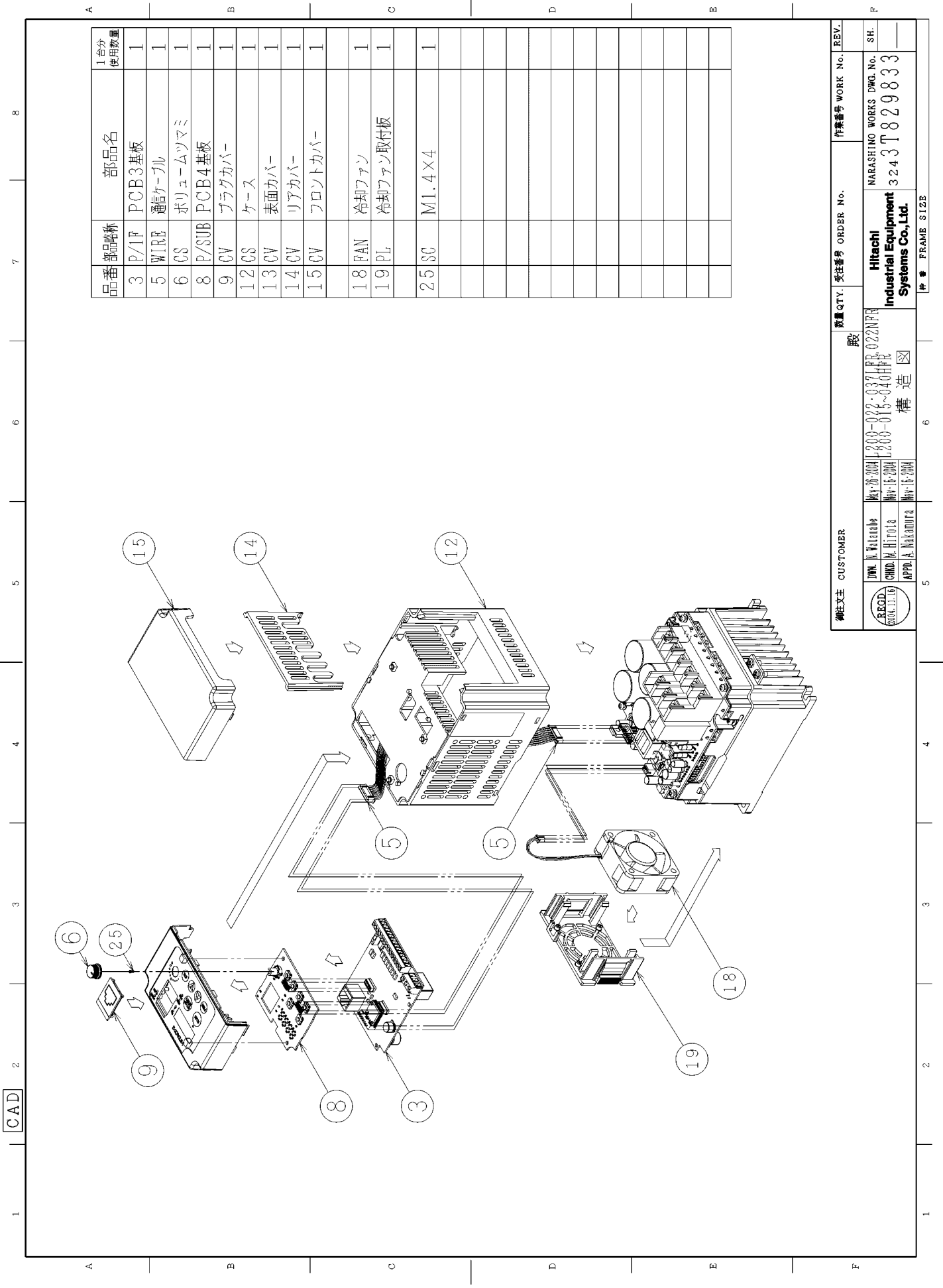

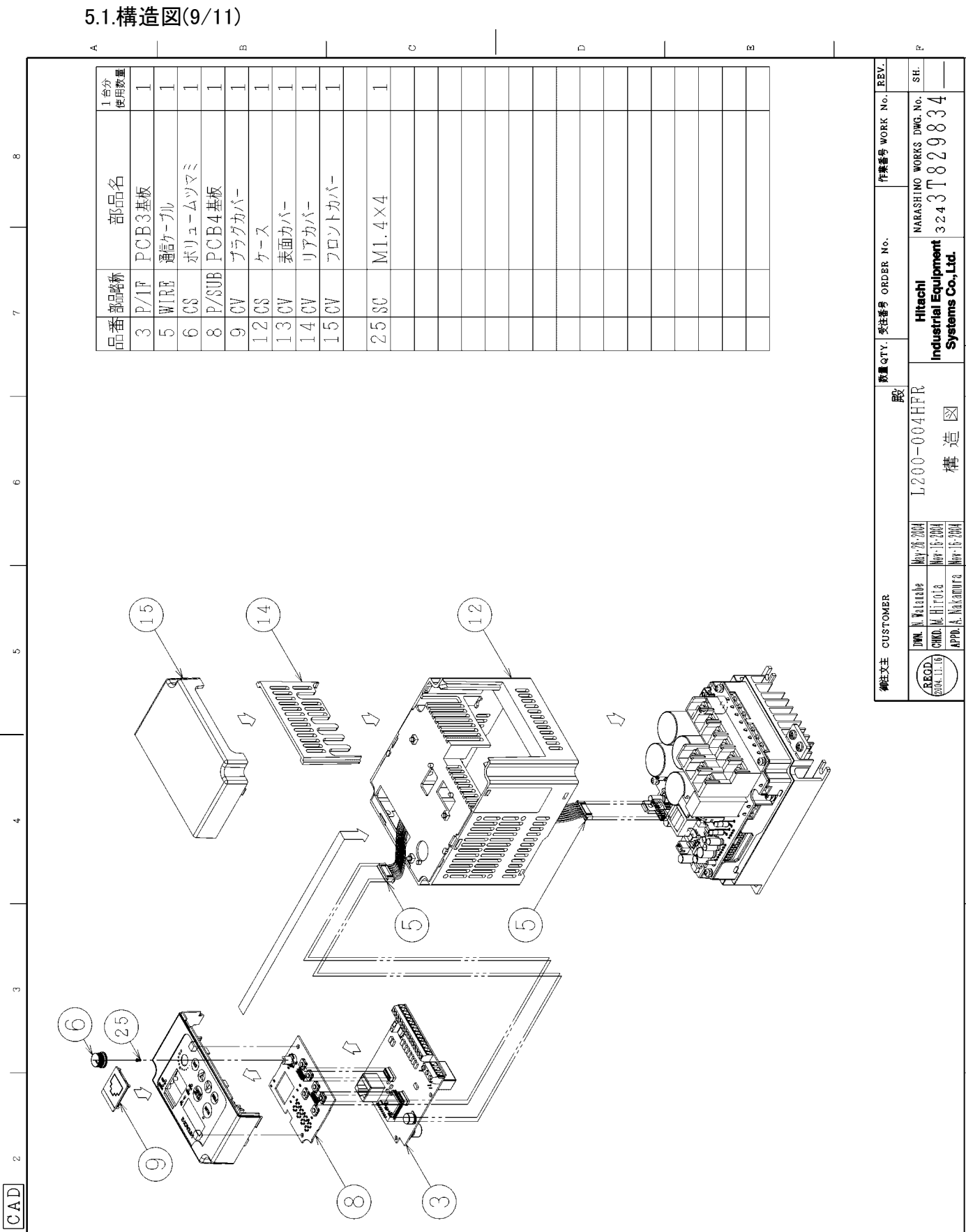

🕈 🛎 FRAME SIZE

 $\overline{\mathbb{X}}$ 迥 雗 ç

LC.

5-9

р

ш

ц

 $\bigcirc$ 

С

 $\infty$ 

щ

A

### 5.1.構造図(10/11)

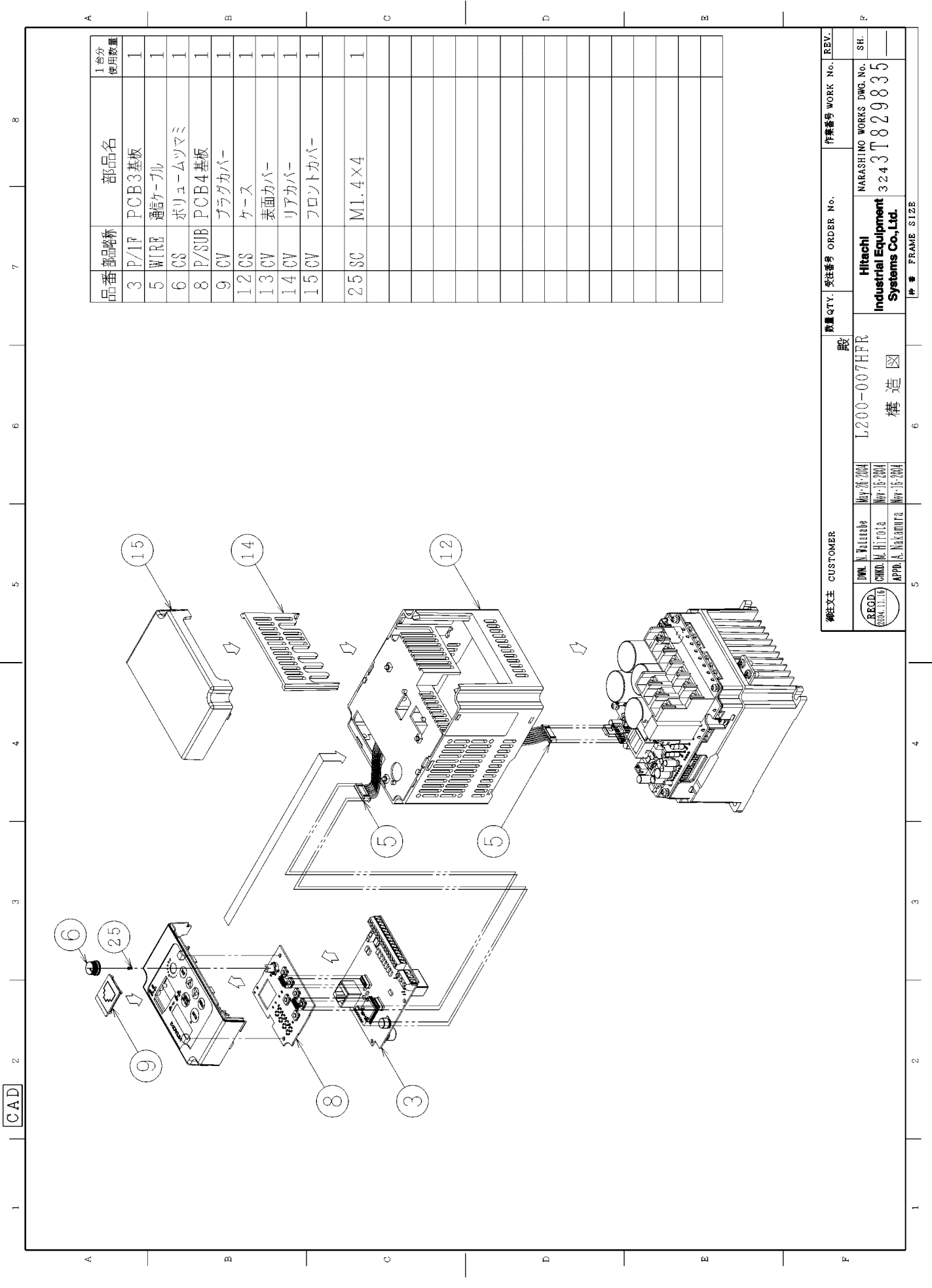

#### 5.1.構造図(11/11)

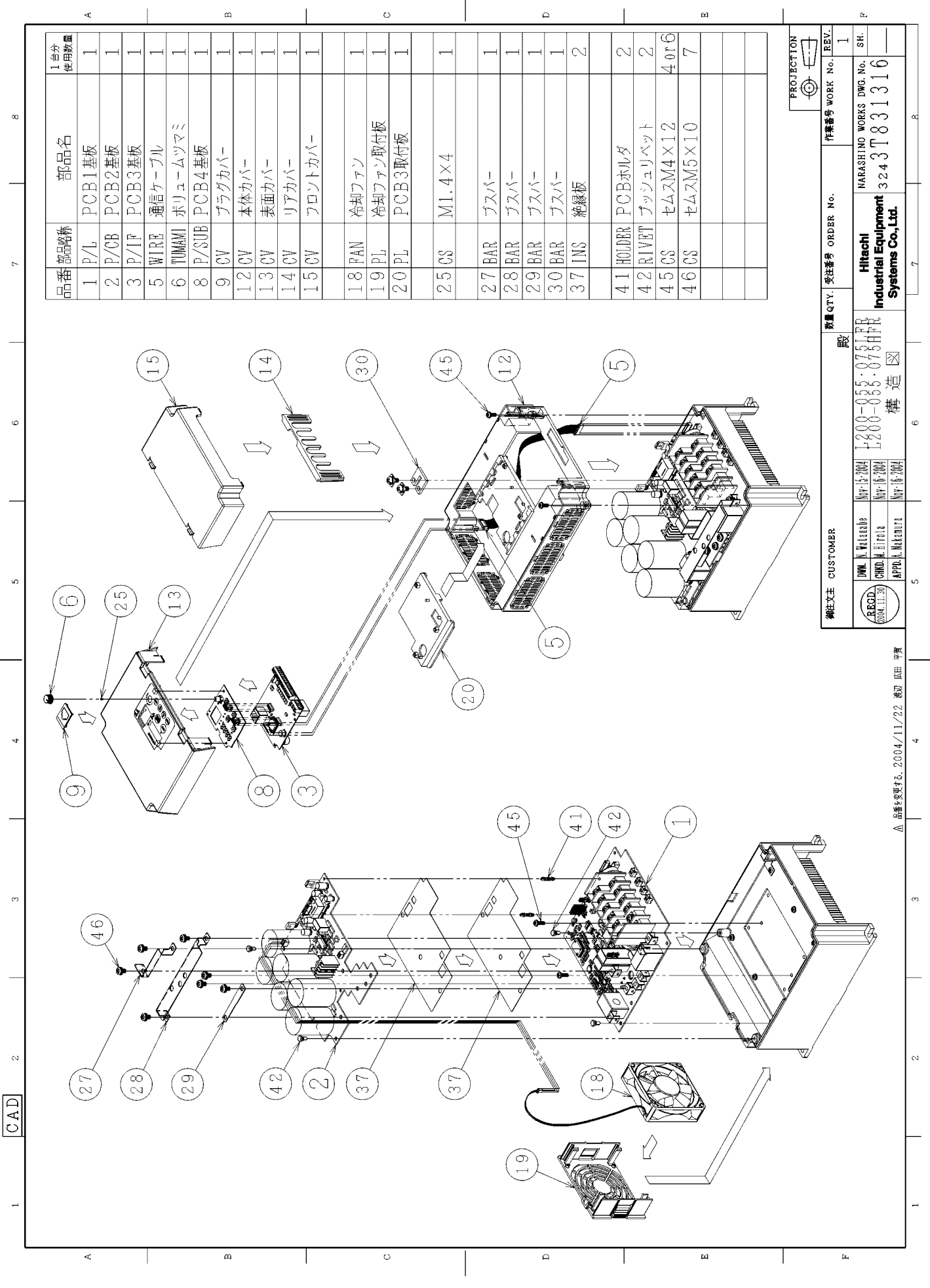

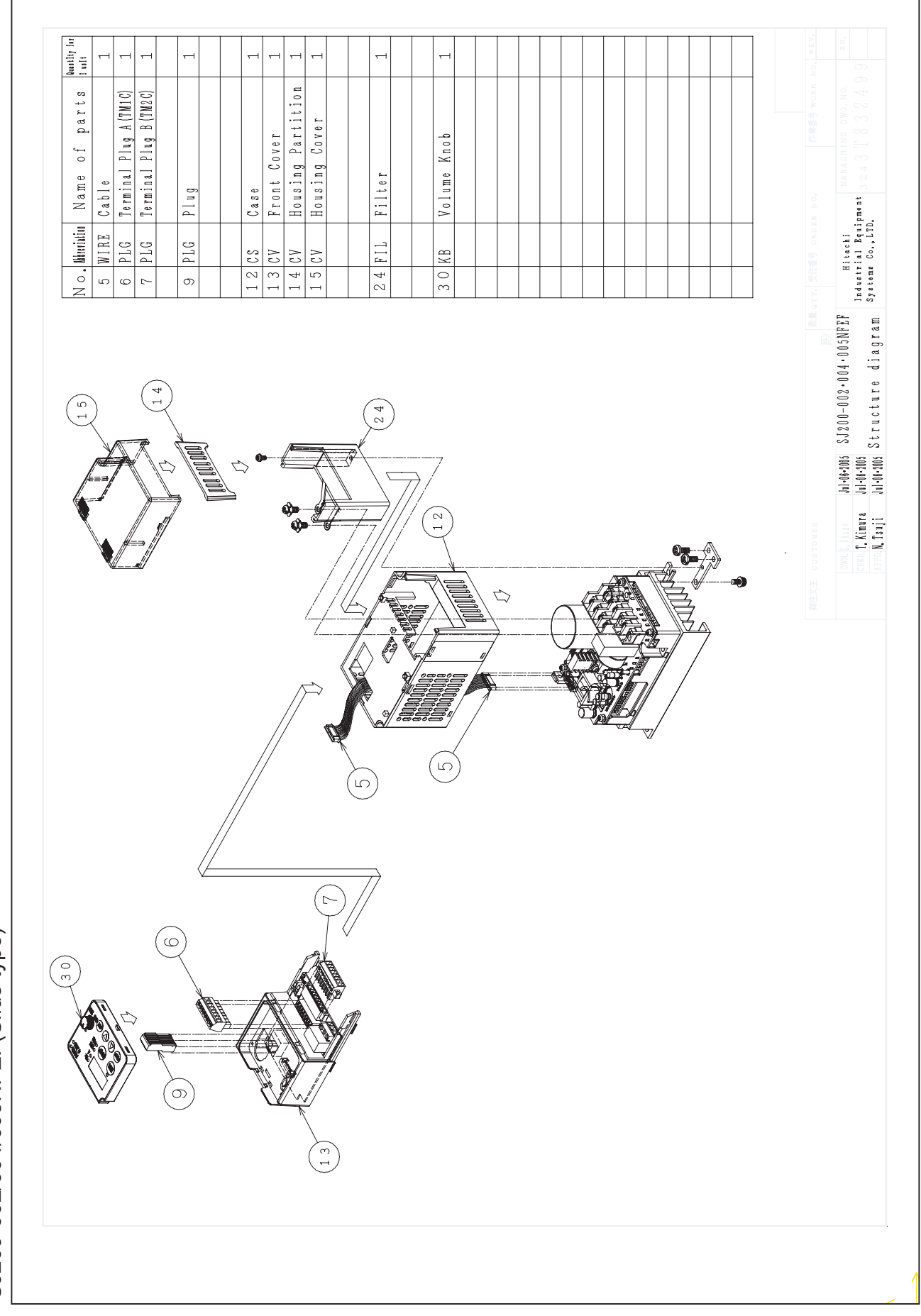

SJ200-002/004/005NFEF(Slide type)

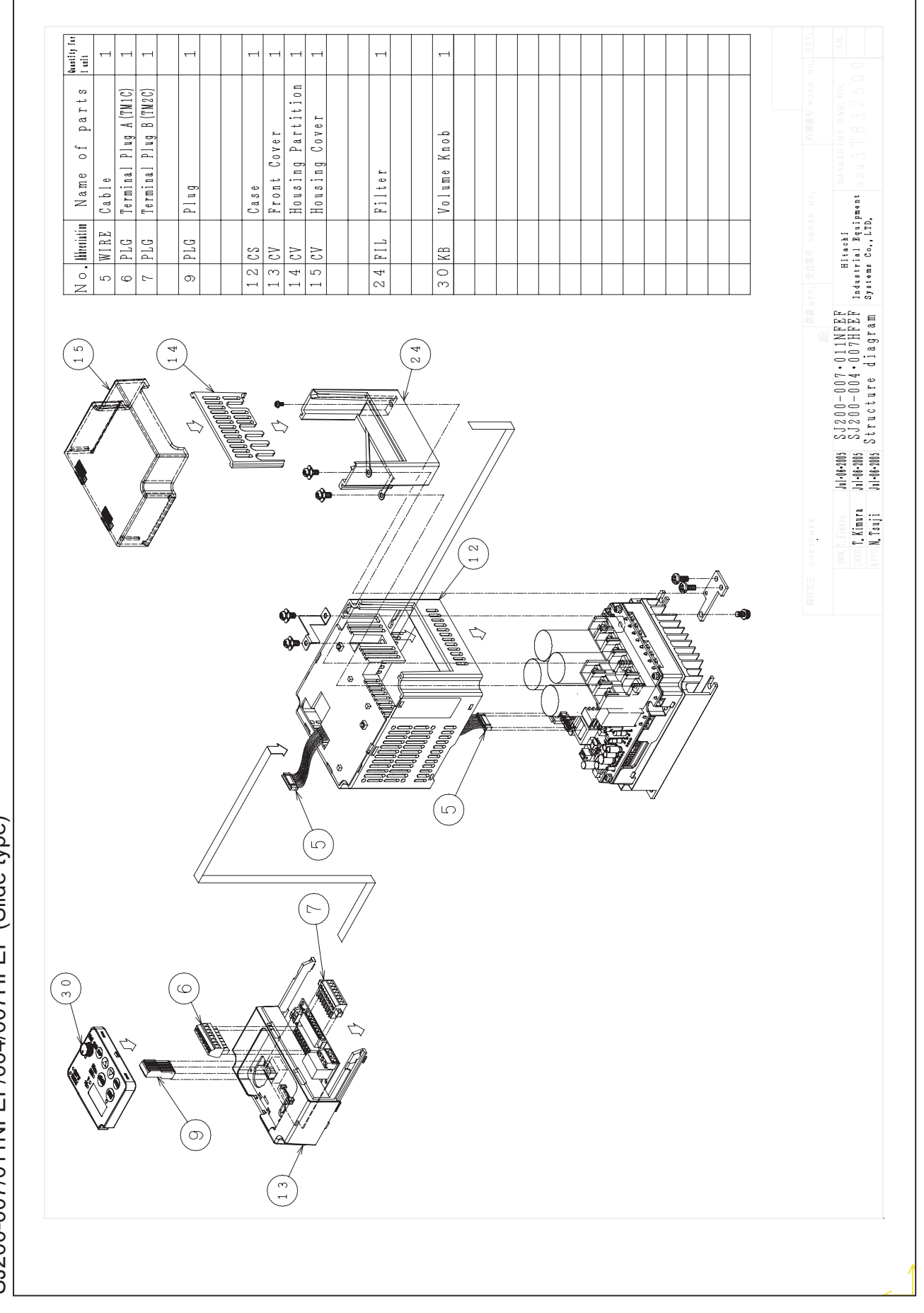

SJ200-007/011NFEF/004/007HFEF (Slide type)

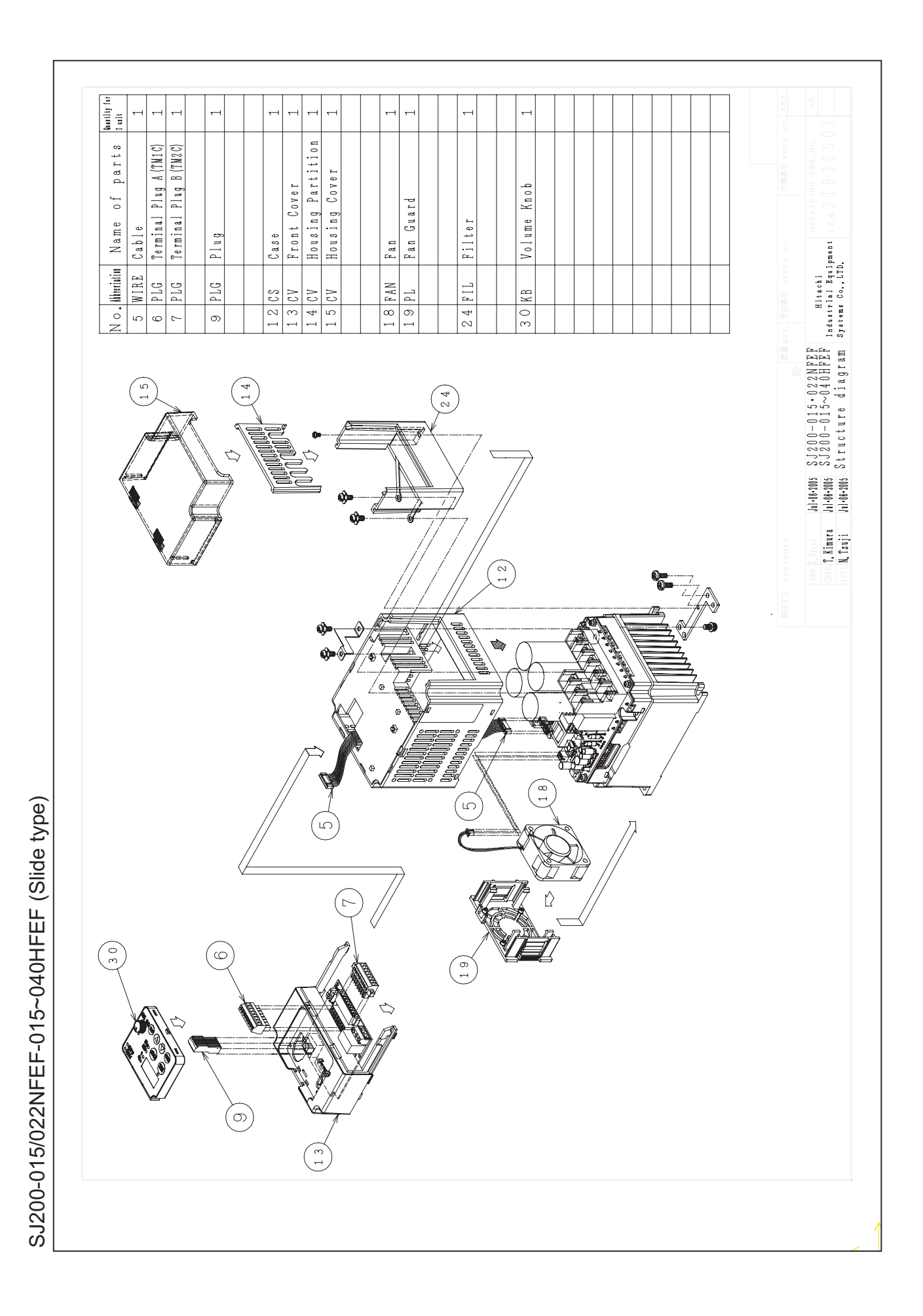

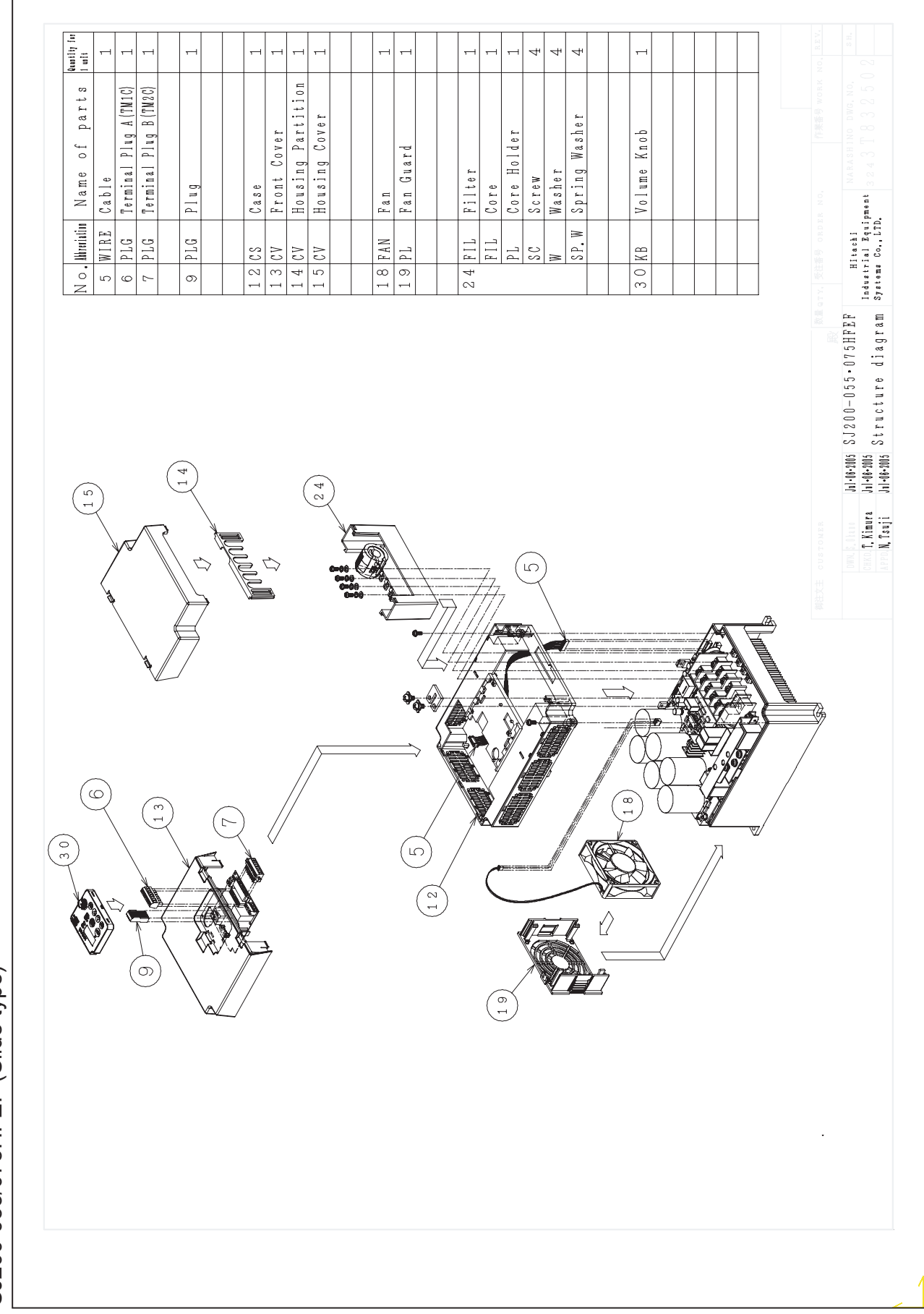

SJ200-055/075HFEF (Slide type)

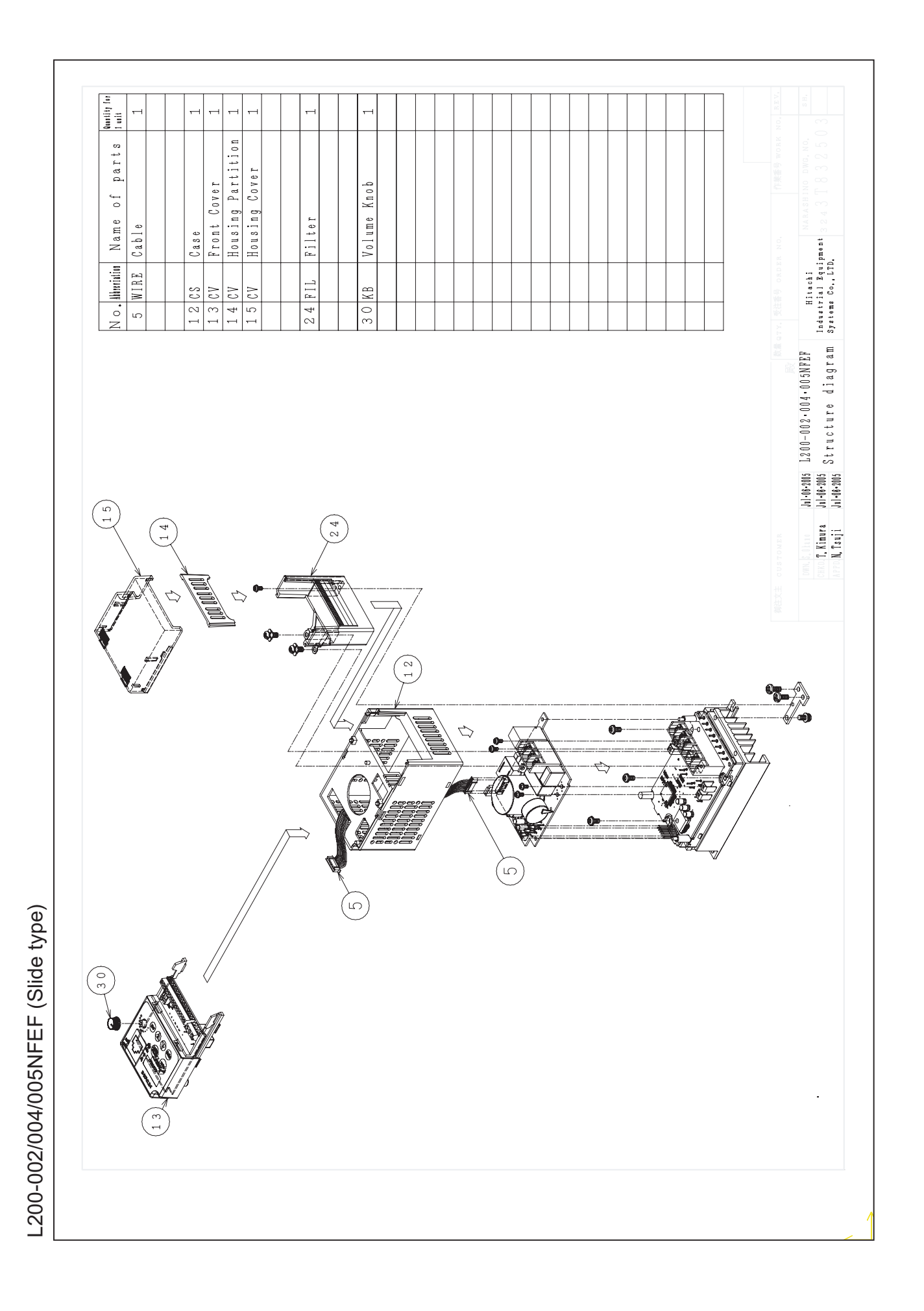

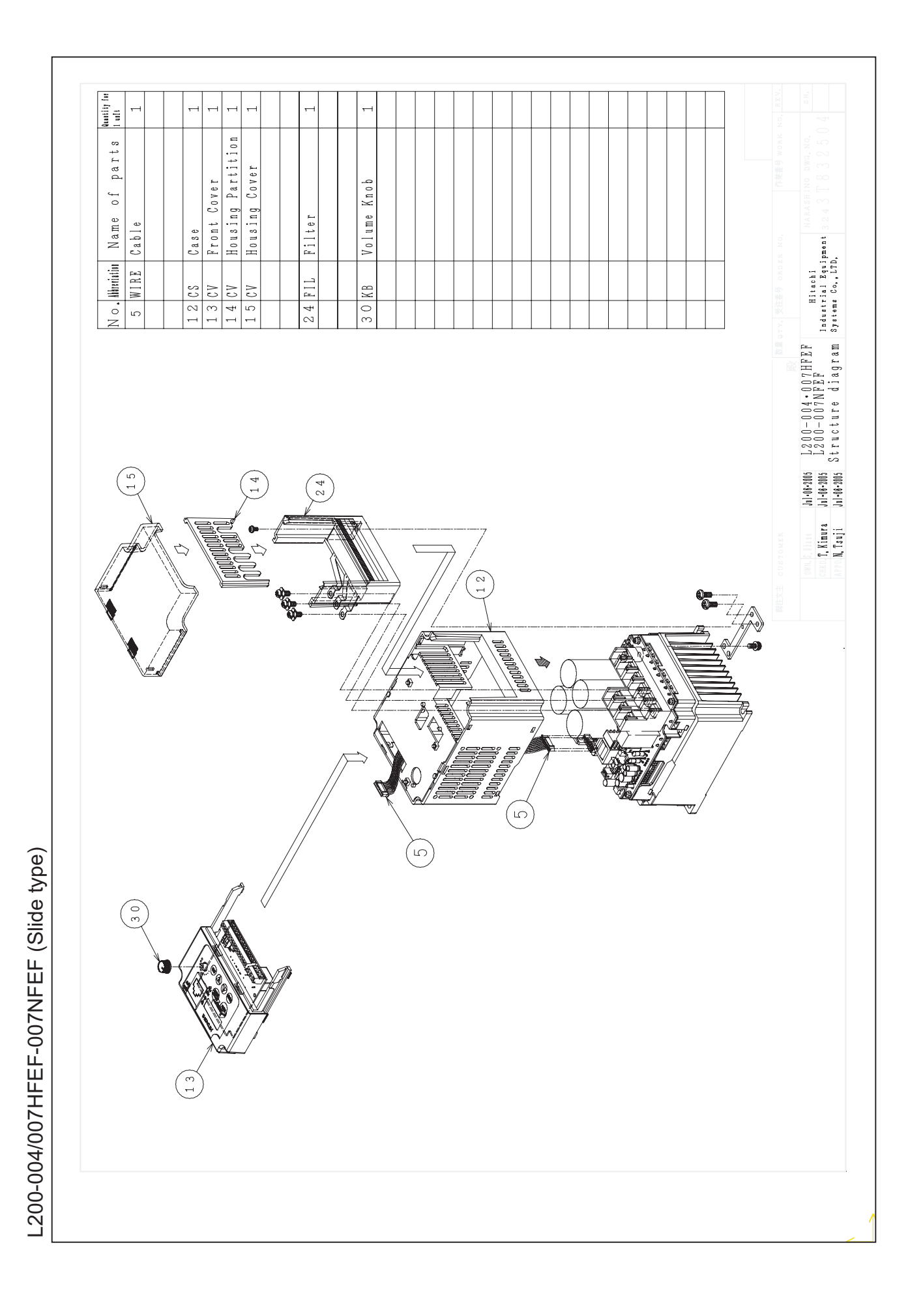

Free Manuals Download Website <u>http://myh66.com</u> <u>http://usermanuals.us</u> <u>http://www.somanuals.com</u> <u>http://www.4manuals.cc</u> <u>http://www.4manuals.cc</u> <u>http://www.4manuals.cc</u> <u>http://www.4manuals.com</u> <u>http://www.404manual.com</u> <u>http://www.luxmanual.com</u> <u>http://aubethermostatmanual.com</u> Golf course search by state

http://golfingnear.com Email search by domain

http://emailbydomain.com Auto manuals search

http://auto.somanuals.com TV manuals search

http://tv.somanuals.com